# GROWATT

#### MIN 3000-11400TL-XH-US Quick Guide

### **1. General information**

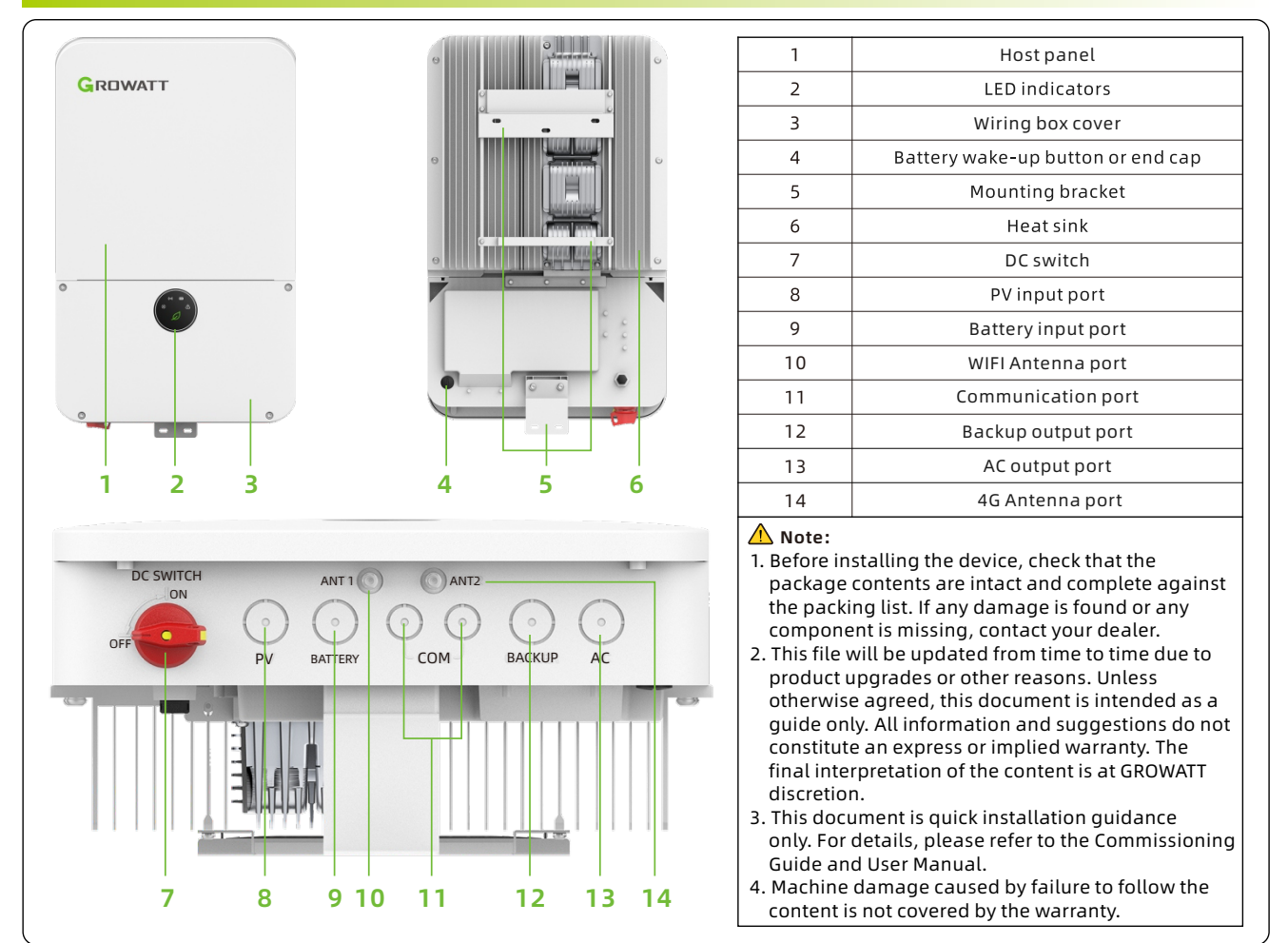

### 2. Installation

System Overview

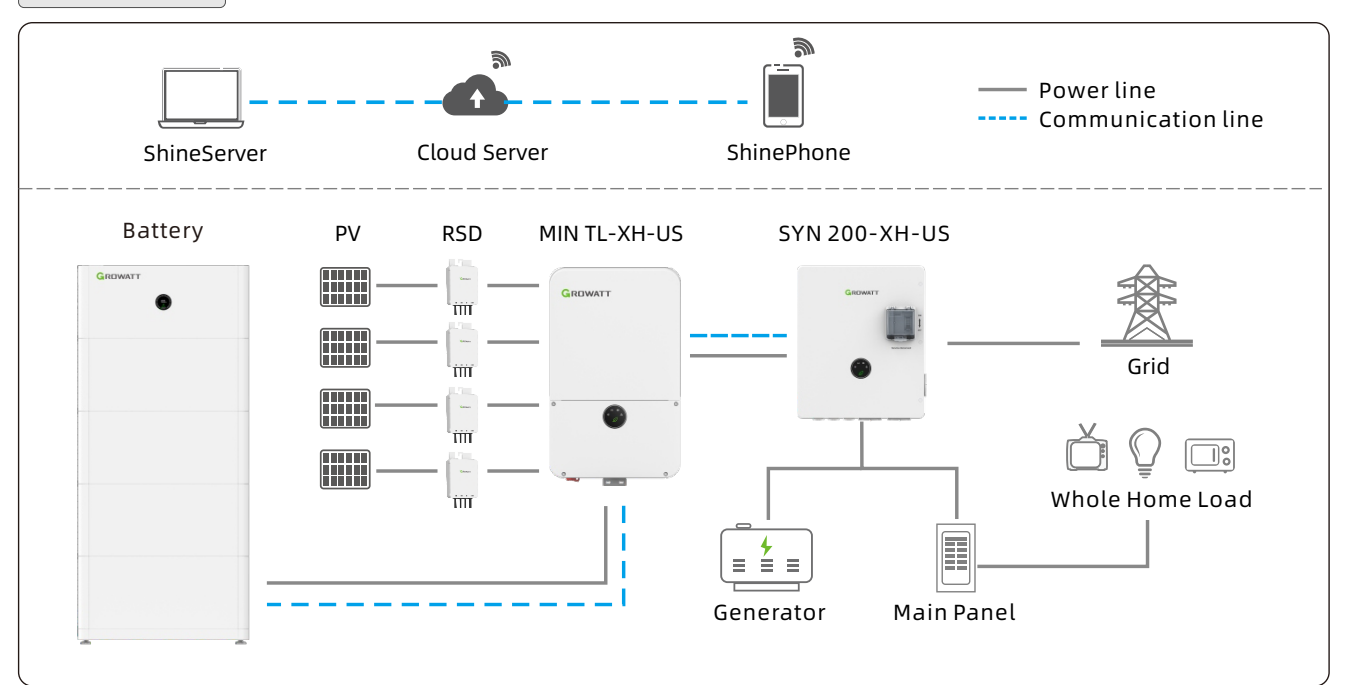

#### 2.1 Installation requirements

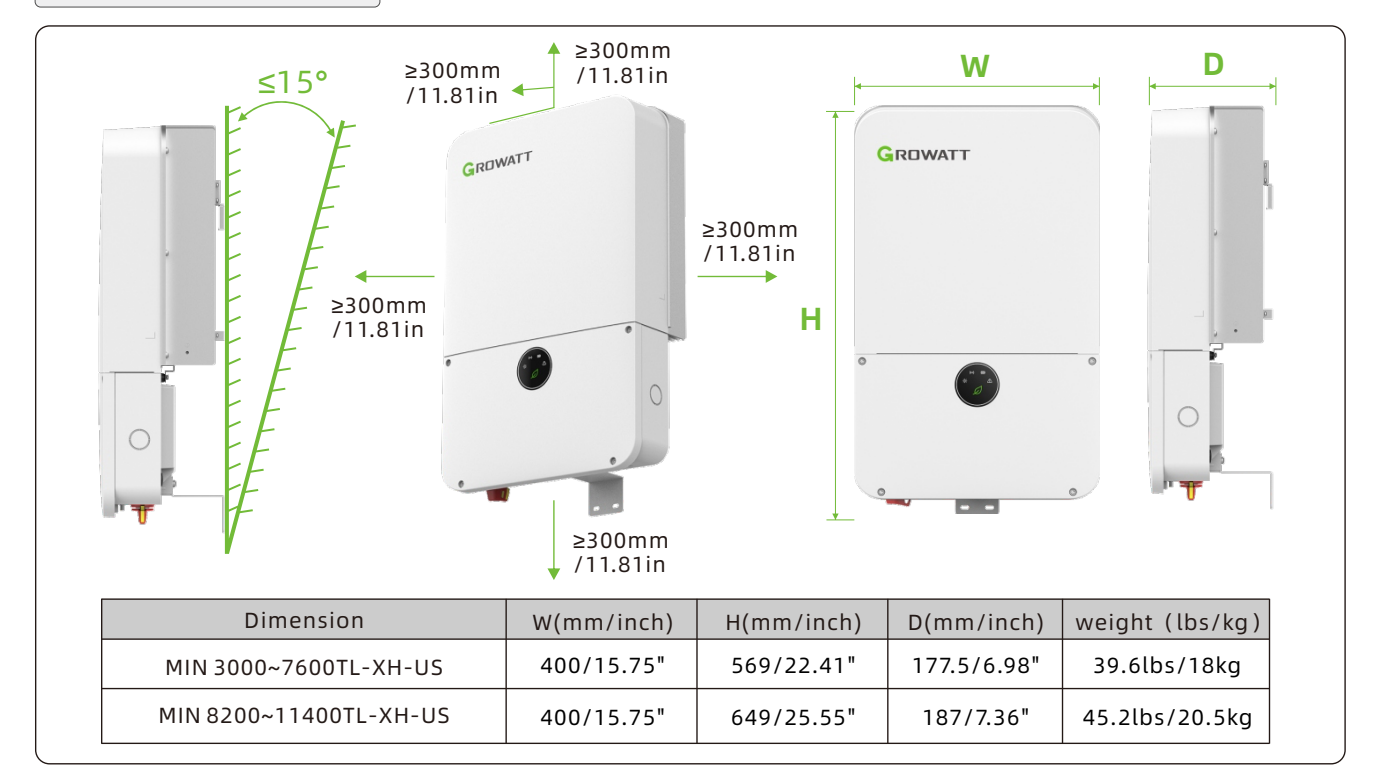

### 2.2 Wall mounting

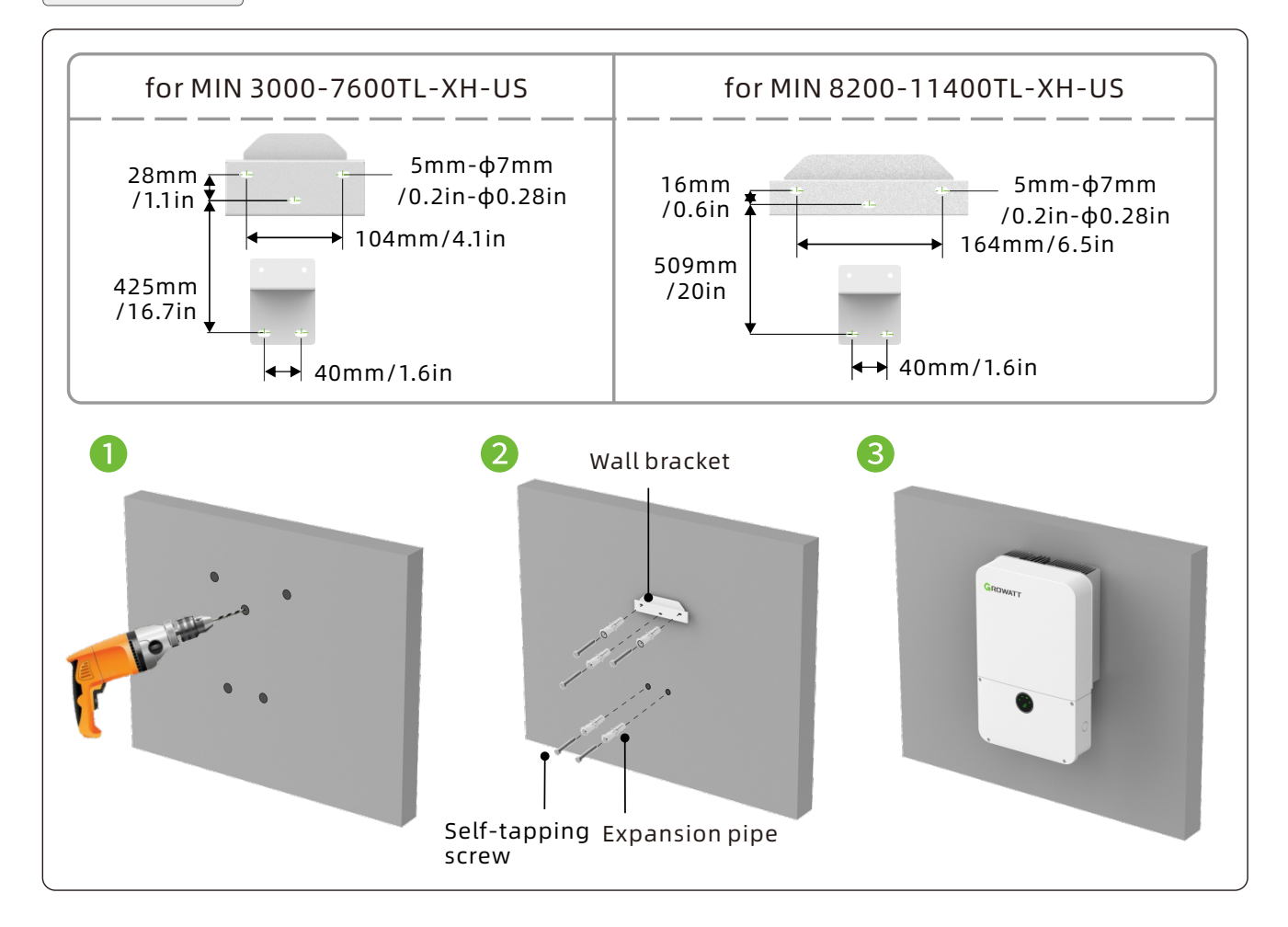

### **3. Electrical connection**

| No. | Cable name             | Туре                                                    | Recommended specification |                                                                |
|-----|------------------------|---------------------------------------------------------|---------------------------|----------------------------------------------------------------|
| 1   | Grounding wire         | One standard yellow-green cable                         | AWG10≤Wire diameter≤AWG8  | 🕂 Note:                                                        |
| 2   | AC output wire         | Two or three standard copper cables in different colors | AWG8≤Wire diameter≤AWG6   | Please make sure all<br>switches are OFF<br>before wiring. For |
| 3   | PV input wire          | PV cable (eg. PV1-F)                                    | AWG10≤Wire diameter≤AWG8  | personal safety,                                               |
| 4   | Battery input<br>wire  | Red and black standard copper cables                    | AWG10≤Wire diameter≤AWG8  | with electricity.                                              |
| 5   | Other<br>communication | Cat5e (recommended)                                     | 1                         |                                                                |

Please prepare the following cables before cable connection.

## 3.1 Grounding

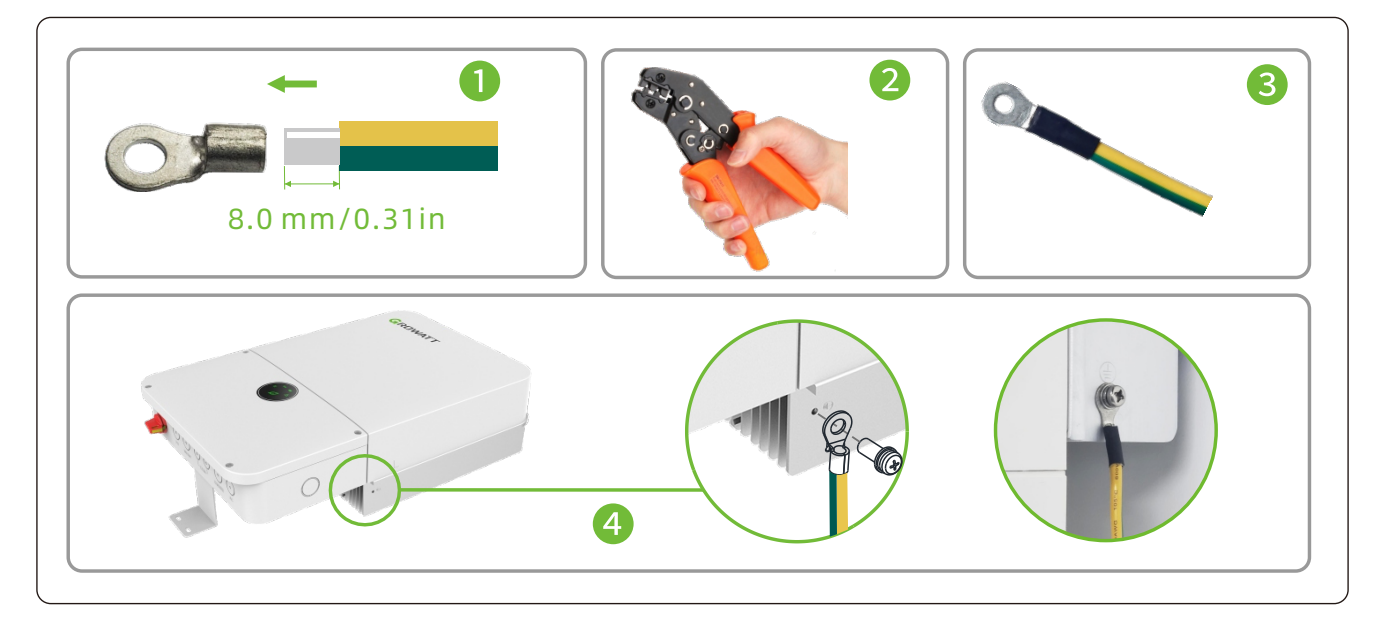

### 3.2 AC output connection

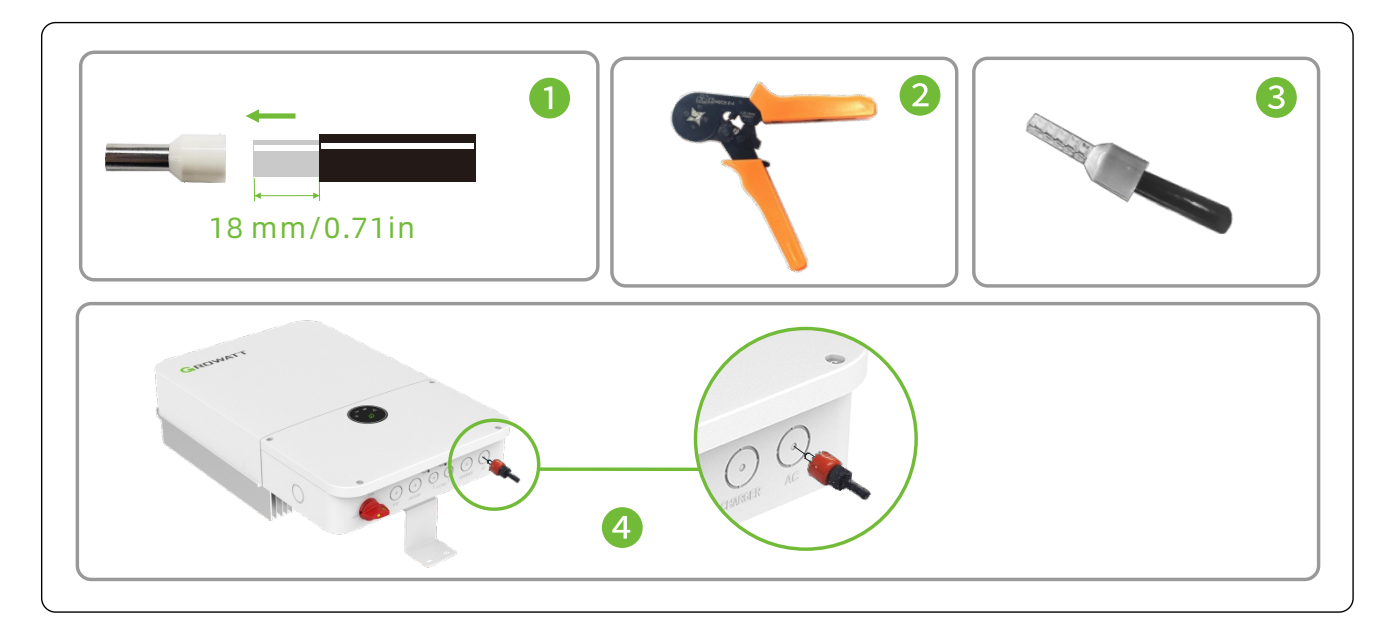

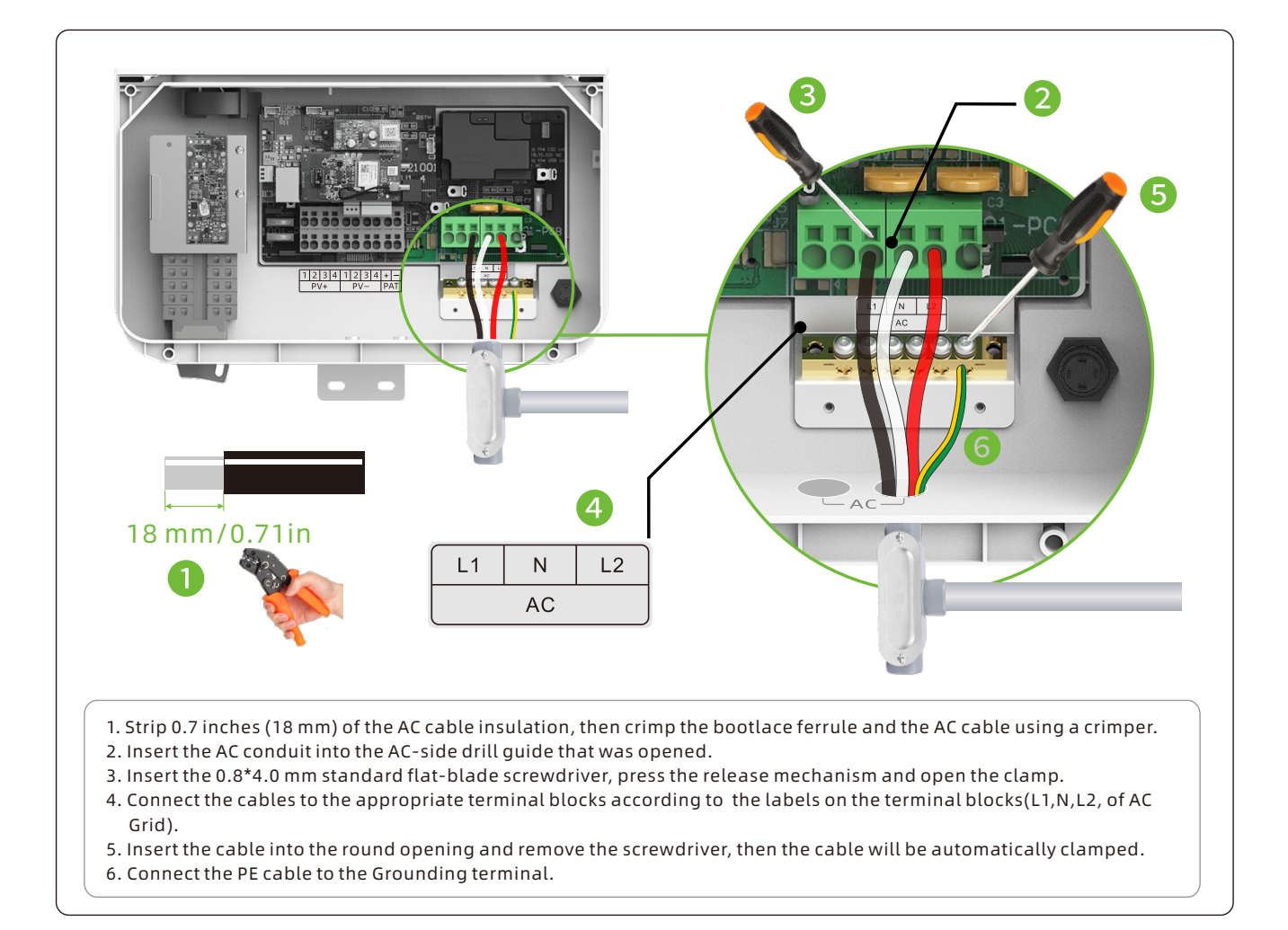

#### 3.3 DC connection

#### 3.3.1 PV and Battery input terminal installation

1. Strip 0.59 inches (15mm) of the PV and Battery power cable insulation.

2. Insert the conduit into the DC-side drill guide that was opened.

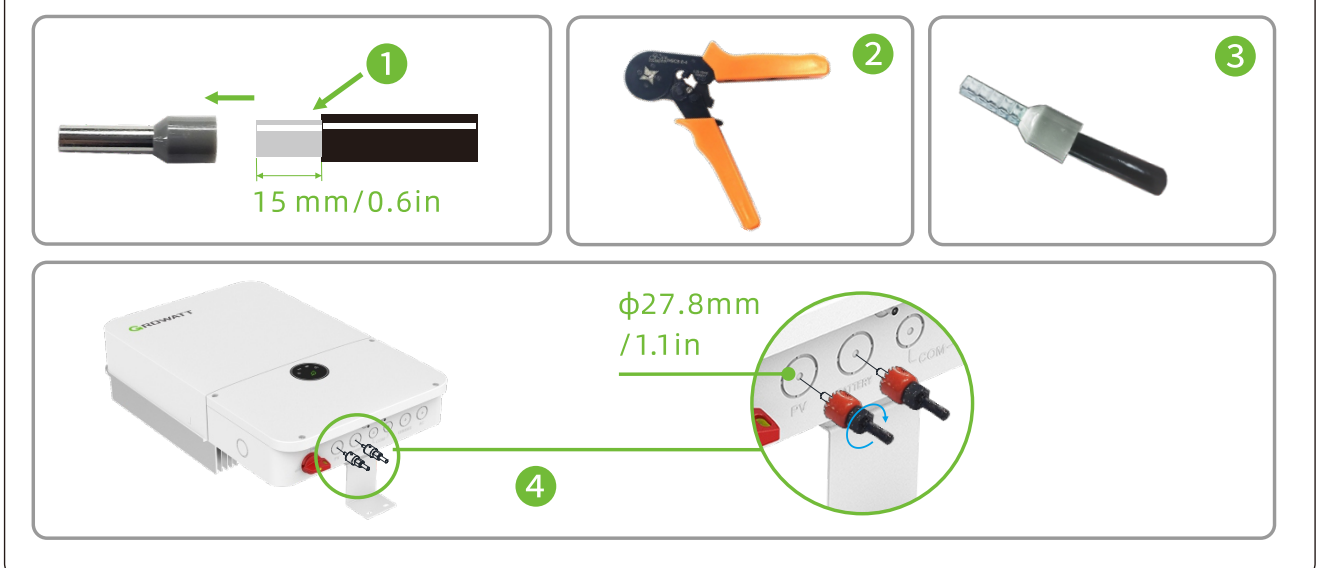

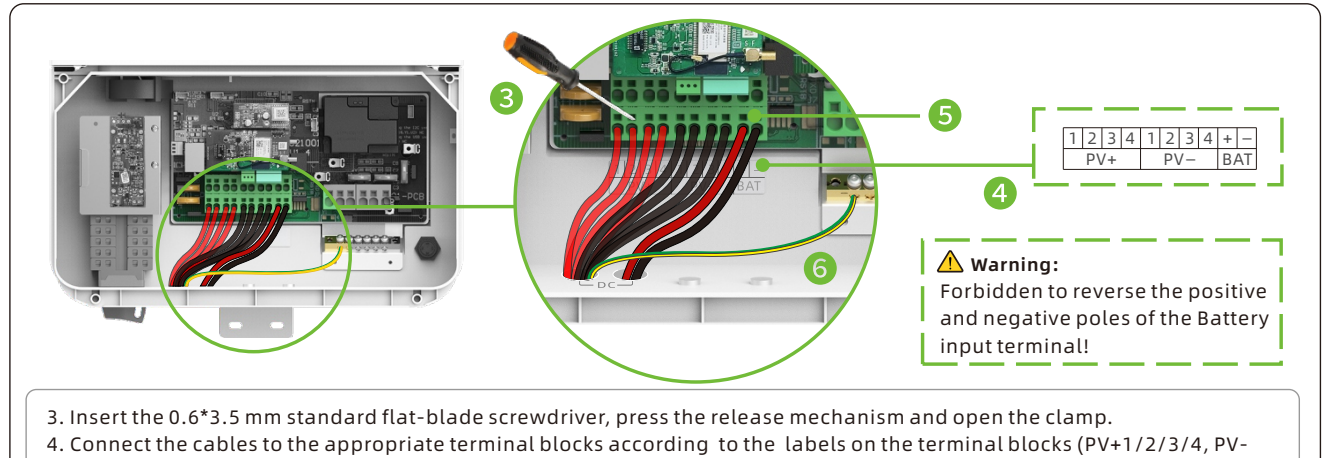

- 1/2/3/4,BAT+,BAT-).
  5. Insert the cable into the round opening and remove the screwdriver, then the cable will be automatically clamped.
- 6. Connect the PE cable to the Grounding terminal.

**3.4** RS485 external communication cable installation (The communication cable can be connected to the master computer, but not commonly used by users)

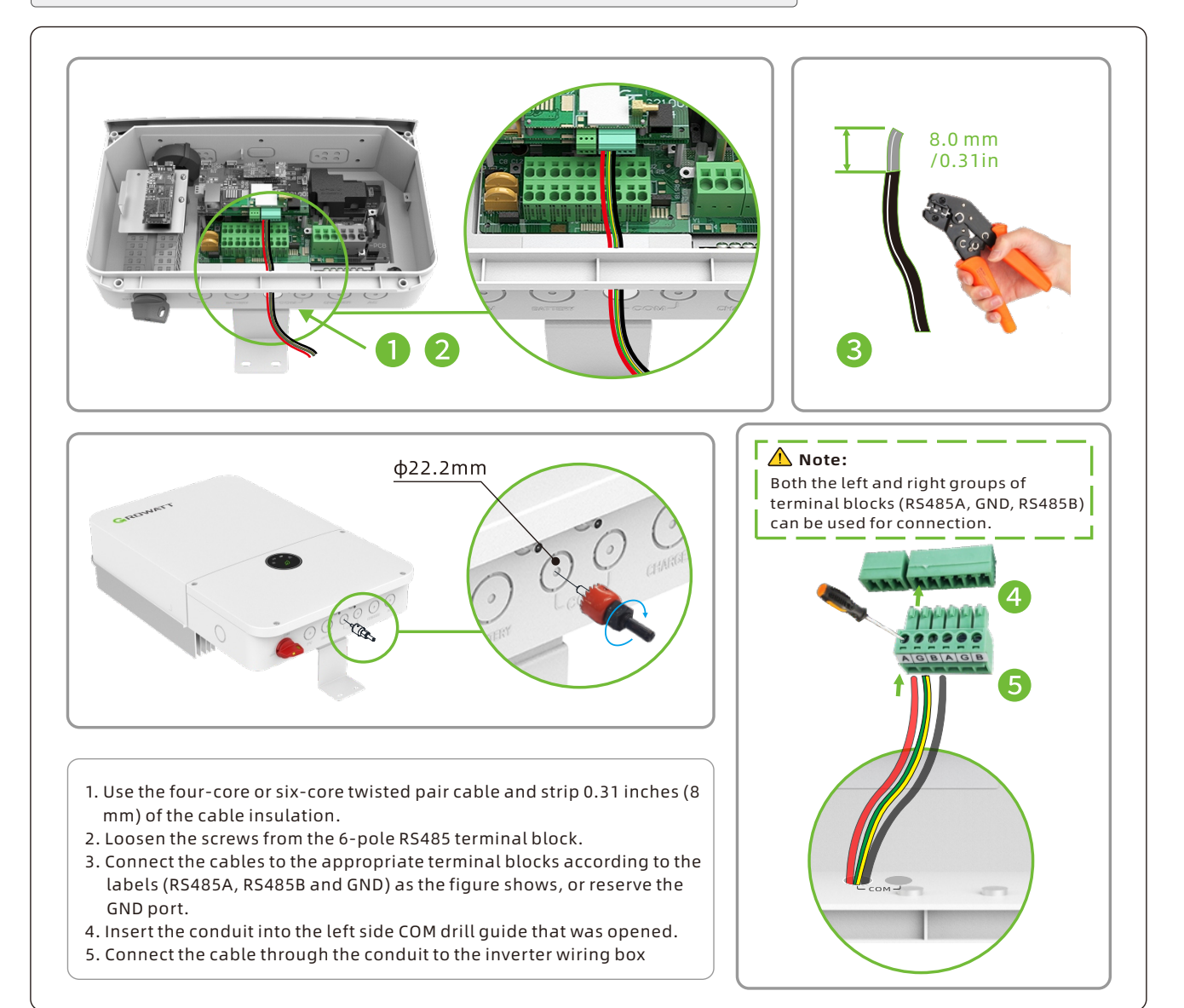

#### **3.5** Battery communication cable installation

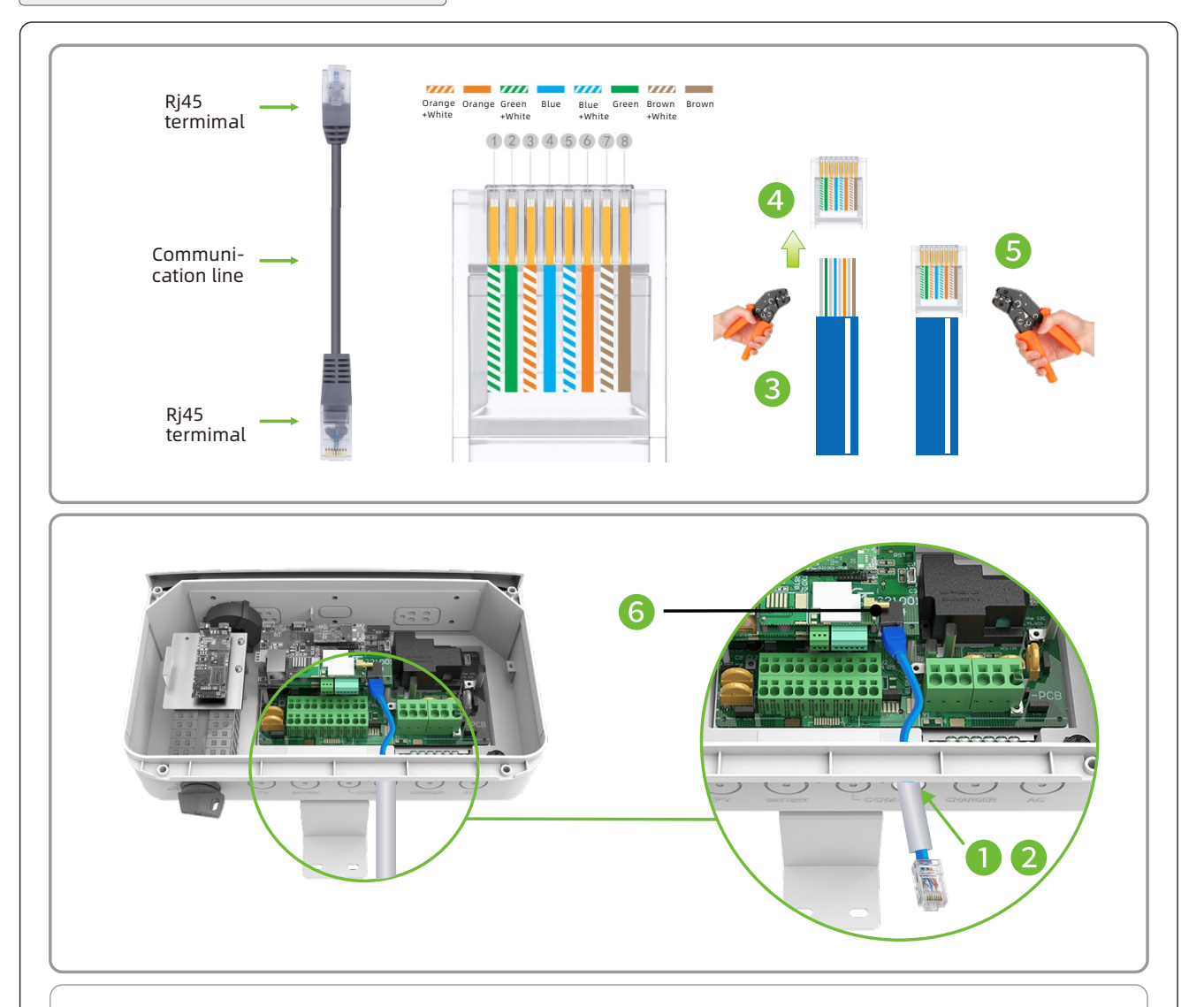

- 1. Insert the conduit into the right side COM drill guide that was opened.
- 2. Insert the CAT 5/6 cable through the conduit to the inverter wiring box.
- 3. Remove the cable's external insulation using a crimping tool or cable cutter and expose eight wires.
- 4. Insert the eight wires into an RJ45 connector .
- 5. Use a crimping tool to crimp the connector.
- 6. Connect the signal cable from the battery to the RJ45 port on the communication board.

|           | Wire Color               |             |                   | Fun ation              |  |
|-----------|--------------------------|-------------|-------------------|------------------------|--|
| KJ45 PIN# | T568B                    | T568A       | Signal definition | runction               |  |
| 1         | White/Orange             | White/Green | Enable-           | Pattory wake up signal |  |
| 2         | Orange                   | Green       | Enable+           | Ballery wake-up signal |  |
| 3         | White/Green White/Orange |             | NC                | Deserved               |  |
| 4         | Blue                     | Blue        | NC                | Reserved               |  |
| 5         | White/Blue               | White/Blue  | GND               | GND                    |  |
| 6         | Green Orange             | Received-   | NC                |                        |  |
| 7         | White/Brown              | White/Brown | RS485B            | Battery RS485          |  |
| 8         | Brown                    | Brown       | RS485A            | communication          |  |

**3.6** Cable installation between MIN TL-XH-US inverter and SYN 200-XH-US

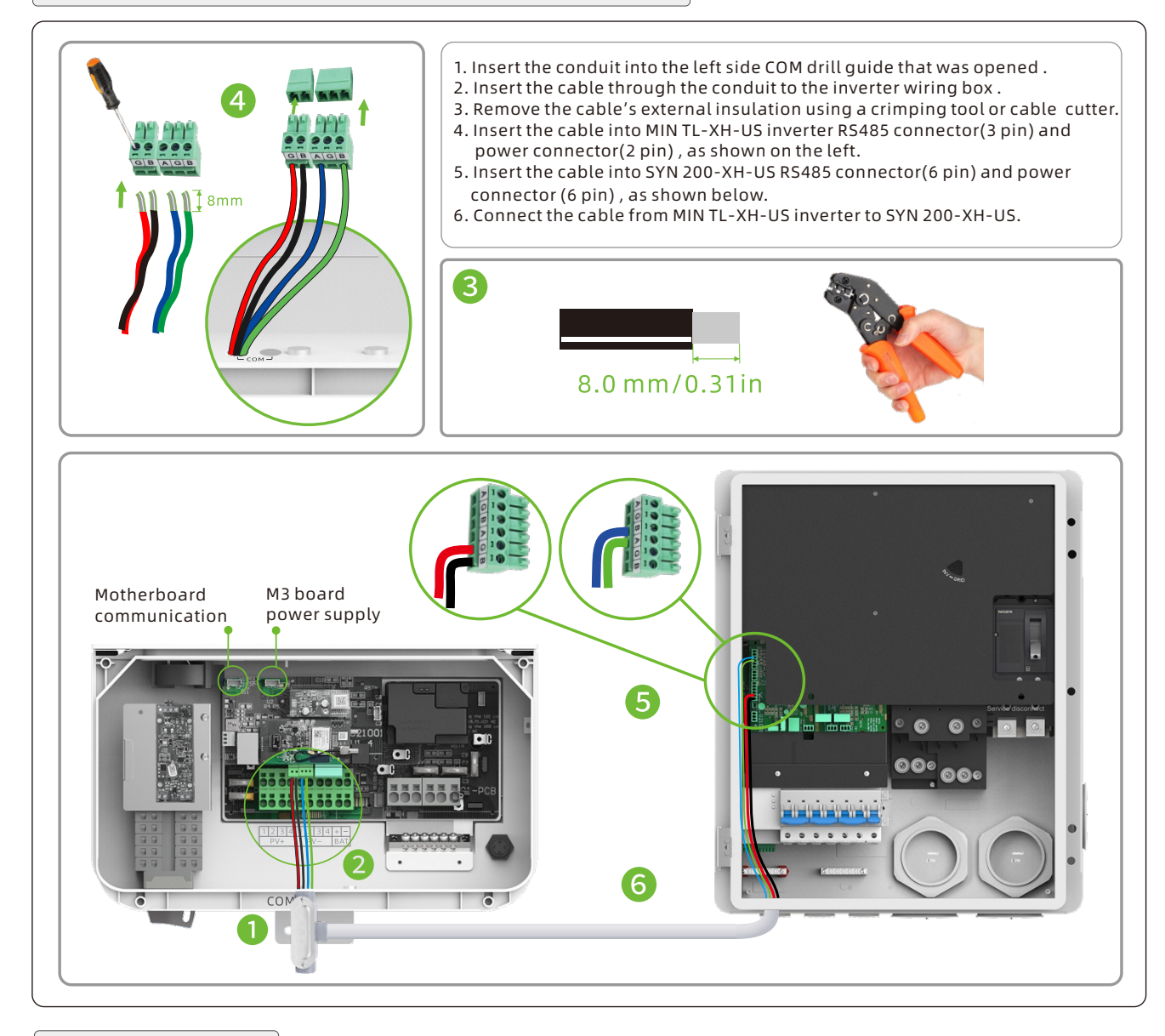

### 3.7 Installing the Antenna

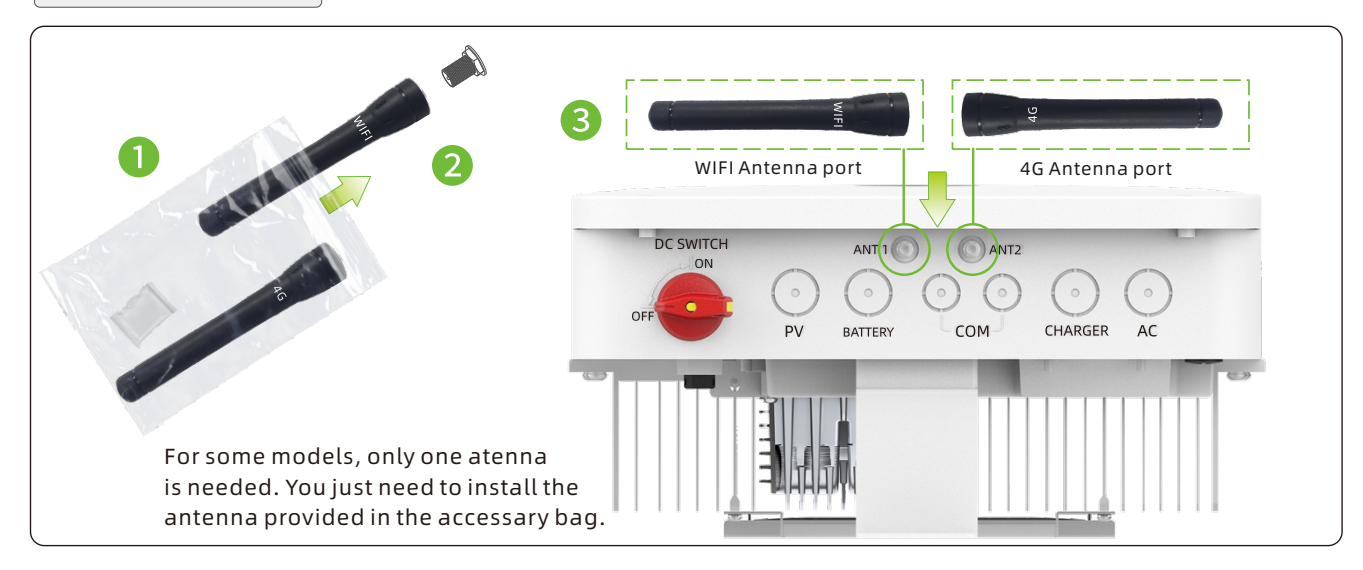

F

### 4. Check before power-on

| No. | Check ltem               | Acceptance Criteria                                                                              | No. | Check ltem                                       | Acceptance Criteria                                                                                                    |
|-----|--------------------------|--------------------------------------------------------------------------------------------------|-----|--------------------------------------------------|----------------------------------------------------------------------------------------------------|
| 1   | Inverter<br>installation | The inverter is installed correctly, securely and reliably.                                      | 6   | Cable connections                                | The AC output power cable, DC input<br>power cable, battery cable, and signal<br>cable are connected correctly,<br>securely, and reliably. |
| 2   | Cable<br>layout          | Cables are routed properly as required by the customer.                                          | 7   | Unused terminals<br>and ports                    | Unused terminals and ports are fitted with waterproofing bolts or watertight caps or drill guide unopended.                                |
| 3   | Cable tie                | Cable ties are secured evenly, with no sharp protrusions.                                        | 8   | Cable routing pipe sealing                       | All cable routing pipes at the bottom of the enclosure are sealed.                                                                         |
| 4   | Grounding                | The ground cable is connected correctly, securely and reliably                                   | 9   | Cleanliness in the<br>maintenance<br>compartment | The maintenance compartment interior is clean and tidy.                                                                                    |
| 5   | Switches                 | The DC switch and all the switches<br>connecting to the MIN TL-XH-US<br>are in the OFF position. | 10  | Installation<br>environment                      | An appropriate installation space has<br>been chosen, and the installation<br>environment is clean and tidy.                               |

#### 5. Power on/off the inverter

Power on the system:

1. Make sure the PV/AC voltage is within the permissible range before powering on the equipment.

2.(Optional) Turn on the battery switch and the circuit breaker between the battery and the inverter (if any).

3. Turn on the DC Switch according to the inverter instruction label.

4.(Optional) Turn on all circuit breakers in SYN.

 Connect to the grid. Turn on the circuit breaker on the PV side (if any).
 Check the operating status of the inverter by observing the indicator, and set parameters using the APP with reference to Commissioning Guide. Power off the system:

1. Set the inverter to "Power off" with the APP.

- 2. Disconnect from the grid.
- 3. Turn off the DC Switch.
- 4. Turn off the battery.

**Note:** Make sure that the inverter has been set to "Power off" before disconnecting from the AC, PV and BAT power sources. Wait at least 5 minutes after the system is powered off, and take protective measures during operation.

### 6. Status of the inverter

MIN TL-XH-US inverters come with four LED indicators. From the front cover left to right, it shows the indicator of Power,Comm , Battery status,and Error.

| Fuction | Color           | Status           | Action           | Description          | Fuction | Color       | Status       | Action              | Description    |
|---------|-----------------|------------------|------------------|----------------------|---------|-------------|--------------|---------------------|----------------|
|         | Green           | ON               | Steady           | Feed in arid         |         | Green       | ON           | Steady              | 4G/WiFi, local |
|         |                 | Steady           | recumgna         |                      | dicen   |             | Steady       | WiFi ok             |                |
|         | Green           | Blink            | 2c on/1c off     | DC ON/AC OFF         |         | Green       | Green Blink  | 0.5s on/0.5s off    | Local WiFi     |
|         | diccii          | DUIIK            | 55 011/ 15 011   |                      |         | Green       |              |                     | connecting     |
| POWER   | Green Blink     | Blink            | 1 con/2 coff     |                      | сомм    | Groop Blink | 1s on/1s off | WiFi/4G fail,       |                |
|         |                 | 13 011/ 33 011   |                  |                      | dicen   | Dunk        |              | Local WiFi ok       |                |
|         | Green Blink     | 0.5s on/0.5s off | Checking         |                      | Groop   | Green Blink | 1s on/3s off | Local WiFi fail,    |                |
|         |                 |                  |                  |                      | ureen   |             |              | 4G/WiFi ok          |                |
|         | Green           | Blink            | 2s on/2s off     | Standby mode         |         | Blank       | ON           | Steady              | Comm.Fail      |
|         | Green ON Steady |                  | BAT is in normal | Ded                  | Dod     | ad ON       | Stoady       | Arc Fault (with the |                |
|         |                 | Steady           | operation        |                      | Reu     |             | Steady       | buzzer on)          |                |
| BAT     | Green           | Blink            | 1s on/3s off     | BAT is in low SOC    | FAULT   | Red         | Blink        | 1s on/1s off        | Warning        |
|         | Green           | Blink            | 0.5s on/0.5s off | BAT is in fault mode |         | Red         | ON           | Steady              | Fault          |

🛆 Note: For more detailed instructions, please refer to the User Manual and the Commissioning Guide.

#### 7. Service and contact

#### Growatt USA, Inc.

9227 Reseda Blvd, #435 Northridge, CA 91324, USA.

**T** +1-866-686-0298

**E** usaservice@ginverter.com

 ${\bf W}$  us.growatt.com

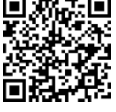

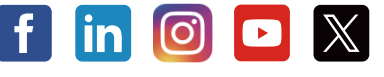

Download Manual **Q** Growatt New Energy

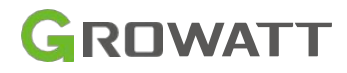

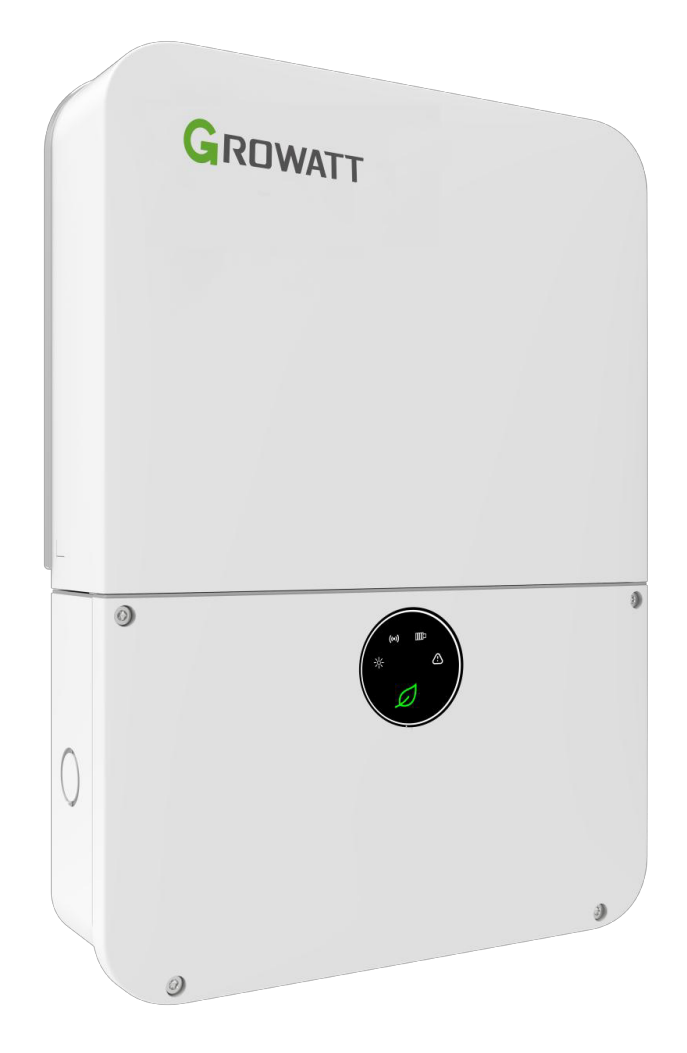

## MIN 3000-11400TL-XH-US Commissioning Guide

# **About This Document**

This document introduces the MIN 3000-11400TL-XH-US Energy Management System in terms of its installation, electrical connection, operation, commission, maintenance, and troubleshooting. Before installing and operating the system, ensure that you are familiar with the product features, functions, and safety precautions provided in this document.

| Symbol  | Description                                                                                           |
|---------|----------------------------------------------------------------------------------------------------|
| WARNING | Indicates a potentially hazardous situation, if not avoided, could result in serious injury or death. |

## **Record of Changes**

Instructions: Use the table below to record information regarding changes made to

the document over time.

Table 1 - Record of Changes

| Version Number | Date        | Author/Owner | Description of Change |
|----------------|-------------|--------------|-----------------------|
| <v01></v01>    | 14-MAY-2024 | WSH          | Initial Version       |
|                |             |              |                       |
|                |             |              |                       |
|                |             |              |                       |
|                |             |              |                       |

## **Table of Contents**

| 1 System Overview                                                                                                    | 1                                                                                                    |
|----------------------------------------------------------------------------------------------------|----------------------------------------------------------------------------------------------------|
| 1.1 Overview                                                                                                    | 1                                                                                                    |
| 1.2 System Configuration Contains                                                                                                    | .1                                                                                                    |
| 1.3 PHB Energy Management System Introduction                                                                                                    | . 2                                                                                                    |
| 1.4 WHB Energy Management System Introduction                                                                                                    | 4                                                                                                    |
| 2 Power on the system                                                                                                    | 6                                                                                                    |
| 3 ShineTools APP Setup                                                                                                    | 7                                                                                                    |
| 3.1 APP Download                                                                                                    | . 7                                                                                                    |
| 3.2 APP Introduction                                                                                                    | . 7                                                                                                    |
| 3.3 Connecting to Local Wi-Fi Network                                                                                                    | 8                                                                                                    |
| 3.4 Quick Site Setup                                                                                                    | 10                                                                                                    |
| 3.5 Local Commissioning Main Interface Introduction                                                                                                    | 15                                                                                                    |
| 4 Network Configuration 1                                                                                                    | _                                                                                                    |
|                                                                                                    | 6                                                                                                    |
| 5 Grid Code Mapping Table                                                                                                    | 6<br>8                                                                                                  |
| 5 Grid Code Mapping Table                                                                                                    | 6<br>8<br>9                                                                                             |
| 5 Grid Code Mapping Table                                                                                                    | 6<br>8<br>9<br>20                                                                                       |
| 5 Grid Code Mapping Table                                                                                                    | <b>8</b><br><b>9</b><br>20<br>23                                                                        |
| 5 Grid Code Mapping Table                                                                                                    | <b>8</b><br><b>9</b><br>20<br>23<br>23                                                                  |
| 5 Grid Code Mapping Table       1         6 Energy Management System(EMS)       1         6.1 Management System Mode Introduction       1         6.2 Energy Management System setting       1         6.2.1 Battery type Setting       1         6.2.2 AC Couple Setting       1                                                                                                    | <b>8</b><br><b>9</b><br>20<br>23<br>23<br>24                                                            |
| 5 Grid Code Mapping Table       1         6 Energy Management System(EMS)       1         6.1 Management System Mode Introduction       1         6.2 Energy Management System setting       1         6.2.1 Battery type Setting       1         6.2.2 AC Couple Setting       1         6.2.3 AC Charging Setting       1                                                                                                    | <ul> <li>6</li> <li>8</li> <li>9</li> <li>20</li> <li>23</li> <li>23</li> <li>24</li> <li>24</li> </ul> |
| 5 Grid Code Mapping Table       1         6 Energy Management System(EMS)       1         6.1 Management System Mode Introduction       1         6.2 Energy Management System setting       6         6.2.1 Battery type Setting       6         6.2.2 AC Couple Setting       6         6.2.3 AC Charging Setting       6         6.2.4 Off-Grid Setting       6                                                                                              | <b>8</b><br><b>9</b><br>20<br>23<br>23<br>24<br>24<br>25                                                |
| 5 Grid Code Mapping Table       1         6 Energy Management System (EMS)       1         6.1 Management System Mode Introduction       1         6.2 Energy Management System setting       1         6.2.1 Battery type Setting       1         6.2.2 AC Couple Setting       1         6.2.3 AC Charging Setting       1         6.2.4 Off-Grid Setting       1         6.2.5 TOU Schedule Setting       1                                                  | <b>8</b><br><b>9</b><br>20<br>23<br>23<br>24<br>24<br>25<br>26                                          |
| 5 Grid Code Mapping Table       1         6 Energy Management System (EMS)       1         6.1 Management System Mode Introduction       1         6.2 Energy Management System setting       1         6.2.1 Battery type Setting       1         6.2.2 AC Couple Setting       1         6.2.3 AC Charging Setting       1         6.2.4 Off-Grid Setting       1         6.2.5 TOU Schedule Setting       1         6.2.6 Quick Battery Mode Setting       1 | <b>8</b><br><b>9</b><br>20<br>23<br>23<br>24<br>24<br>25<br>26<br>28                                    |

Copyright â Shenzhen Growatt New Energy Co., Ltd.

| 6.2.8 Export Limitation Setting       |    |
|---------------------------------------|----|
| 7 Battery Life Maintenance(Important) | 31 |
| 8 ShineServer Operation               | 32 |
| 8.1 Register an Account               | 32 |
| 8.2 Create a power plant              |    |
| 8.3 Add Data Logger to power plant    |    |
| 9 Shinephone Introduction             | 35 |
| 9.1 APP Download                      |    |
| 9.2 APP Introduction                  |    |

# **List of Figures**

| Figure 1 Residential Critical Load Backup System(DC Coupled)                |
|-----------------------------------------------------------------------------|
| Figure 2 Residential Critical Load Backup System Wiring Diagram(DC Coupled) |
| Figure 3 Residential Critical Load Backup System(AC Coupled)                |
| Figure 4 Residential Critical Load Backup System Wiring Diagram(AC Coupled) |
| Figure 5 Residential Whole Home Backup System(DC Coupled)4                  |
| Figure 6 Residential Whole Home Backup System Wiring Diagram(DC Coupled) 4  |
| Figure 7 Residential Whole Home Backup System (AC Coupled)                  |
| Figure 8 Residential Whole Home Backup System Wiring Diagram(AC Coupled)5   |
| Figure 9 Inverter Box Wiring Diagram6                                       |
| Figure 10 ShineTools App QR code                                            |
| Figure 11 ShineTools App icon7                                              |
| Figure 12 ShinePhone downloading QR code                                    |
| Figure 13 ShinePhone App icon                                               |

## **1 System Overview**

### 1.1 Overview

There are two types of configurations of MIN 3000-11400TL-XH-US, PHB (Partial Home Backup) and WHB (Whole Home Backup Version). For PHB, inverter has two AC ports, one is for grid connected and the other is for load connected. For WHB, inverter shares the common grid and load ports.

## **1.2 System Configuration Contains**

Energy Storage System / Off- Grid System:

MIN 3000-11400TL-XH-US inverter.

ARO/ APX/ LG battery(s).

ATS/ SYN (ATS is used for the PHB system, and SYN is used for the WHB system).

Electric meter SM-US-200(Integrated in SYN 200-XH-US).

PV-only System:

MIN 3000-11400TL-XH-US inverter.

Electric meter SM-US-200 (Optional).

| Product     | Model                            | Function       | Note                                 |
|-------------|----------------------------------|----------------|--------------------------------------|
| Inverter    | MIN 3000-11400TL-XH-             | Energy         |                                      |
| ARO Battery | ARO 6.6-19.8H-C1-US              | Energy storage | Up to 4 battery banks                |
| APX Battery | APX 5.0-30. 0P-S0-US             | Energy storage | Up to 2 battery banks                |
| LG Battery  | RESU10H/ 16H Prime               | Energy storage | Up to 2 battery banks                |
| ATS/ SYN    | ATS 11400T- US/<br>SYN 200-XH-US | EPS switching  |                                      |
| Smart       | SM-US- 200                       | Energy         |                                      |
| Button      | RSD Button                       | Rapid shutdown | Accessory ( included in the package) |

**Note:** You can scan the QR code on the right to obtain the Quick Guide of the Rapid Shutdown Device. Please comply with NEC 690.12 (1) through (4) for rapid shutdown initiation methods.

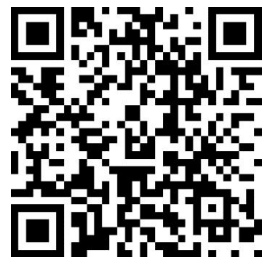

### **1.3 PHB Energy Management System Introduction**

MIN 3000-11400TL-XH-US PHB energy storage system diagram is shown in the figure below:

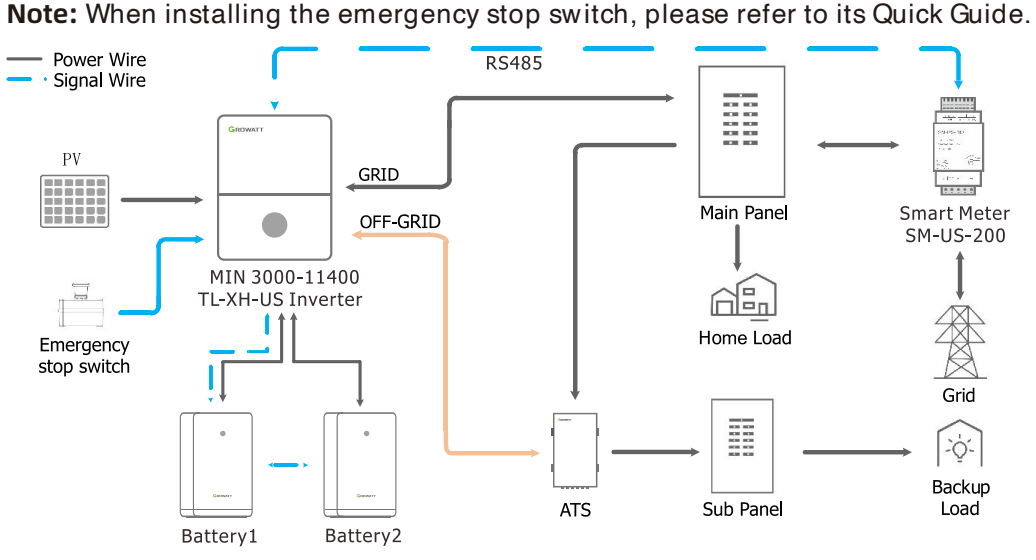

Figure 1 Residential Critical Load Backup System(DC Coupled)

The system wiring diagram is as follows:

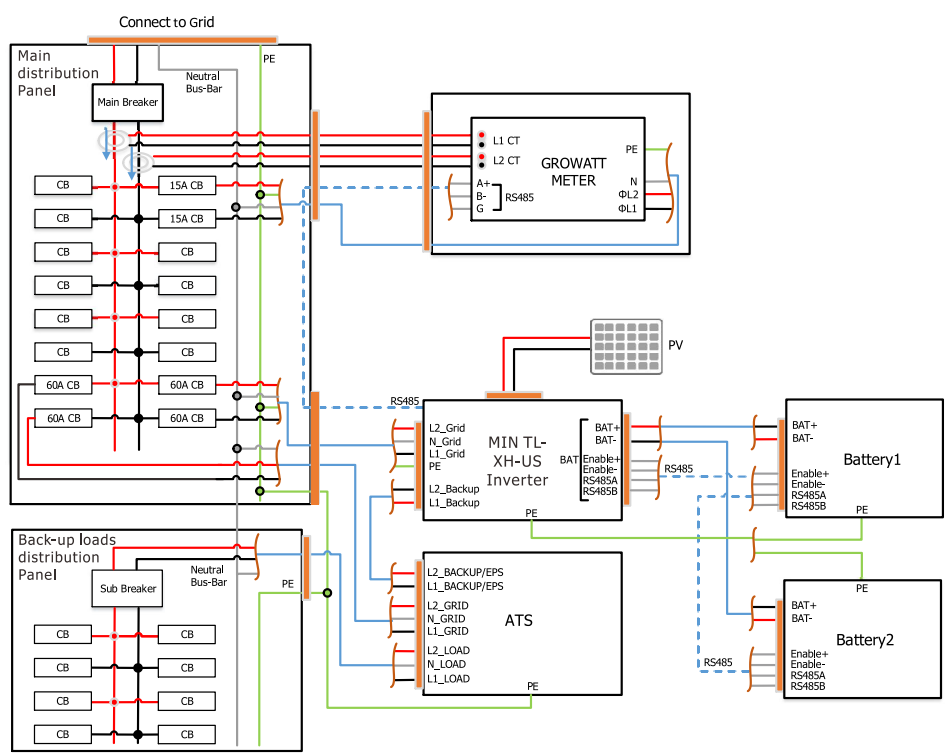

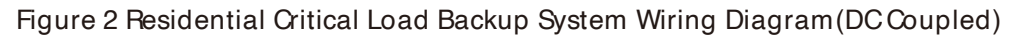

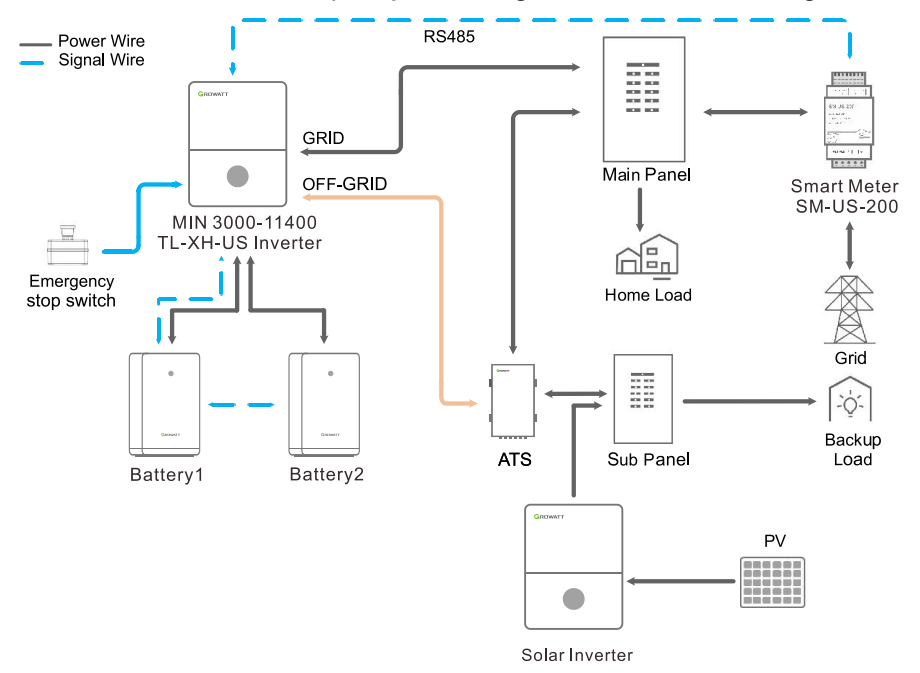

MIN 3000-11400TL-XH-US AC Couple system diagram is shown in the figure below:

Figure 3 Residential Critical Load Backup System(AC Coupled)

The AC Couple system wiring diagram is as follows:

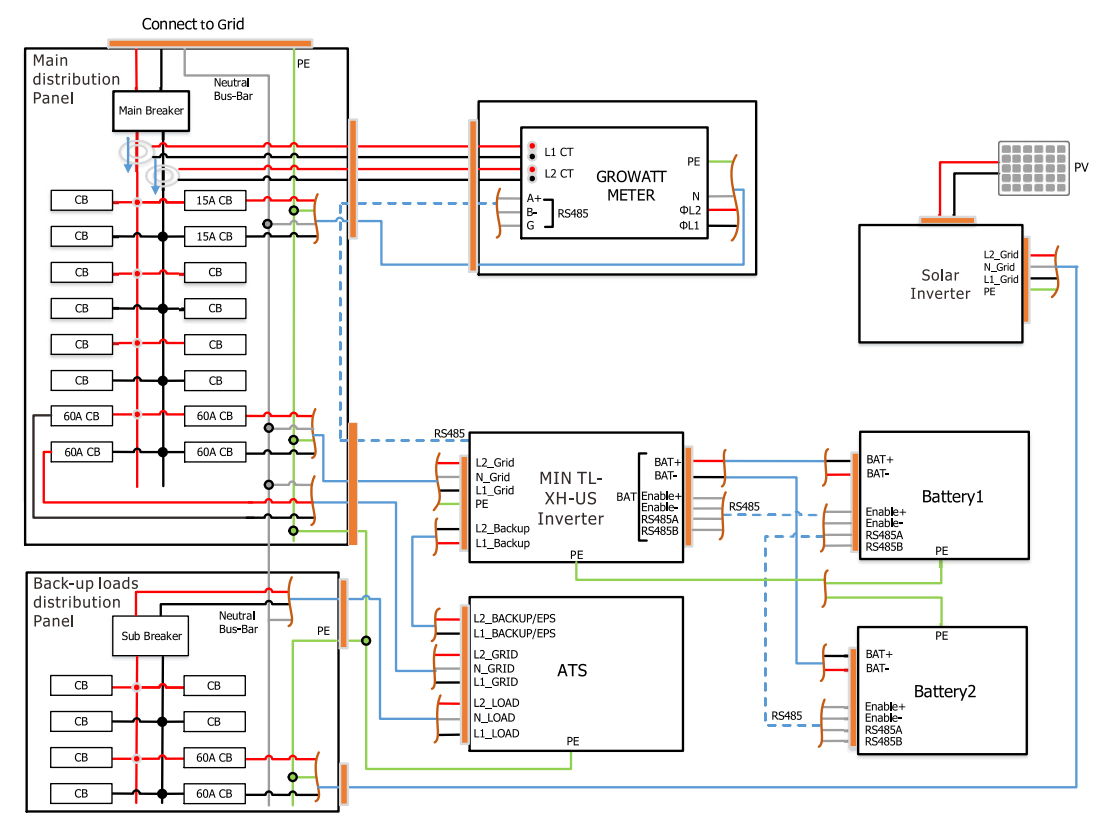

Figure 4 Residential Critical Load Backup System Wiring Diagram(AC Coupled)

### **1.4 WHB Energy Management System Introduction**

MIN 3000-11400TL-XH-US WHB energy storage system diagram is shown in the figure below:

Note: When installing the emergency stop switch, please refer to its Quick Guide.

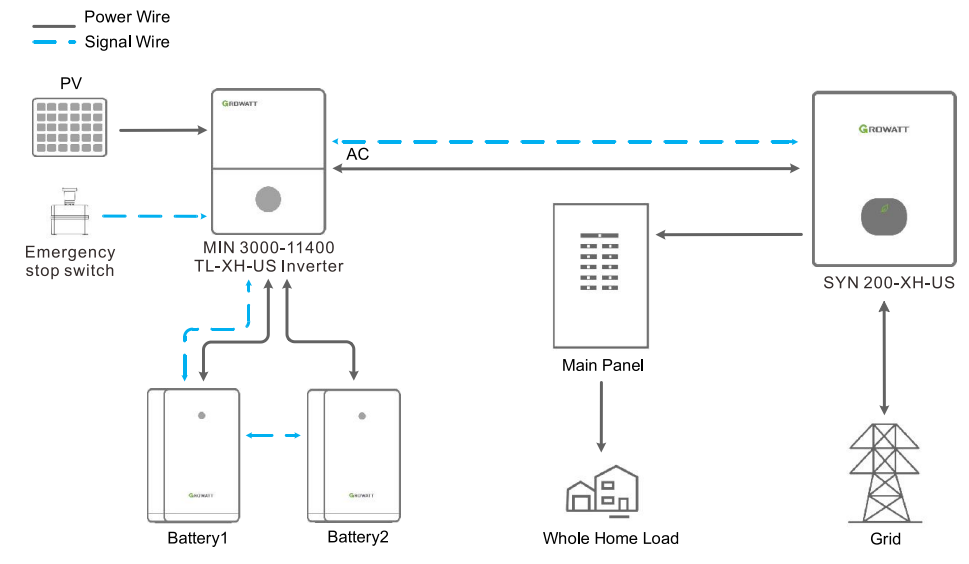

Figure 5 Residential Whole Home Backup System (DC Coupled)

The system wiring diagram is as follows:

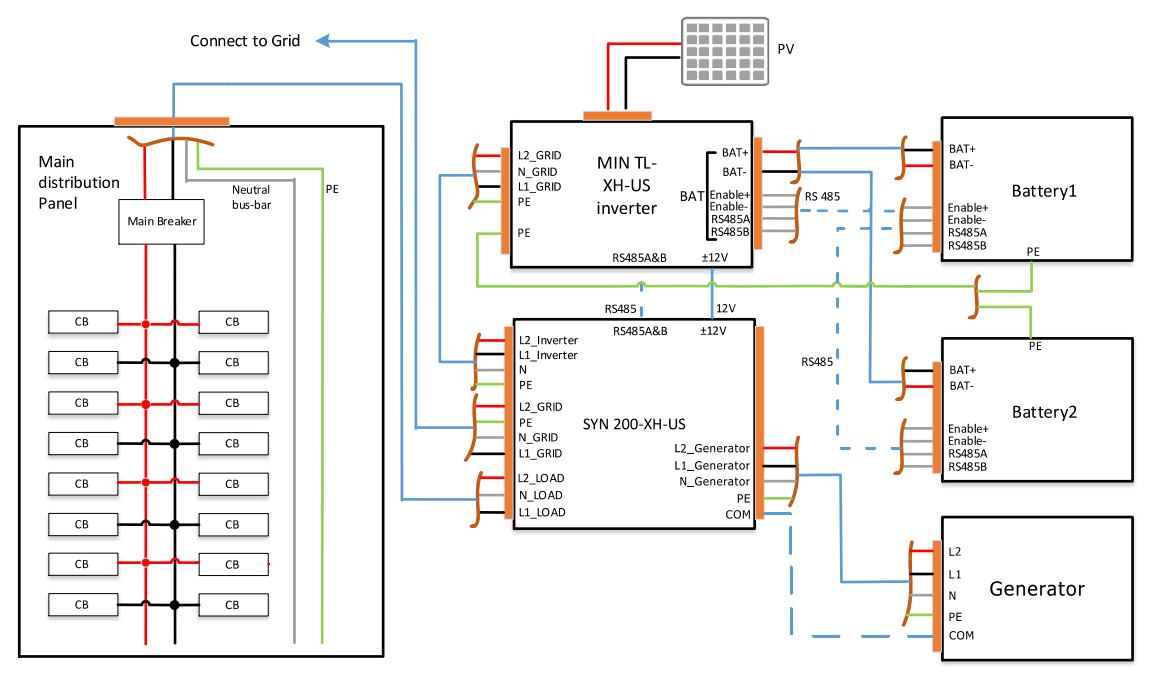

Figure 6 Residential Whole Home Backup System Wiring Diagram(DC Coupled)

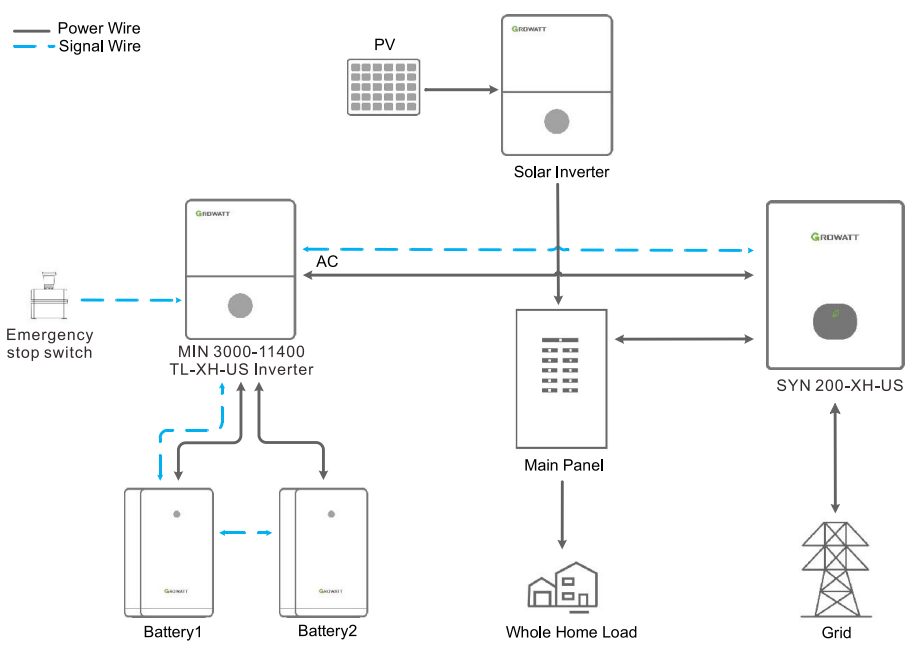

MIN 3000-11400TL-XH-US AC Couple system diagram is shown in the figure below:

Figure 7 Residential Whole Home Backup System (AC Coupled)

The AC Couple system wiring diagram is as follows:

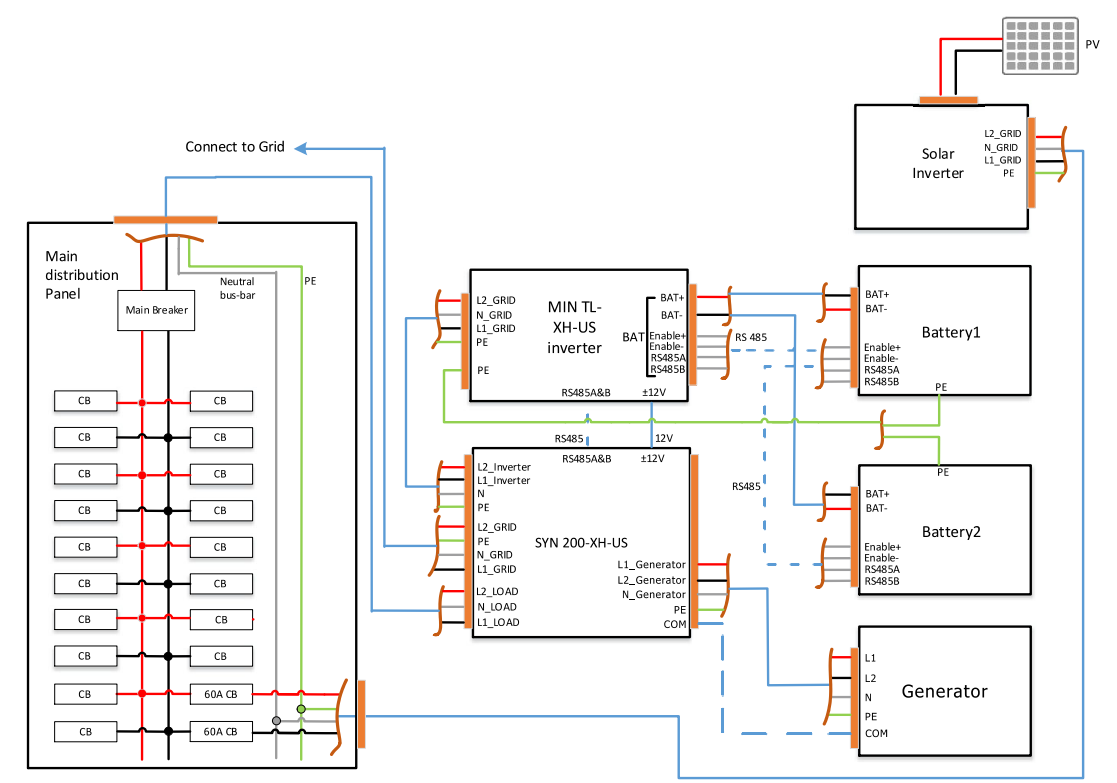

Figure 8 Residential Whole Home Backup System Wiring Diagram(AC Coupled)

## 2 Power on the system

All components were installed according to the installation guides, please check the following installation locations:

Power on the system according to the **MIN 3000-11400TL-XH-US Quick Guide** which is included in the inverter package/box.

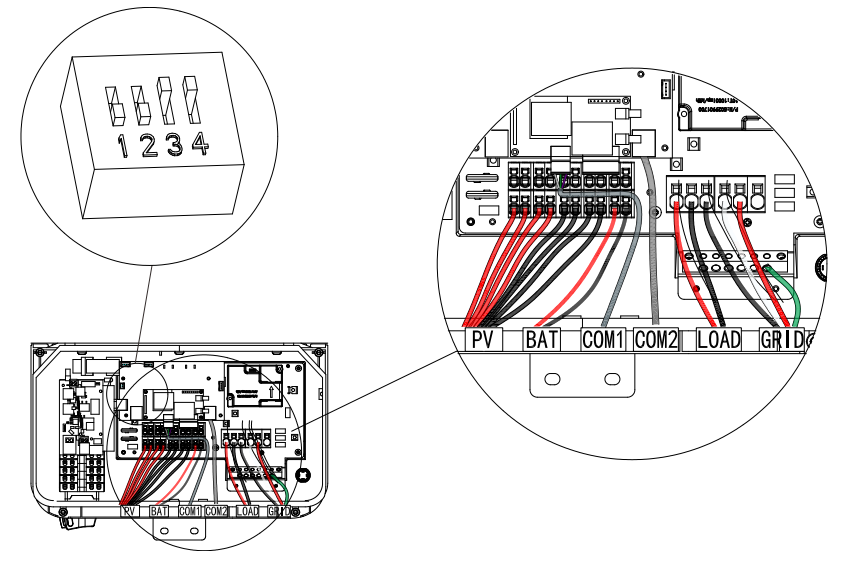

Figure 9 Inverter Box Wiring Diagram

- ARO Battery Wiring Diagram please refer to ARO 6.6-19.8H-C1-US Quick Guide QR code.
- APX Battery Wiring Diagram please refer to APX 5.0-30.0P-S0-US Quick Guide QR code.
- > LG Battery Wiring Diagram please refer to LG RESU Prime Quick Guide QR code.
- > ATS 11400T-US Wiring Diagram please refer to **ATS-US Series Quick Guide** QR code.

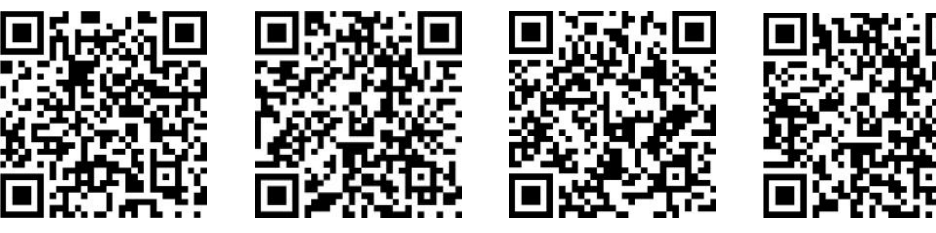

**ARO Battery** 

**APX Battery** 

LG Battery

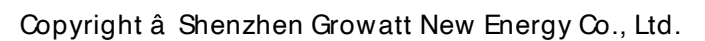

ATS-US

## **3 ShineTools APP Setup**

### 3.1 APP Download

There are two ways to download the ShineTools APP:

- a) Scan the QR code
- > Scanning the QR code through phone camera for downloading the APP.

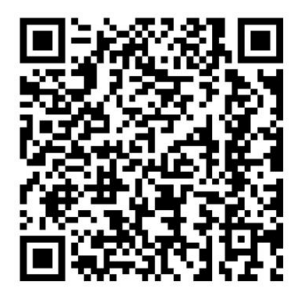

Figure 10 ShineTools App QR code

- b) APP Store
- > Search for ShineTools App from app stores (App or Play Store).
- > The ShineTools App icon is displayed the same as the Figure 11.
- > Download and install the App by following the installation instructions.

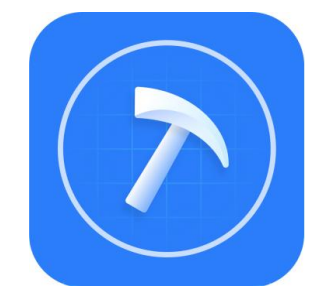

Figure 11 ShineTools App icon

### **3.2 APP Introduction**

Shinetools is the app designed for commissioning and troubleshooting. It facilitates communication with the inverter via a built-in Wi-Fi, enabling real-time status monitoring, alarm queries, parameter configuration, diagnosis and other routine maintenance functions.

## 3.3 Connecting to Local Wi-Fi Network

The steps for using APP are as follows:

| Setup local Wi-Fi to communicate with the inverter                                                                                                    |                                 |                                                                                                    |  |  |
|----------------------------------------------------------------------------------------------------|---------------------------------|----------------------------------------------------------------------------------------------------|--|--|
|                                                                                                    | 2.Enter the default             | 3.Tap in Direct WiFi                                                                                                    |  |  |
| 1.Login interface                                                                                                    | password and log in             |                                                                                                    |  |  |
| 11:02 🕈 💷                                                                                                    | The default password is         | 11:19⊗∎⊃<br>∢ App Store                                                                                                    |  |  |
| ShineTools                                                                                                    | oss+day. Ex: if today's         | Please select a debugging tool 🛛 🚍                                                                                                    |  |  |
| <b>O</b>                                                                                                    | date is Dec 29, 2024, the       | USB/232-WiFi >                                                                                                    |  |  |
| End User O&M User                                                                                                    | default password would          | ShineWiFi-S/X<br>(Only supports datalogger with >                                                                                                    |  |  |
| 🔒 Enter password 🛷                                                                                                    | be oss20241229, You can         | version 3.0.0.2 / 3.1.0.2 or above)                                                                                                    |  |  |
|                                                                                                    | change the password             | Direct WiFi<br>(MIN TL-XH-US)                                                                                                    |  |  |
| Automatic Log-in Forgot password                                                                                                    | according to the prompts        |                                                                                                    |  |  |
| Sign in                                                                                                    | below.                          |                                                                                                    |  |  |
|                                                                                                    |                                 |                                                                                                    |  |  |
|                                                                                                    |                                 |                                                                                                    |  |  |
|                                                                                                    |                                 |                                                                                                    |  |  |
|                                                                                                    |                                 |                                                                                                    |  |  |
| 4 Scan the OB code to                                                                                                    | 5. Vou can also take a          | <u>Current version:30.540</u>                                                                                                    |  |  |
| add the inverter serial                                                                                                    | nhoto in advance and            | recorded in the photo                                                                                                    |  |  |
| number                                                                                                    | then select it from album       | taken in the previous ster                                                                                                    |  |  |
| 3:52                                                                                                    | 7:44                            |                                                                                                    |  |  |
| Add device Skip     Skip     Grid support utility Interactive                                                                                                    | < Add device Skip               | This app will have access to the photos you select.                                                                                                    |  |  |
| to UL STD. UL1741,UL17415A<br>J.UL1699B,C22.2.NO.107.1-01                                                                                                    |                                 | Q Photos, People, Places                                                                                                    |  |  |
| C Trans Tomay<br>Martin Tomay<br>Martin Tomay<br>M |                                 |                                                                                                    |  |  |
|                                                                                                    |                                 |                                                                                                    |  |  |
|                                                                                                    |                                 |                                                                                                    |  |  |
| AT                                                                                                    | in the second                   | WT and all second all and all all all all all all all all all al                                                                                                    |  |  |
|                                                                                                    |                                 | Sector Barray Control Control |  |  |
| 7                                                                                                    |                                 |                                                                                                    |  |  |
| Can not find the serial number?                                                                                                    | Can not find the serial number? | Al Anticia Construire Construire Constr     |  |  |
|                                                                                                    |                                 |                                                                                                    |  |  |
| Choose from photos Manual                                                                                                    | Choose from photos Manual       | Select Items                                                                                                    |  |  |
|                                                                                                    |                                 |                                                                                                    |  |  |

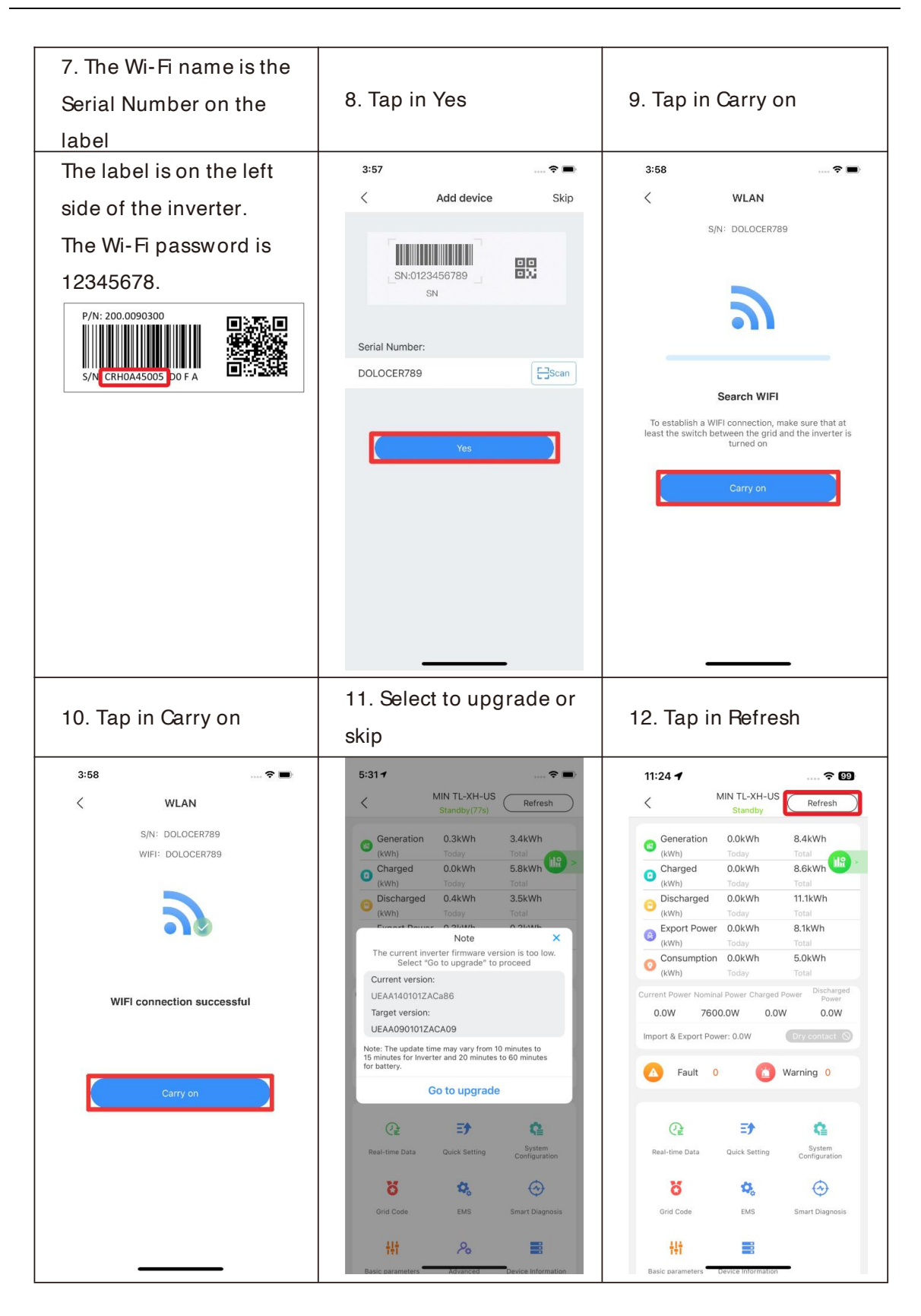

### Note:

To upgrade the inverter, the PV or battery power should be available. When no data is present, the communication connection is unsuccessful and you will need to reconnect the built-in Wi-Fi of the inverter by turning off Wi-Fi setting in the phone and turn on again OR power cycle the system.

Also, keep the mobile phone within 3 meters of the inverter to ensure stable connection between phone and inverter.

### 3.4 Quick Site Setup

When installing the inverter for the first time, you need to add the inverter to the power station (O&M User only).

| 1.Tap in Quick Site Setup                                                                                                    | 2.Fill in the account                                                                                                    | 3.Fill in the plant                                                                                                    |  |
|----------------------------------------------------------------------------------------------------|----------------------------------------------------------------------------------------------------|----------------------------------------------------------------------------------------------------|--|
|                                                                                                    | information and click                                                                                                    | information and click                                                                                                    |  |
| 418  Please select a debugging tool USB/232-WiFi USB/232-WiFi USB/232-WIFI USB/232-WIFI USB/232-WIFI USB/232-WIFI USB/232-WIFI USB/232-WIFI USB/232-WIFI USB/232-WIFI USB/232-WIFI USB/232-WIFI USB/232-WIFI USB/232-WIFI USB/232-WIFI USB/232-WIFI USB/232-WIFI USB/232-WIFI USB/232-WIFI USB/232-WIFI USB/232-WIFI USB/232-WIFI USB/242-WIFI USB/242-WIFI USB/242- | 4:22 The second second se | ③        ✓     Quick Site Setup     2/7       ✓     Quick Site Setup     2/7       ✓     Quick Site Setup     2/7       ✓     Quick Site Setup     2/7       ✓     Quick Site Setup     2/7       ✓     Quick Site Setup     2/7       ✓     Quick Site Setup     2/7       ✓     Quick Site Setup     2/7       ✓     Quick Site Setup     2/7       ✓     Quick Site Setup     2/7       ✓     Quick Site Setup     2/7 |  |
| Sinjeviji-IJA<br>(only supports dat<br>version 3.0.0.2 / 3.1     Sign out     Sign out     Sign out     (MIN TL-XH-US)                                                                                                    | Server address server-us.growatt.com > Country UnitedStates > Username USA test2 > Password ••••••• > Confirm password ••••••• >                                                                                                    | Please specify the user of the power station       Please specify the user of the power station       Plant name     USAtest >       Installation Date     2024-03-11 >       PV capacity (W)     11400 >                                                                                                    |  |
|                                                                                                    | Time zone     +8       Email     test@growatt.com       Phone     optional                                                                                                    | Time zone     +8 >       Country     UnitedStates >       Plant type     Residential plant >       Locate     Shenzhen(113.85;22.61)                                                                                                    |  |
| Current version 2.0.6.45                                                                                                    | Installer code optional > Next Existing user? Skip                                                                                                    | Next<br>Existing plant? Sk/p                                                                                                    |  |

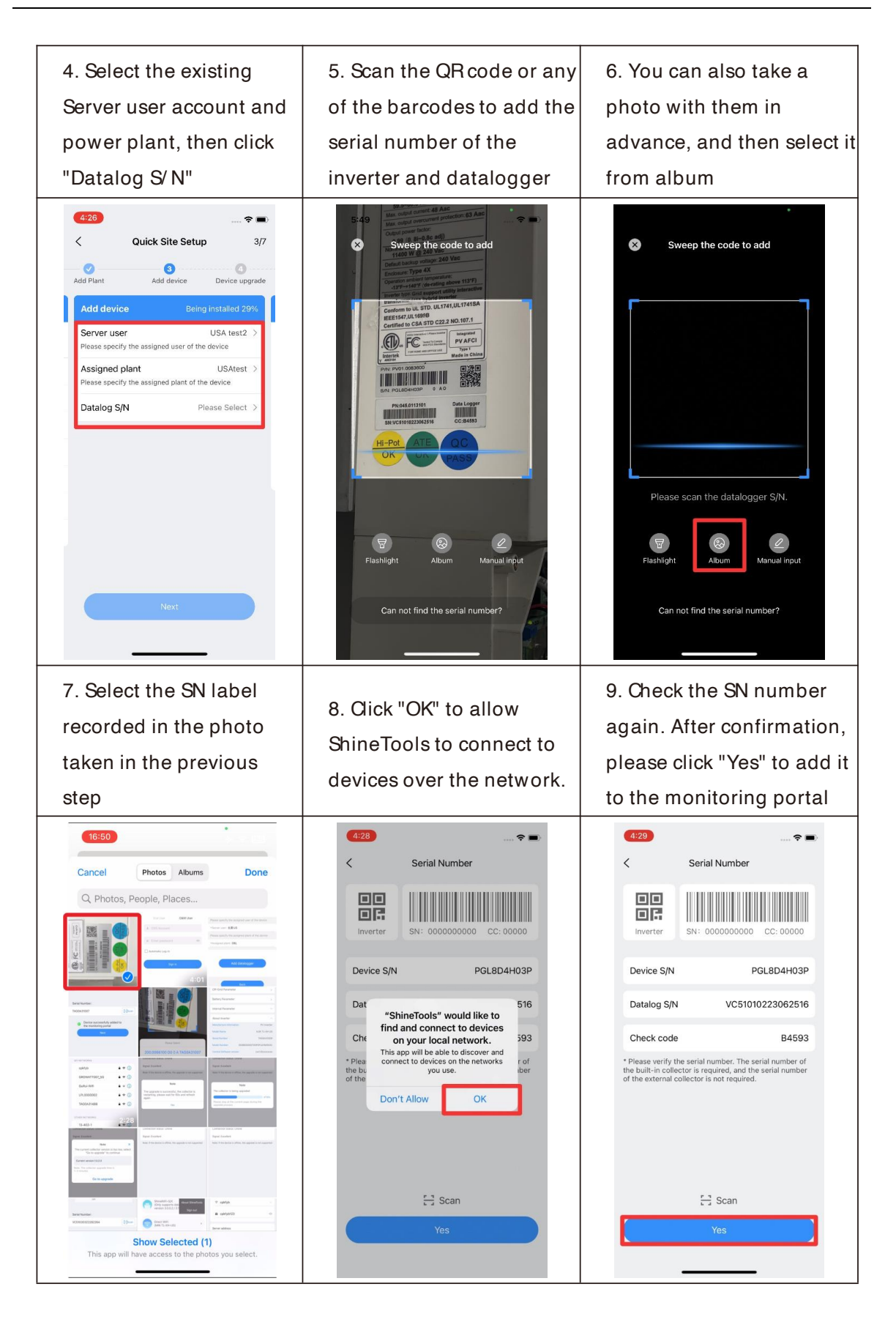

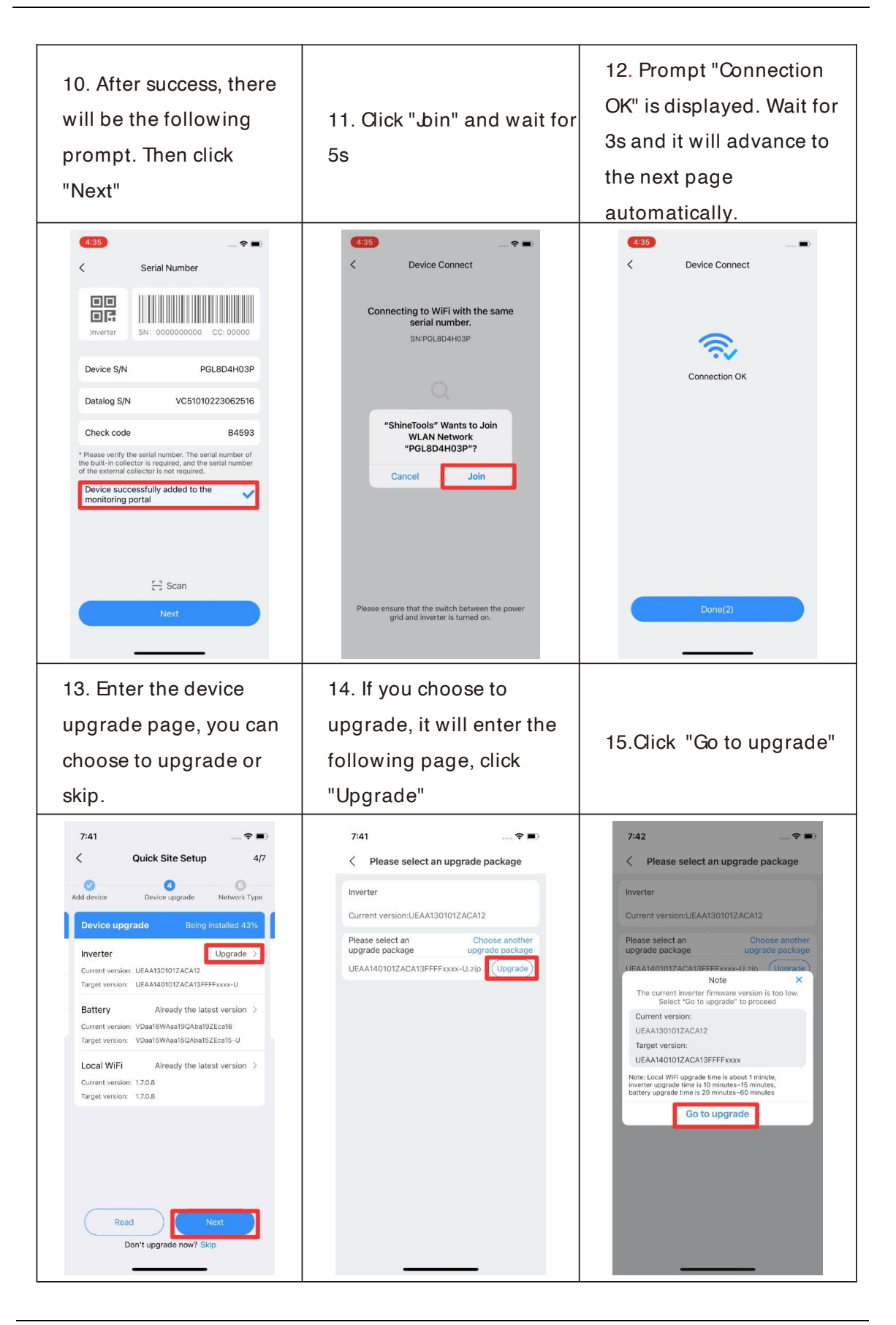

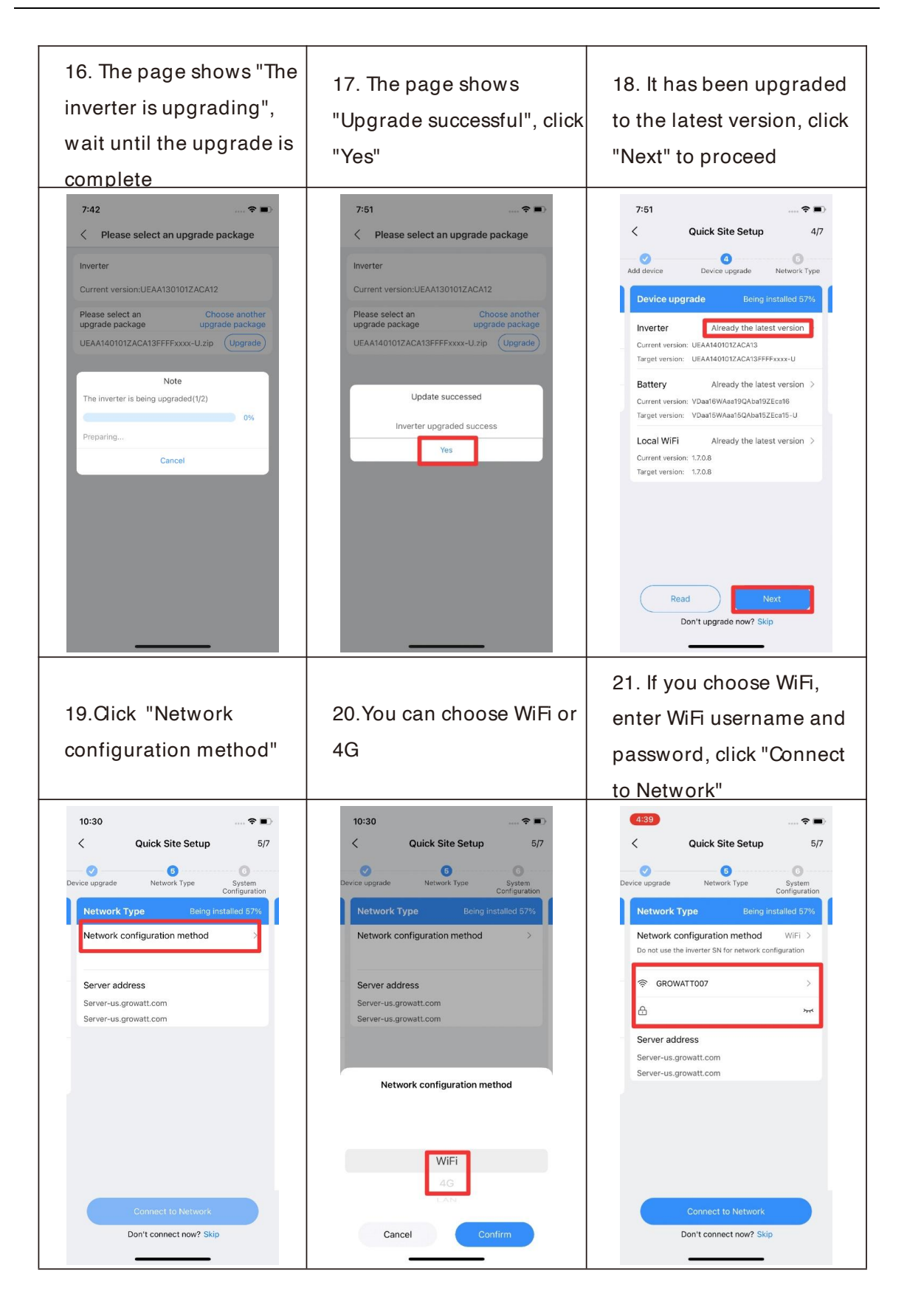

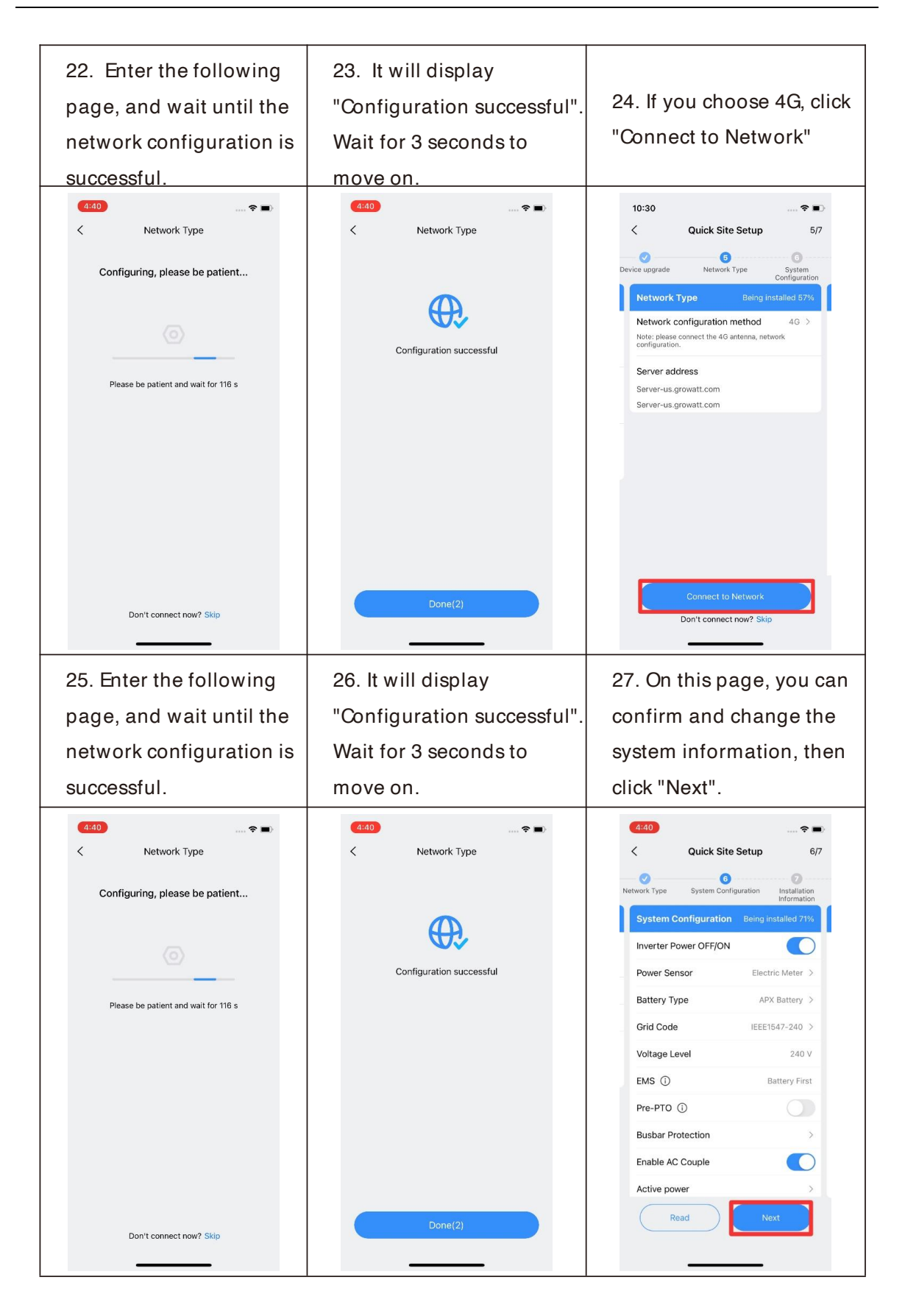

| 28. Confirm information                                              |                                | 23. After checking all the information, click Finished |                                    |  |
|----------------------------------------------------------------------|--------------------------------|--------------------------------------------------------|------------------------------------|--|
| 4:41<br>< Quick Site                                                 | <b>≎ ■</b><br>Setup 7/7        | 4:41                                                   | Information Read                   |  |
| 5 0<br>Network Type System Configuration Installation<br>Information |                                | Basic Parameter                                        |                                    |  |
| Installation Information                                             | Being installed 100%           | Plant<br>USAtest                                       | Equipment Type<br>MIN11.4kTL-XH-US |  |
| Plant                                                                | USAtest                        | Inverter SN<br>PGL8D4H03P                              | Datalogger SN<br>VC51010223062516  |  |
| Equipment Type                                                       | MIN11.4kTL-XH-US               | Inverter Power OFF/ON                                  | Inverter Status                    |  |
| Inverter SN<br>Datalogger SN                                         | PGL8D4H03P<br>VC51010223062516 | ON<br>Grid Code                                        | On Grid<br>Voltage Level           |  |
| Inverter Power OFF/ON                                                | ON                             | IEEE1547-240                                           | 240 V                              |  |
| Inverter Status                                                      | On Grid                        | Ppv(W)<br>0.2                                          | Pac (W)<br>-3641.0                 |  |
| Grid Code<br>Voltage Level                                           | IEEE1547-240<br>240 V          | Active power (W)                                       | Battery Connection                 |  |
| Ppv(W)                                                               | 0.2                            | Battery Type                                           | Battery1 SN                        |  |
| Read                                                                 | Preview                        | APX Battery                                            | GROWATT008                         |  |
|                                                                      |                                |                                                        |                                    |  |

## 3.5 Local Commissioning Main Interface Introduction

The main interface of local commissioning consists of three parts:

| <sup>2</sup> ower generation<br>nformation                                                                                                    |                                                                                                    | Fault and Warning message                                                                                                    |                                                                                                    |                                                                                                    | Internal information<br>viewing and paramete<br>setting                                                                                                    |                                                                                                    |                                                                                                    |
|----------------------------------------------------------------------------------------------------|----------------------------------------------------------------------------------------------------|----------------------------------------------------------------------------------------------------|----------------------------------------------------------------------------------------------------|----------------------------------------------------------------------------------------------------|----------------------------------------------------------------------------------------------------|----------------------------------------------------------------------------------------------------|----------------------------------------------------------------------------------------------------|
| 11:29 <b>-7</b> < MIN TL-XH-U ON Grid                                                                                                    | JS Refresh                                                                                                    | 11:29 <b>-7</b><br><                                                                                                    | IIN TL-XH-US                                                                                                    | 🕈 99<br>Refresh                                                                                                    | 11:29 <b>7</b><br><                                                                                                    | MIN TL-XH-US<br>ON Grid                                                                                                    | 🕈 99<br>Refresh                                                                                                    |
| Generation         0.0kWh           (kWh)         Today           Charged         0.0kWh           (kWh)         Today           Export Power         0.0kWh           (kWh)         Today           Export Power         0.0kWh           (kWh)         Today           0         Consumption           (kWh)         Today           0         Consumption           (kWh)         Today           Current Power Nominal Power Charge           1141.7W         7600.0W         0           Export power:         -1147.0W           Consumption         0.147.0W | 8.4kWh<br>Total<br>8.6kWh<br>Total<br>11.1kWh<br>Total<br>5.0kWh<br>Total<br>5.0kWh<br>Total<br>6.0kWh<br>Total<br>0W<br>0.0W<br>Dry contact | Generation<br>(kWh)<br>Charged<br>(kWh)<br>Discharged<br>(kWh)<br>Consumption<br>(kWh)<br>Current Power Nominal<br>1141.7W 7600<br>Export power: | 0.0kWh 8.0<br>Today To<br>0.0kWh 8.4<br>Today To<br>0.0kWh 8.4<br>Today To<br>0.0kWh 8.8<br>Today To<br>0.0kWh 8.4<br>Today To<br>0.0kWh 5.4<br>Today To<br>0.0kWh 5.4<br>Today Today To<br>0.0kWh 5.4<br>Today Today | 4kWh<br>tal<br>BkWh<br>tal<br>tal<br>tal<br>tal<br>tal<br>tal<br>tal<br>tal<br>bkWh<br>tal<br>Discharged<br>Poorer<br>0.0W<br>voortact | Discharged     (kWh)     (kWh)     Consumption     (kWh)     Consumption     (kWh)     Current Power Non     1141.7W     76     Export power:     A     Fault     Real-time Data | 0.0kWh<br>Taday           Taday           r           0.0kWb           Taday           n           0.0kWb           Taday           r           0.0kWb           100.0k           0.0k           -1147.0W           0           EF           Ouckk Setting | 11.1kWh<br>Totai<br>8.1kWh<br>Totai<br>5.0kWh<br>Totai<br>90wer<br>0.0kWm<br>0.0w<br>0.0w<br>0.0w<br>0.0w<br>0.0w<br>0.0w<br>0.0w<br>0.0 |
| Ce 5<br>Real-time Data Cuick Setting<br>Crid Code EMS<br>HI B                                                                                                    | System<br>Configuration<br>Č                                                                                                    | €2<br>Real-time Data<br>Srid Code<br>Hit                                                                                                    | E)<br>Quick Setting c<br>C,<br>EMS Sm                                                                                                    | System<br>onfiguration<br>CO<br>art Diagnosis                                                                                          | ठ<br>Gid Code<br>मुन्न<br>Basic parameters                                                                                                    | EMS<br>EMS<br>Device Information                                                                                                    | Smart Diagnosis                                                                                                    |

## **4 Network Configuration**

The first time the inverter is installed, it needs to be configured to connect to the home's Wi-Fi/4G to ensure the remote monitoring.

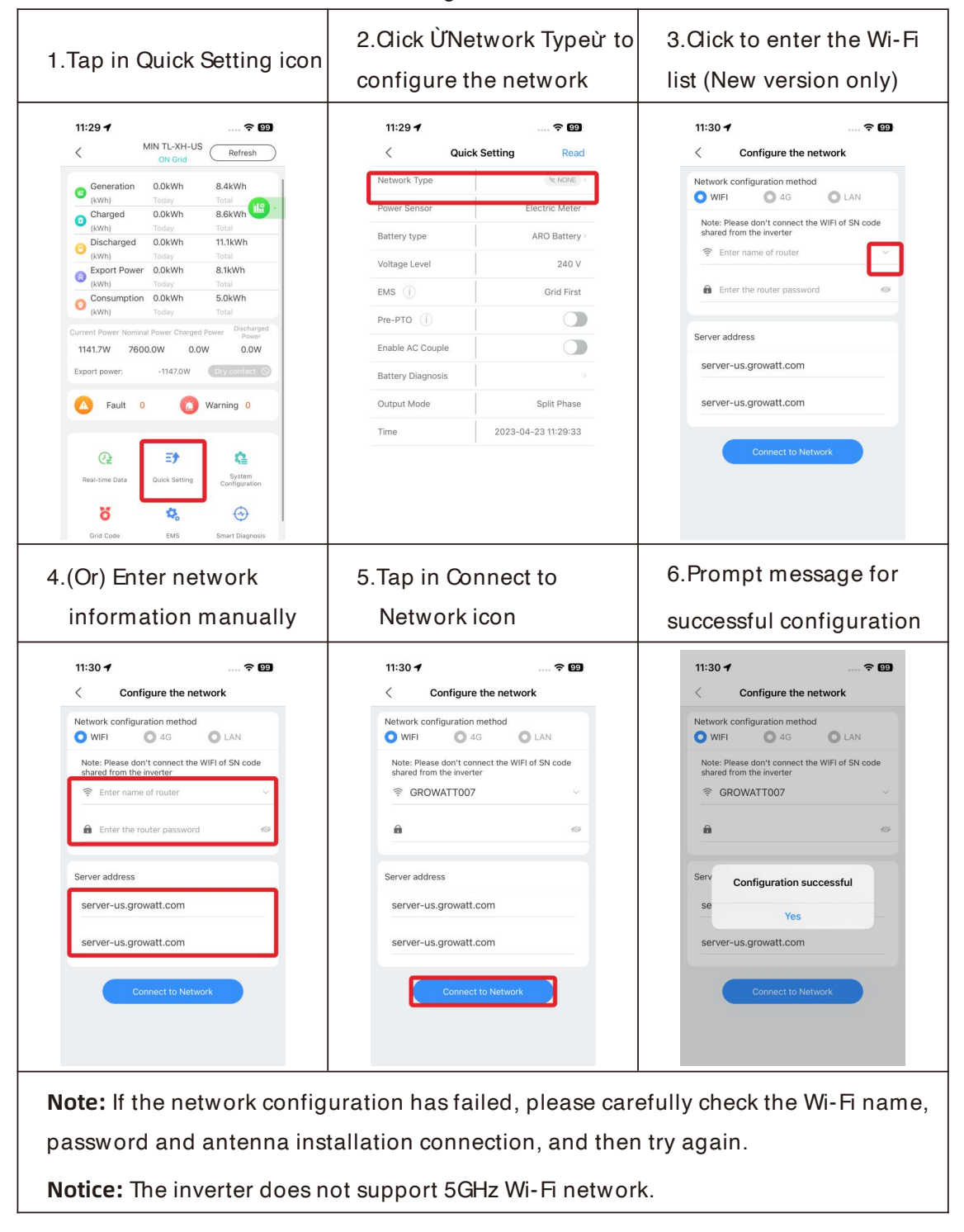

### 4G connection procedure:

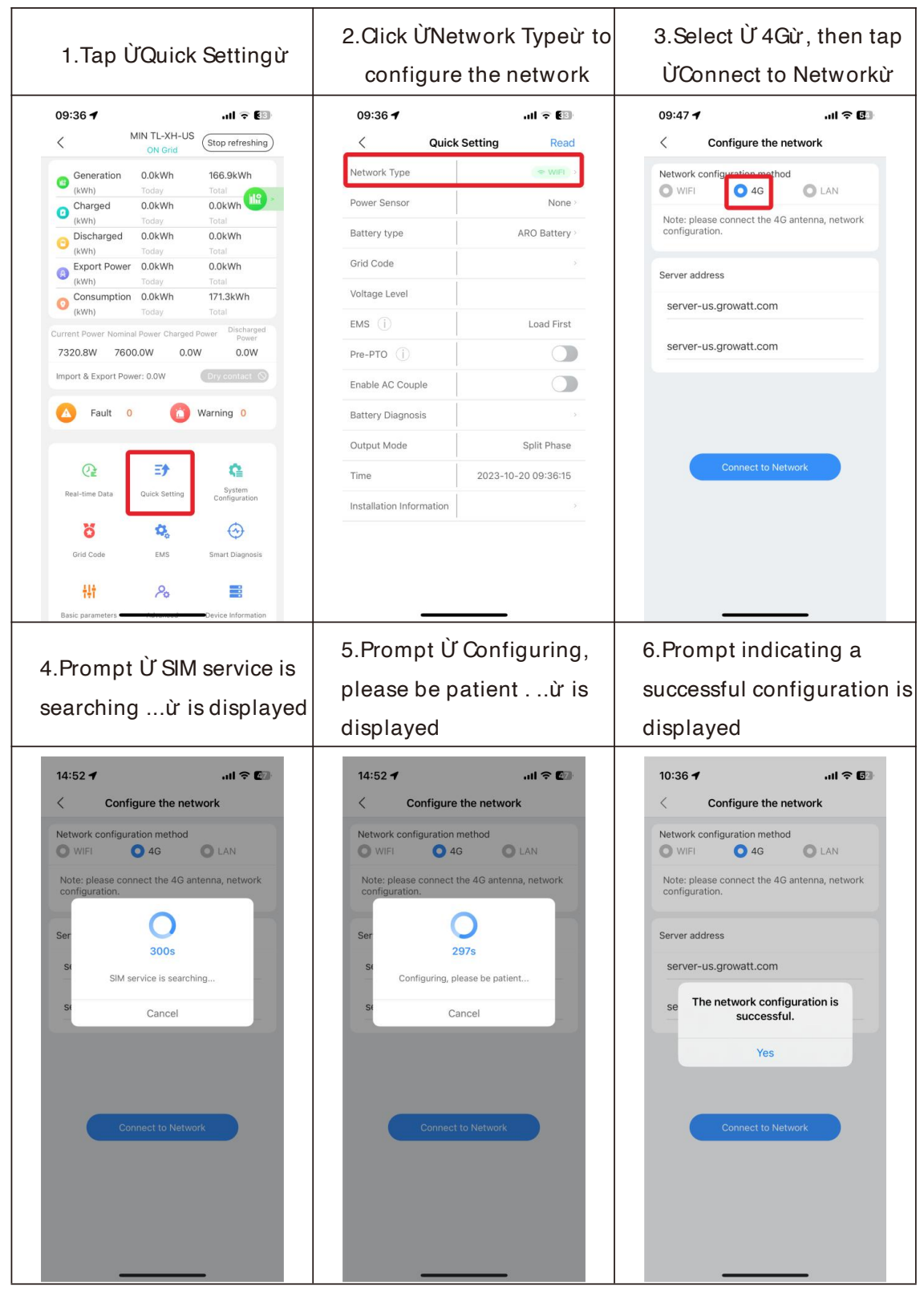

# **5 Grid Code Mapping Table**

The factory Default grid mode of the inverter is IEEE1547-240, which can adapt to the most power grids. The different grid code can be changed according to local regulation in the network configuration interface from Quick Setting in ShineTools App.

| No. | Grid Code              | Description                                | No. | Grid Code          | Description                                 |
|-----|------------------------|--------------------------------------------|-----|--------------------|---------------------------------------------|
| 1   | HECO-208               | US Hawaii Iow-<br>voltage power grid       | 2   | HECO- 240          | US Hawaii<br>Iow- voltage<br>power grid     |
| 3   | IEEE1547-<br>208       | US low-voltage<br>power grid               | 4   | IEEE1547-240       | US low-<br>voltage power<br>grid            |
| 5   | PRC-East-<br>208       | Eastern USIow-<br>voltage power grid       | 6   | PRC-East- 240      | Eastern US<br>Iow- voltage<br>power grid    |
| 7   | PRC-<br>Quebec-<br>208 | Canada Quebec<br>low-voltage power<br>grid | 8   | PRC-Quebec-<br>240 | Canada<br>Quebec low-<br>voltage power      |
| 9   | RULE21-<br>208         | US California low-<br>voltage power grid   | 10  | RULE21-240         | US California<br>low- voltage<br>power grid |
| 11  | NEWYORK<br>-208        | US New York low-<br>voltage power grid     | 12  | NEWYORK-240        | US New York<br>low- voltage<br>power grid   |

**Note:** The different grid codes can be changed according to local regulation in the Grid Code icon. Do not change the grid code during grid connection. It takes about 300 seconds for reconnection to the grid after changing the grid code.

## 6 Energy Management System(EMS)

**Note:** This whole section only applies to Energy Storage Systems. If installing a PV-only system, please skip to section 6.2.7 (Power Sensor Setting). First time install the energy storage system, charge the battery for at least 1 hours or up to 60% SOC before powering off the system. This action will keep up the battery power to avoid running out while waiting for PTO.

The fastest method to charge the battery (if allowed by the utility) is to connect the AC output of the inverter to the grid without any PV input, turn on the AC charging function (6.2.3) and set the EMS mode of the system to TOU Charging (6.2.5).

### 6.1 Management System Mode Introduction

The MIN 3000-11400TL-XH-US system provides seven energy storage modes to choose.

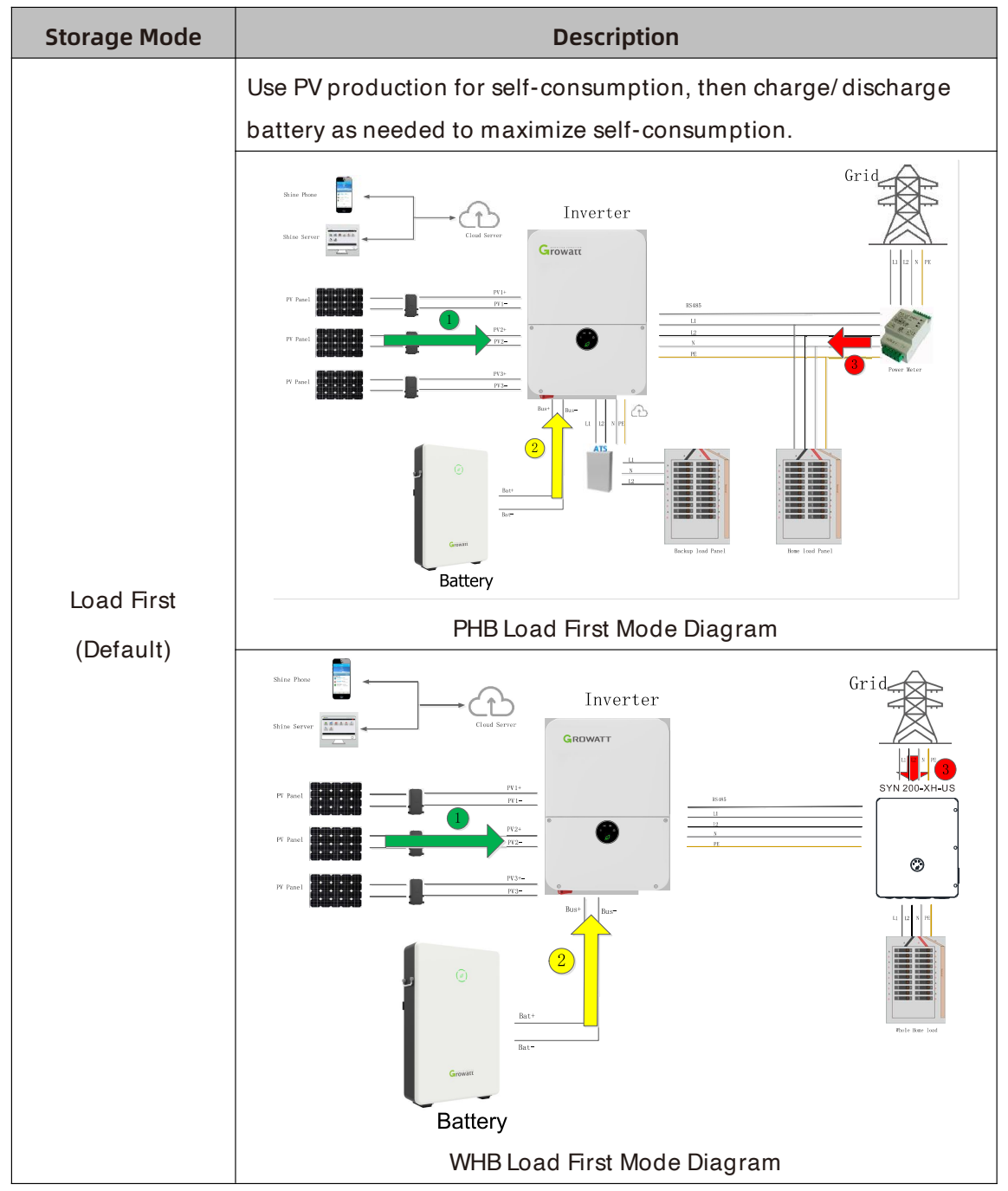

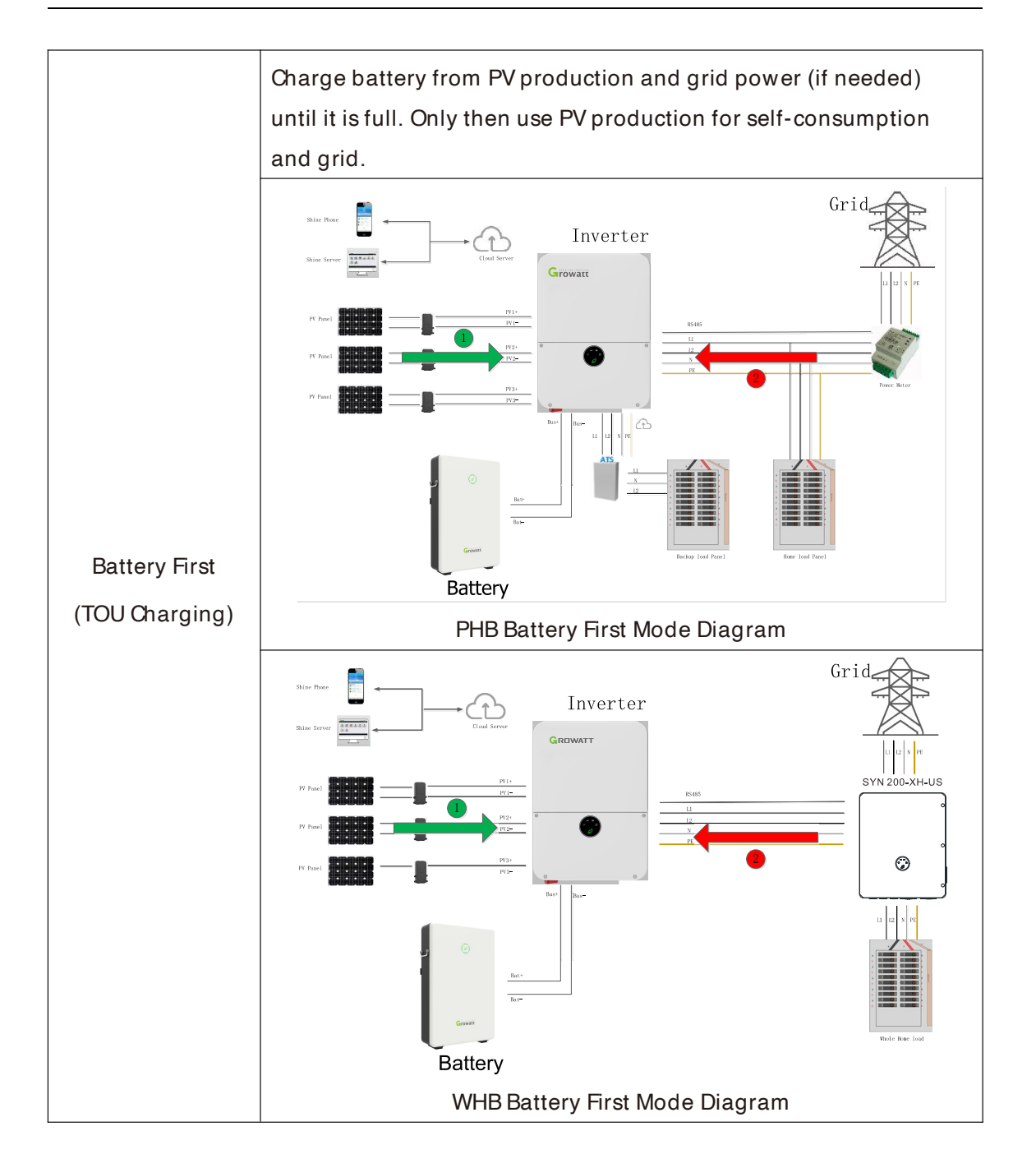

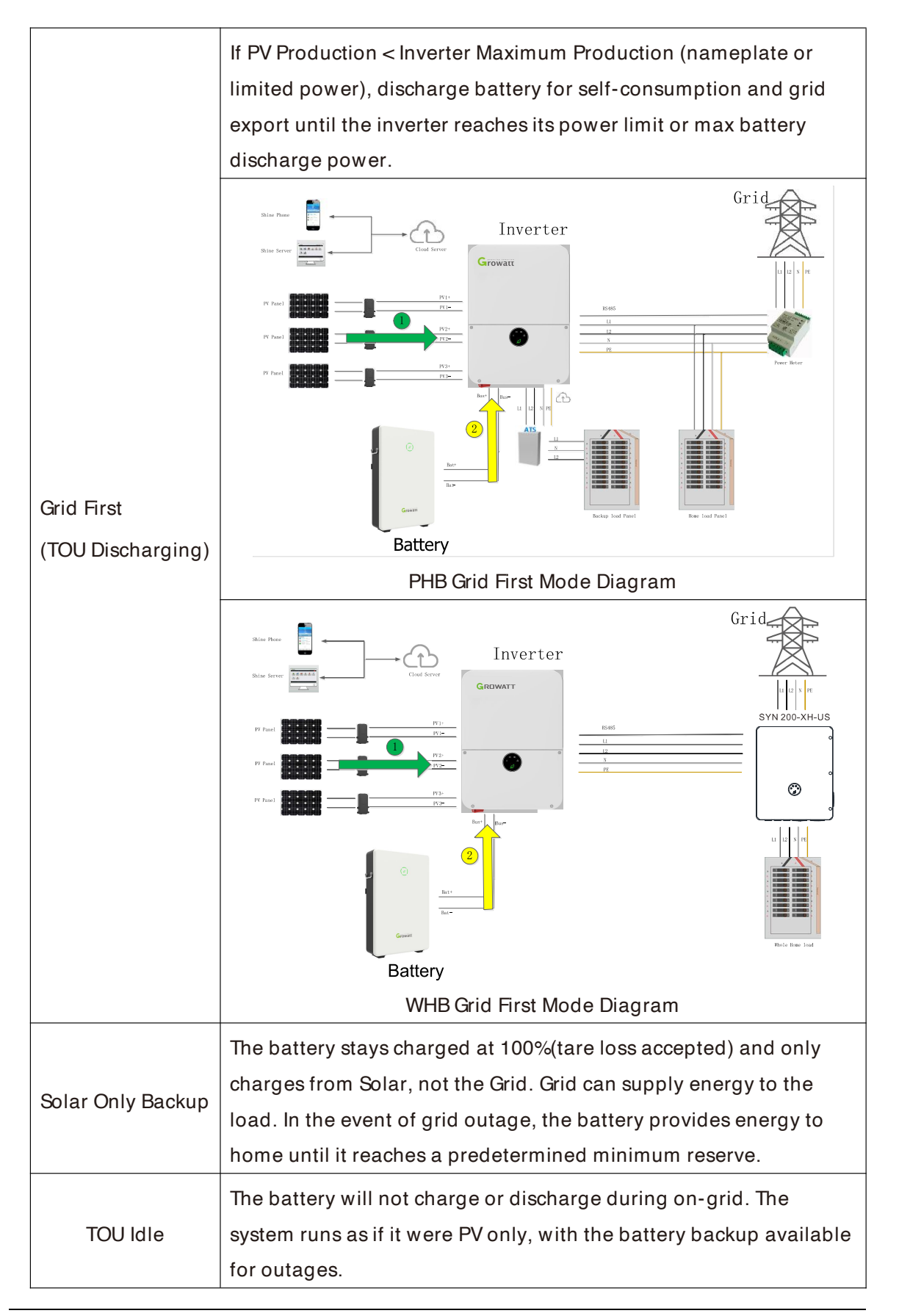
#### 6.2 Energy Management System setting

For the photovoltaic energy storage system, several functions of the system need to set after the first installation and power-up.

#### 6.2.1 Battery type Setting

The Battery type setting is to choose ARO Battery or LG Battery.

#### Factory Default is ARO/APX Battery.

| .Tap in Quick                | Setting icon            | 2.Tap in Bat                | tery type             | 3. Tap in AF<br>Battery but | RO/ LG/ APX<br>ton         |
|------------------------------|-------------------------|-----------------------------|-----------------------|-----------------------------|----------------------------|
| 09:36 <b>1</b>               | .ul 🗢 💽                 | 11:32 <b>- 7</b><br>< Quick | 중 199<br>Setting Read | 4:12<br>< Quick             | ···· 중 ■<br>< Setting Read |
| Generation 0.0kWh            | 166.9kWh                | Network Type                |                       | Network Type                | ≪ NONE                     |
| Charged 0.0kWh               | 0.0kWh                  | Power Sensor                | Electric Meter        | Power Sensor                | Electric Meter             |
| Discharged 0.0kWh     Today  | 0.0kWh                  | Battery type                | ARO Battery >         | Battery type                | LG Battery                 |
| Besport Power 0.0kWh         | 0.0kWh                  | Voltage Level               | 240 V                 | Grid Code                   | IEEE1547-240               |
| Consumption 0.0kWh           | 171.3kWh                | EMS (j)                     | Grid First            | Voltage Level               | 240 V                      |
| (KWN) Today                  | Power Discharged        | Pre-PTO (j)                 |                       | EMS                         | ery type First             |
| 7320.8W 7600.0W 0.0          | W 0.0W                  | Enable AC Couple            |                       | Pre-P LG                    | Battery                    |
| Import & Export Power: 0.0W  | Dry contact             | Battery Diagnosis           |                       | Enabl APX H                 | IV Battery                 |
| 🛆 Fault 0 🚹                  | Warning 0               | Output Mode                 | Split Phase           | Battery Diagnosis           | ancel                      |
|                              |                         | Time                        | 2023-04-23 11:32:26   | Output Mode                 | Split Phase                |
| () E                         | G                       |                             |                       | Time                        | 2020-01-01 00:03:17        |
| Real-time Data Quick Setting | System<br>Configuration |                             |                       |                             |                            |
| ö 🗘                          | <b>O</b>                |                             |                       |                             |                            |
| Grid Code EMS                | Smart Diagnosis         |                             |                       |                             |                            |
| <b>耕</b> 26                  |                         |                             |                       |                             |                            |
| Basic parameters             | Device Information      |                             |                       |                             |                            |

#### 6.2.2 AC Couple Setting

The AC Couple setting is what the AC Coupled system needs to set.

| Factory | Default is | Disabled. |
|---------|------------|-----------|
|         |            |           |

| 1.Tap in Quick Setting icon                                            | 2.Find Ena               | able AC Couple         | 3.Tap in (               | ON/ OFF button      |
|------------------------------------------------------------------------|--------------------------|------------------------|--------------------------|---------------------|
| 11:32 <b>7 ? 2</b><br>< MIN TL-XH-US<br>OK Grid Refresh<br>COK Grid    | 11:32 <b>√</b><br>< Quic | 중 99<br>k Setting Read | 11:32 <b>-7</b><br>< Qui | ck Setting Read     |
| Generation 0.0kWh 8.4kWh                                               | Network Type             |                        | Network Type             | NONE >              |
| Charged 0.0kWh 8.6kWh                                                  | Power Sensor             | Electric Meter >       | Power Sensor             | Electric Meter >    |
| (kWh) Today Total<br>Discharged 0.0kWh 11.1kWh                         | Battery type             | ARO Battery >          | Battery type             | ARO Battery         |
| (kWh) Today Total<br>Export Power 0.0kWh 8.1kWh                        | Voltage Level            | 240 V                  | Voltage Level            | 240 V               |
| (kWh) Today Total                                                      | EMS (j)                  | Grid First             | EMS (j)                  | Grid First          |
| (kWh) Today Total                                                      | Pre-PTO (i)              |                        | Pre-PTO (i)              |                     |
| Current Power Nominal Power Charged Power<br>1141.7W 7600.0W 0.0W 0.0W | Enable AC Couple         |                        | Enable                   | Succeed             |
| Export power: -1147.0W Dry contact                                     | Battery Diagnosis        |                        | Batter                   | Yes                 |
| A Fault 0 🙆 Warning 0                                                  | Output Mode              | Split Phase            | Output Mode              | Split Phase         |
|                                                                        | Time                     | 2023-04-23 11:32:26    | Time                     | 2023-04-23 11:32:26 |
| Q:     Image: Configuration       Real-time Data     Quick Setting     |                          | 1                      |                          |                     |
| Ö         Ø           Grid Code         EMS         Smart Diagnosis    |                          |                        |                          |                     |
| ona Loae Emo Smart Diagnosis                                           |                          |                        |                          |                     |

#### 6.2.3 AC Charging Setting

The AC charging is used to set whether to allow charging the battery from the Grid.

#### Factory Default is Disabled.

| 1.Tap in Charge and<br>Discharge Management                                                                                                    | 2.Find Enable /                                                                 | AC Charging             | 3.Tap in (                                                  | ON/ OFF I                 | outton.                 |
|----------------------------------------------------------------------------------------------------|---------------------------------------------------------------------------------|-------------------------|-------------------------------------------------------------|---------------------------|-------------------------|
| 11:33 イ マ 50<br>く MIN TL-XH-US (Refresh)                                                                                                    | 11:33 <b>-/</b><br>< EMS                                                        | <del>?</del> 89         | 11:33 <b>-</b>                                              | EMS                       | ? 89                    |
| Secretation         0.0kWh         8.4kWh           (kWh)         Today         Total           Charged         0.0kWh         8.6kWh           (kWh)         Today         Total           Disburded         OkWh         8.6kWh                                                                                                    | Time of Use Setting<br>Enable AC Charge                                         | >                       | Time of Use Settine                                         | g                         | >                       |
| Consumption     Consumption     Consumpti | Charge Power Ratio %<br>Battery Charge Stop SOC<br>Discharge Power Ratio %      | 100%><br>100%><br>100%> | Charge Power Rat<br>Battery Charge Sto<br>Discharge Power F | io %<br>op SOC<br>Ratio % | 100%><br>100%><br>100%> |
| Current Power Nominal Power Charged Power<br>1141.7W 7600.0W 0.0W 0.0W<br>Export power: -1147.0W Dry context ©                                                                                                    | Off-grid Battery<br>Discharge Stop SOC<br>On-grid Battery<br>Discharge Stop SOC | 10% ><br>10% >          | Off-grid Battery<br>Discharse Ster SO<br>On-gr<br>Discha    | Succeed                   | 10%>                    |
| A Fault 0 🙆 Warning 0                                                                                                    | Battery Mode Setting                                                            | Grid First >            | Batter                                                      | Yes                       | first >                 |
| Real-time Data Quick Setting System Configuration                                                                                                    |                                                                                 |                         |                                                             |                           |                         |
| Grid Code EMS Smart Diagnosis                                                                                                    |                                                                                 |                         |                                                             |                           |                         |

#### 6.2.4 Off-Grid Setting

Note: Off-grid settings only apply for the WHB system.

#### Default: Disabled

| 1.Tap in Charge and<br>Discharge Management                                                                                                    | 2.Find Enable AC Charging | 3.Tap in ON/ OFF button.                                                                              |
|----------------------------------------------------------------------------------------------------|---------------------------|----------------------------------------------------------------------------------------------------|
| 10:11 ← The second second sec | 10:16 マ 🐼                 | 10:16 マ 💷                                                                                             |
| Generation       0.0kWh       21.2kWh         Within       Today       Total         Charged       0.0kWh       11.8kWh         Discharged       0.0kWh       23.4kWh         Discharged       0.0kWh       23.4kWh         Discharged       0.0kWh       23.4kWh         Discharged       0.0kWh       23.4kWh         Discharged       0.0kWh       20.6kWh         Omounption       0.0kWh       5.5kWh         (kWh)       Today       Total         O       Consumption       0.0kWh       5.5kWh         (kWh)       Today       Total       Prove         0       Onsumption       0.0kWh       5.5kWh         (kWh)       Today       Total       Prove         0.0W       7600.0W       0.0W       0.0W         Import & Export Power       0.0W       0.0W       0.0W         Import & Export Power       0.0W       Orgenetic       Stateget         Import & Export Power       0.0W       Outex Setting       Stateget         Crid Code       EMS       Smut Diagnosis       Stateget         Import Code       EMS       Smut Diagnosis       Stateget         Eatic s                                                                                                    | Inverter Power On/Off     | Enable Off-Grid Function         Off-Grid Frequncy       60Hz >         Off-Grid Voltage       240V > |

#### 6.2.5 TOU Schedule Setting

If any batteries are installed in the system, you can change the energy storage mode as you need. (Factory Default is Maximum Self-consumption also referred to as "Load First")

**Example:** If you want the inverter to run the EMS mode shown in the table below in the third quarter, set it as shown below.

| No. | Time Period | EMS Mode                               |
|-----|-------------|----------------------------------------|
| 1   | 07:00-15:59 | Maximum Self- consumption (Load First) |
| 2   | 16:00-17:59 | TOU Idle                               |
| 3   | 18:00-19:59 | TOU Discharging (Grid First)           |
| 4   | 20:00-06:59 | TOU Idle                               |

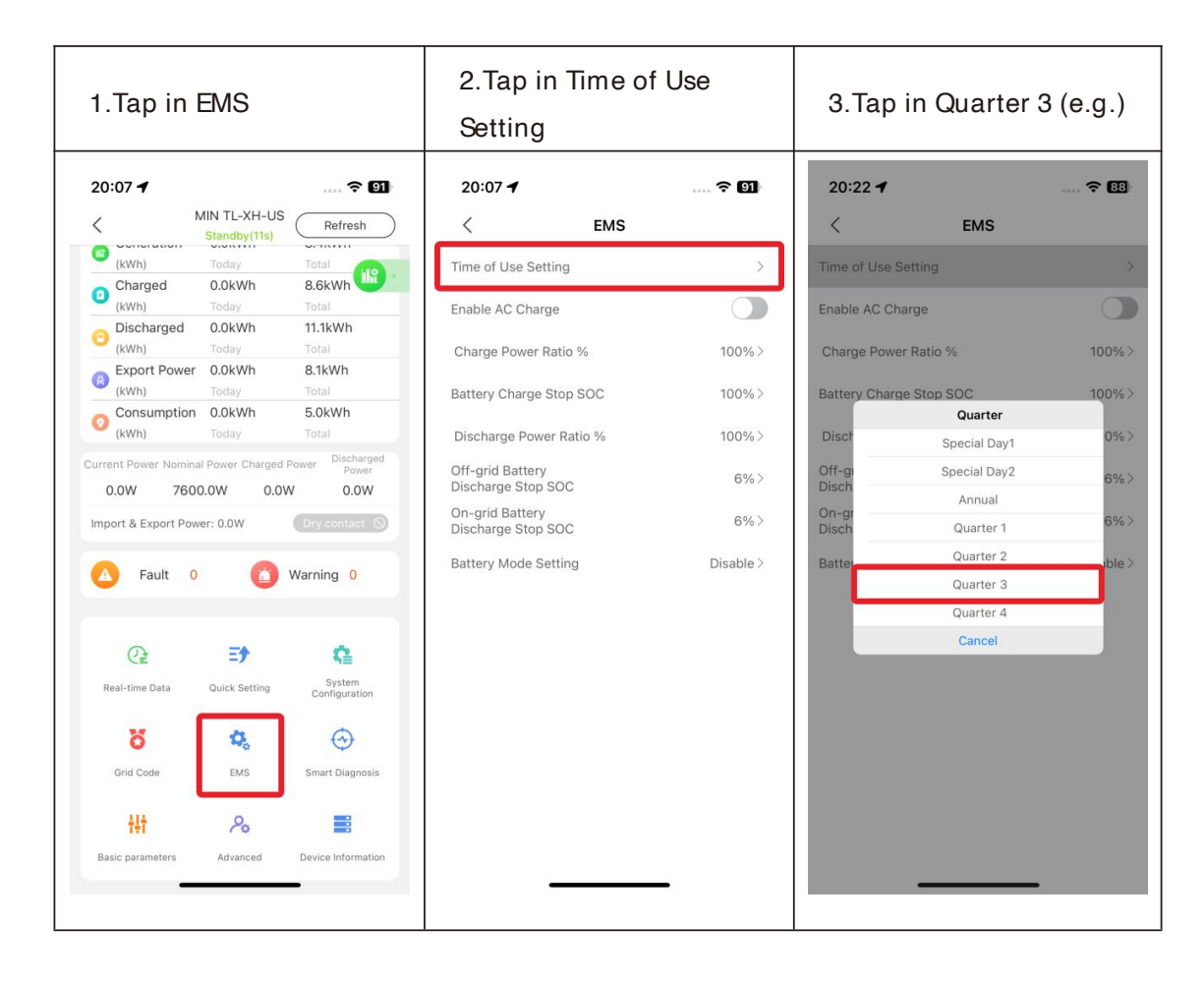

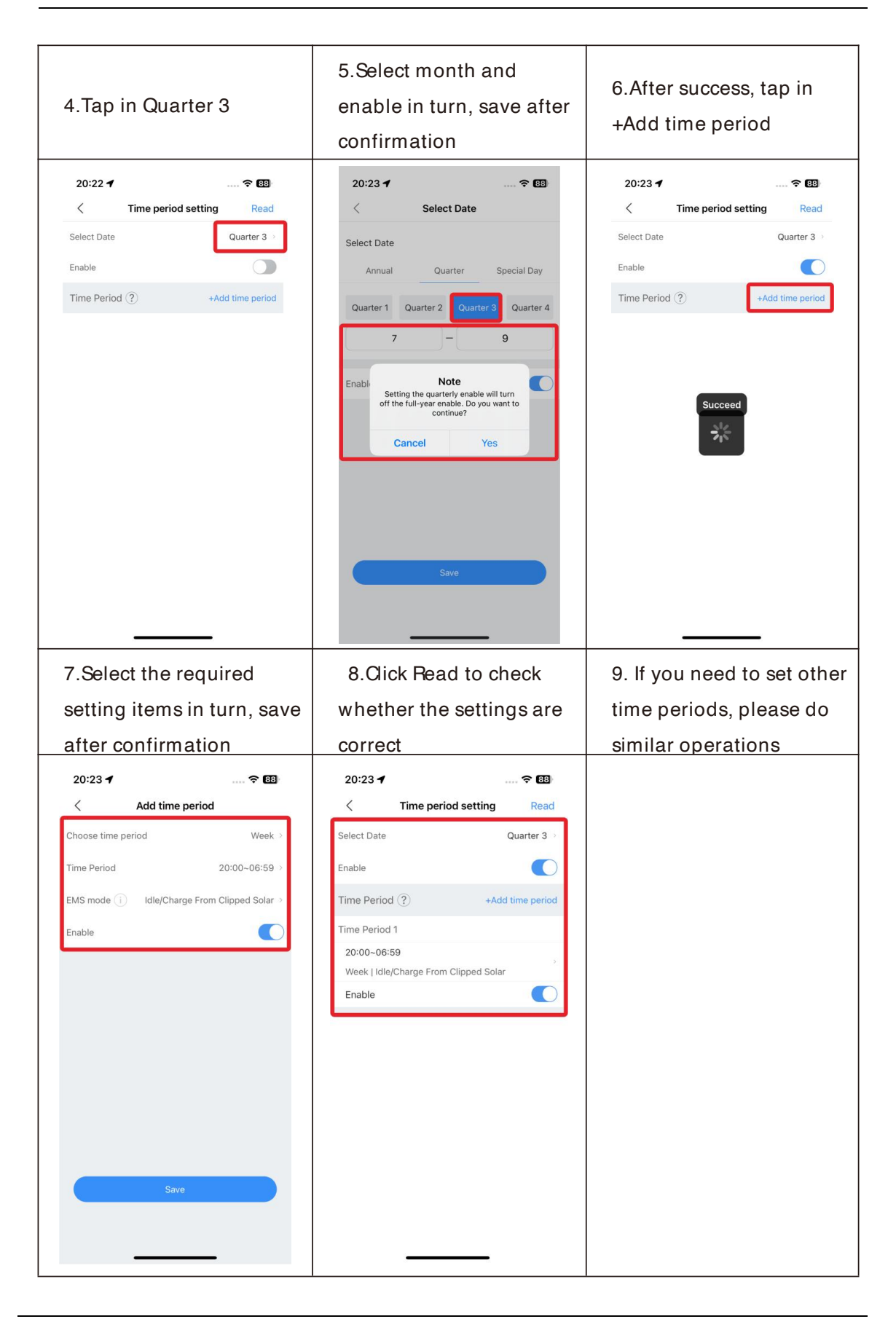

#### 6.2.6 Quick Battery Mode Setting

If you want to quickly set the Battery Mode to a certain one, you can follow the steps below.

| 1.Tap in EMS                                                                                                    | 2.Tap in Battery Mode                                                                                                    | 3.Select the mode that                                                                                                    |
|----------------------------------------------------------------------------------------------------|----------------------------------------------------------------------------------------------------|----------------------------------------------------------------------------------------------------|
|                                                                                                    | Setting                                                                                                    | needs to be set                                                                                                    |
| 20:07 🕈 🗢 🗊                                                                                                    | 15:47 🕇 🕈 😡                                                                                                    | 15:47 <b>-1</b> 🕈 👀                                                                                                    |
| MIN TL-XH-US     Standby(11s)     Refresh                                                                                                    | < ems                                                                                                    | < ems                                                                                                    |
| (kWh) Today Total<br>Charged 0.0kWh 8.6kWh                                                                                                    | Time of Use Setting >                                                                                                    | Time of Use Setting >                                                                                                    |
| (kWh) Today Total<br>Discharged 0.0kWh 11.1kWh                                                                                                    | Enable AC Charge                                                                                                    | Enable AC Charge                                                                                                    |
| (kWh) Today Total                                                                                                    | Charge Power Ratio % 100% >                                                                                                    | Charge Power Ratio % 100% >                                                                                                    |
| (Wh) Today Total                                                                                                    | Battery Charge Stop SOC 100% >                                                                                                    | Battery Charge Stop SOC 100% >                                                                                                    |
| (kWh) Today Total                                                                                                    | Discharge Power Ratio % 100% >                                                                                                    | Discr Battery Mode Setting 0% >                                                                                                    |
| Current Power Nominal Power Charged Power<br>0.0W 7600.0W 0.0W 0.0W                                                                                                    | Off-grid Battery 6%>                                                                                                    | Off-g<br>Disch Battery First 6%>                                                                                                    |
| Import & Export Power: 0.0W Dry contact                                                                                                    | On-grid Battery 6%>                                                                                                    | On-gr Grid First 6%>                                                                                                    |
| A Fault 0 🙆 Warning 0                                                                                                    | Battery Mode Setting Disable >                                                                                                    | Solar Only Backup<br>Batter<br>Idle/Charge From Clipped Solar                                                                                                    |
|                                                                                                    |                                                                                                    | Cancel                                                                                                    |
| Ce E Car                                                                                                    |                                                                                                    |                                                                                                    |
| Rearrance Data Quick Setting Configuration                                                                                                    |                                                                                                    |                                                                                                    |
| 8 🍫 😔                                                                                                    |                                                                                                    |                                                                                                    |
| Grid Code EMS Smart Diagnosis                                                                                                    |                                                                                                    |                                                                                                    |
| ₩ 20 ■                                                                                                    |                                                                                                    |                                                                                                    |
| basic parameters Advanced Device information                                                                                                    |                                                                                                    |                                                                                                    |
| 4 Salaat Confirm in the                                                                                                    | 5 After a few seconds it                                                                                                    | 6 Battory Mode Satting                                                                                                    |
|                                                                                                    | S.Alter a lew seconds it                                                                                                    | 0. Dattery Mode Setting                                                                                                    |
| pop- up prompt                                                                                                    | will prompt success                                                                                                    | will display the current                                                                                                    |
|                                                                                                    |                                                                                                    |                                                                                                    |
| 15:47 🕇 🗢 😡                                                                                                    | 15:47 <b></b> 🕈 😡                                                                                                    | 15:47 <b> 🕆 </b> छ                                                                                                    |
| 15:47 <b> </b>                                                                                                    | 15:47 <b></b> 중 ເ⊠<br>< EMS                                                                                                    | 15:47 <b>4</b> ⋧ છ∌<br>< EMS                                                                                                    |
| 15:47 ◀          €3           <                                                                                                    | 15:47                                                                                                    | 15:47 ◀ < €3                                                                                                    |
| 15:47 €       <       EMS       Time of Use Setting       Enable AC Charge                                                                                                    | 15:47 →        <                                                                                                    | 15:47 f        <                                                                                                    |
| 15:47 ◀        <     EMS       Time of Use Setting     >       Enable AC Charge                                                                                                    | 15:47 ✔        <     EMS       Time of Use Setting     >       Enable AC Charge     ●       Charge Power Ratio %     100% >                                                                                                    | 15:47 •        <     EMS       Time of Use Setting     >       Enable AC Charge     Image: Charge Power Ratio %       Charge Power Ratio %     100%>                                                                                                    |
| 15:47 €       ✓     EMS       Time of Use Setting     >       Enable AC Charge     ●       Charge Power Ratio %     100% >       Battery Charge Stop SOC     100% >                                                                                                    | 15:47 ◀     ♥ ☑)       <                                                                                                    | 15:47 •     •     © 30       <                                                                                                    |
| 15:47 €       K     EMS       Time of Use Setting     >       Enable AC Charge     ●       Charge Power Ratio %     100% >       Battery Charge Stop SOC     100% >       Discharge Power Ratio %     100% >                                                                                                    | 15:47 →        <                                                                                                    | 15:47 ◀     ♥ 🖼       <                                                                                                    |
| 15:47 €        <     EMS       Time of Use Setting     >       Enable AC Charge        Charge Power Ratio %     100%>       Battery Charge Stop SOC     100%>       Discharge Power Ratio %     100%>       Dischi     Note     6%>                                                                                                    | 15:47 -f      ♥ 💿       <                                                                                                    | 15:47 •     •     E3       <                                                                                                    |
| 15:47 ◀        <     EMS       Time of Use Setting     >       Enable AC Charge        Charge Power Ratio %     100% >       Battery Charge Stop SOC     100% >       Discharge Power Ratio %     100% >       Off-gr     Note       Disch     ESS system operates Battery Mode gots       On-gr     Note     6% >       Disching arting as the highest priority than Time of Use Setting, please data ble it if     6% >                                                                                                    | 15:47 →      Constraints       <                                                                                                    | 15:47 •     * IS       <                                                                                                    |
| 15:47 •       …        € IS         <       EMS          Time of Use Setting       >         Enable AC Charge       ●         Charge Power Ratio %       100% >         Battery Charge Stop SOC       100% >         Discharge Power Ratio %       100% >         Off-or<br>Discharge Power Ratio %       100% >         Off-or<br>Discharge Object       6% >         On-or<br>Disch       Setting atthe highest priority than<br>Tume of Use Setting, Dease disable if if<br>willing to set the Time of Use Setting.       6% >                                                                                                    | 15:47 •     © D       <                                                                                                    | 15:47 •     T Image: Comparison of Use Setting       Image: Charge Over Ratio     Image: Charge Over Ratio       Charge Power Ratio     100%>       Battery Charge Stop SOC     100%>       Discharge Stop SOC     6%>       On-grid Battery<br>Discharge Stop SOC     6%>       On-grid Battery<br>Discharge Stop SOC     6%>       Battery Mode Setting     Load First>            |
| 15:47 •        €         <       EMS         Time of Use Setting       >         Enable AC Charge          Charge Power Ratio %       100% >         Battery Charge Stop SOC       100% >         Discharge Power Ratio %       100% >         Off-gr       Note         Setting at the highest priority than Time of Use Setting, Best Battery Mode Setting, Best Battery Mode Setting, Best Battery Mode Setting, Best Battery Hode Setting, Best Battery Hode Seting, Best Battery Hode Setting, Best Battery Hode Setting, Best                                                                                                    | 15:47 ✔     ♥ D       <                                                                                                    | 15:47 •        <                                                                                                    |
| 15:47 •     ■     ●       <     EMS       Time of Use Setting     >       Enable AC Charge     ●       Charge Power Ratio %     100% >       Discharge Power Ratio %     100% >       Off-gr     00% >       Discharge Power Ratio %     100% >       Off-gr     0% >       Discharge Power Ratio %     6% >       Battery     Charge Storp Clustery Mode setting, please disable if if willing to set the Time of Use Setting, use and bashie if if willing to set the Time of Use Setting, use and bashie if if willing to set the Time of Use Setting, use and bashie if if willing to set the Time of Use Setting, use and bashie if if willing to set the Time of Use Setting, use and bashie if if willing to set the Time of Use Setting, use and bashie if if willing to set the Time of Use Setting, use and bashie if if willing to set the Time of Use Setting, use and bashie if if willing to set the Time of Use Setting, use and bashie if if willing to set the Time of Use Setting, use and bashie if if willing to set the Time of Use Setting, use and bashie if if willing to set the Time of Use Setting, use and use if if willing to set the Time of Use Setting, use and use if if willing to set the Time of Use Setting, use and use if if willing to set the Time of Use Setting, use and use if if willing to set the Time of Use Setting, use and use if if willing to set the Time of Use Setting, use and use if if willing to set the Time of Use Setting, use and use if if willing to set the Time of Use Setting, use and use if if willing to set the Time of Use Setting, use and use if willing to set the Time of Use Setting, use and use if willing to set the Time of Use Setting, use and use if willing to set the Time                                                                                                    | 15:47 •     EMS       <                                                                                                    | 15:47 •     © I       <                                                                                                    |
| 15:47 4 Confirm                                                                                                    | 15:47 •     EMS       <                                                                                                    | 15:47 •     © ID         EMS        Time of Use Setting     >       Enable AC Charge     Im       Charge Power Ratio %     100%>       Battery Charge Stop SOC     100%>       Discharge Power Ratio %     100%>       Off-grid Battery<br>Discharge Stop SOC     6%>       On-grid Battery<br>Discharge Stop SOC     6%>       Battery Mode Setting     Load First>                 |
| 15:47 4 € Ca<br>EMS<br>Inne of Use Setting ><br>Enable AC Charge<br>Charge Power Ratio % 100% ><br>Discharge Power Ratio % 100% ><br>Discharge Power Ratio % 100% ><br>Discharge Power Ratio % 100% ><br>Off-og<br>Off-og<br>Off-soft Note 6% ><br>Setting, alter Monte Satter Monte Satter Monte Monte M | 15:47 ◀     ♥ D       <                                                                                                    | 15:47 •         EMS       Time of Use Setting     >       Enable AC Charge     Image: Charge Power Ratio %       Charge Power Ratio %     100%>       Battery Charge Stop SOC     100%>       Discharge Power Ratio %     100%>       Off-grid Battery     6%>       Discharge Stop SOC     6%>       On-grid Battery     6%>       Battery Mode Setting     Load First >            |
| 15:47 4     m € 13       <     EMS       Time of Use Setting     >       Enable AC Charge     00% >       Charge Power Ratio %     100% >       Discharge Power Ratio %     100% >       Off-gr     00% >       Sittig as the highest priority that mer of Use Setting.     6% >       Batter     Confirm     6% >                                                                                                    | 15:47 ←     < D                                                                                                    | 15:47 •        <                                                                                                    |
| 15:47 4 € C3<br>< EMS<br>Time of Use Setting ><br>Enable AC Charge<br>Charge Power Ratio % 100% ><br>Battery Charge Stop SOC 100% ><br>Discharge Power Ratio % 100% ><br>Off-or<br>Discharge Power Ratio % 100% ><br>Charge Power Ratio % 100% ><br>Signa at the highest priority than<br>Time of Use Setting, plase at disk in it<br>willing to set the Time of Use Setting.<br>Batter                                                                                                    | 15:47 ◀     ♥ ID       ✓     EMS       Time of Use Setting     >       Enable AC Charge     ID       Charge Power Ratio %     100%>       Battery Charge Stop SOC     100%>       Discharge Power Ratio %     100%>       On-grid Battery     6%>       Disch     Enster       Batter     Yes | 15:47 •     © ES         EMS        Time of Use Setting     >       Enable AC Charge <ul> <li>Charge Power Ratio %</li> <li>100%&gt;</li> <li>Battery Charge Stop SOC</li> <li>100%&gt;</li> <li>Off-grid Battery</li> <li>Discharge Stop SOC</li> <li>On-grid Battery</li> <li>Discharge Stop SOC</li> <li>6%&gt;</li> <li>Battery Mode Setting</li> <li>Load First &gt;</li> </ul> |
| 15:47 4 Refs<br>K EMS<br>Time of Use Setting<br>Charge Power Ratio % 100% ><br>Battery Charge Stop SOC 100% ><br>Discharge Power Ratio % 100% ><br>Off-or<br>Discharge Power Ratio % 100% ><br>Discharge Power Ratio % 100% ><br>Coff-or<br>Setting at the highest priority than<br>Time of Use Setting, Dease disable if if<br>Willing to set the Time of Use Setting.<br>Batter                                                                                                    | 15:47 •   EMS   Ime of Use Setting   Enable AC Charge   Charge Power Ratio %   100%>   Battery Charge Stop SOC   Discharge Power Ratio %   Off-grid Battery   Disch   Batter   Yes                                                                                                    | 15:47 •     © ID         EMS             Time of Use Setting      >       Enable AC Charge          Charge Power Ratio %      100%>       Battery Charge Stop SOC      100%>       Discharge Power Ratio %      100%>       Off-grid Battery      Bischarge Stop SOC        On-grid Battery      6%>       Discharge Stop SOC      6%>       Battery Mode Setting      Load First >  |

Note: Quick battery mode setting has the highest priority.

#### 6.2.7 Power Sensor Setting

If an electric meter is installed in the system, please set. Factory Default is Disabled.

Note: Power Sensor: IOS = Electric meter Android = Meter

| Generation 0.0kW<br>(kWh) Today                                                                                                    | XH-US Refresh                                                                                                    | 1                 |                     | 1             | and the second second sec |
|----------------------------------------------------------------------------------------------------|----------------------------------------------------------------------------------------------------|-------------------|---------------------|---------------|----------------------------------------------------------------------------------------------------|
| Generation 0.0kV<br>(kWh) Today                                                                                                    | and                                                                                                    | < Quic            | k Setting Read      | ``            | Quick Setting Rea                                                                                                    |
| (kWh) Today                                                                                                    | Vh 8.4kWh                                                                                                    | Network Type      | i≈ NONE →           | Network Type  | NONE                                                                                                    |
| Charged 0.0kV                                                                                                    | Total<br>Vh 8.6kWh                                                                                                    | Power Sensor      | None                | Power Sensor  | None                                                                                                    |
| (kWh) Today<br>Discharged 0.0kV                                                                                                    | Total<br>Vh 11.1kWh                                                                                                    | Battery type      | ARO Battery >       | Battery type  | ARO Battery                                                                                                    |
| (kWh) Today                                                                                                    | Total<br>Vh 8.1kWh                                                                                                    | Voltage Level     | 240 V               | Voltage Level | 240 \                                                                                                    |
| (kWh) Today                                                                                                    | Total<br>Vh 5.0kWh                                                                                                    | EMS (j)           | Grid First          | EMS (j)       | Grid Firs                                                                                                    |
| (kWh) Today                                                                                                    | Total                                                                                                    | Pre-PTO (j)       |                     | Pre-P         | Select the value                                                                                                    |
| Current Power Nominal Power<br>1141.7W 7600.0W                                                                                                    | 0.0W 0.0W                                                                                                    | Enable AC Couple  |                     | Enabl         | None                                                                                                    |
| Export power: -114                                                                                                    | 7.0W Dry contact 🛇                                                                                                    | Battery Diagnosis | 3                   | Batter        | Electric Meter                                                                                                    |
| Fault 0                                                                                                    | (7) Warning 0                                                                                                    | Output Mode       | Split Phase         | Output Mode   | Split Phase                                                                                                    |
| <b>V</b>                                                                                                    |                                                                                                    | Time              | 2023-04-23 11:38:28 | Time          | 2023-04-23 11:38:28                                                                                                    |
| Real-time Data Quick S<br>Crid Code EN<br>Hit Sasic parameters Device Info                                                                                                    | S Smart Diagnosis                                                                                                    |                   |                     |               | ,<br>                                                                                                    |
| Real-time Data Quick S<br>Tid Code EX<br>A Prompt me<br>11:38 -7                                                                                                    | s Smart Diagnosis<br>matter<br>esssage for                                                                                                    |                   |                     |               |                                                                                                    |
| Real-time Data<br>Cirid Code<br>Cirid Code<br>Cirid Cirid Ci                                                                                                    | etting Configuration<br>Smart Diagnosis<br>Smart Diagnosis<br>esssage for<br>esssage for<br>Setting Read                                                                                                    |                   |                     |               |                                                                                                    |
| Real-time Data Quick S<br>Orid Code EX<br>Main Code EX<br>A.Prompt me<br>11:38 -7<br>Quick S<br>Network Type                                                                                                    | s Smart Diagnosis<br>srmatton<br>esssage for<br>setting Read<br>(x NONE)                                                                                                    |                   |                     |               |                                                                                                    |
| Real-lime Data Quick S<br>Grid Code EV<br>Basic parameters Device IM<br>4. Prompt me<br>11:38 -7<br>Quick S<br>Network Type Power Sensor                                                                                                    | Simatur<br>Simatur<br>Simatu |                   |                     |               |                                                                                                    |
| Real-time Data Quick S<br>Grid Code EX<br>Baalc parameters Device Inf<br>4. Prompt me<br>11:38 -7<br>C Quick S<br>Network Type<br>Power Sensor<br>Battery type                                                                                                    | Smart Diagnosis<br>Smart Diagnosis<br>Smart Diagnosis<br>Smart Diagnosis<br>Statution<br>Configuration<br>Section<br>Section<br>Configuration<br>Configuration<br>Smart Diagnosis<br>Configuration<br>Smart Diagnosis<br>Configuration<br>Configuration<br>Configurat                                                                                                    |                   |                     |               |                                                                                                    |
| Real-lime Data Quick S<br>Orid Code EV<br>Basic parameters Devoce IM<br>A.Prompt me<br>Survey Sensor Construction<br>Battery type Construction<br>Construction<br>Construc | etting<br>Configuration<br>Smart Diagnosis<br>Smart Diagnosis<br>Eterssage for<br>Cetting<br>Read<br>Cetting<br>Cetting<br>Cettin          |                   |                     |               |                                                                                                    |
| Real-time Data     Quick 5       Grid Code     EN       Basic parameters     Device 10       A.Prompt me       11:38 -7       Quick 5       Vetwork Type       Power Sensor       Battery type       Voltage Level       EMS                                                                                                    | is Smart Diagnosis<br>ormation<br>Configuration<br>Smart Diagnosis<br>construction<br>Configuration<br>Configuration<br>C                                                                                                    |                   |                     |               |                                                                                                    |
| Real-time Data Quick S<br>Drid Code EX<br>Drid Code EX<br>A. Prompt me<br>Code Service IM<br>Code Service IM<br>Code Ser                                             | etting<br>Configuration<br>Simart Diagnosis<br>Simart Diagnosis<br>Configuration<br>Configuration<br>Configu                                                                                                    |                   |                     |               |                                                                                                    |
| Real-time Data Quick S<br>Grid Code EN<br>Basic parameters Device In<br>A.Prompt me<br>A.Prompt me<br>Second Second S                                                                                                    | etting<br>Configuration<br>Smart Diagnosis<br>Smart Diagnosis<br>Smart Diagnosis<br>Smart Diagnosis<br>Smart Diagnosis<br>Etectric Meter ·<br>ARO Battery ·<br>240 V<br>Grid First<br>etecd                                                                                                    |                   |                     |               |                                                                                                    |
| Real-time Data Quick S<br>Grid Code EX<br>Baaic carameters Devote Inf<br>A.Prompt me<br>A.Prompt me<br>Sattery type<br>Voltage Level<br>Emable Succe<br>Battery Type<br>Voltage Level<br>Enable Succe                                                                                                    | setting Configuration<br>Simart Diagnosis<br>Brinatton<br>Configuration<br>Simart Diagnosis<br>Brinatton<br>Configuration<br>Configuration                                                                                                    |                   |                     |               |                                                                                                    |
| Real-time Data Quick S<br>Grid Code EN<br>Basic parameters Device In<br>4. Prompt me<br>4. Prompt me<br>Power Sensor Power Sensor Po                                                                                                    | etting<br>Smart Diagnosis<br>Smart Diagnosis                                                                                                    |                   |                     |               |                                                                                                    |

#### 6.2.8 Export Limitation Setting

| 1.Tap in System<br>Configuration icon                                                                                                    | 2.Choose Export<br>Limitation Setting                                                                                                    | 3.Enter the following page                                                                                                    |
|----------------------------------------------------------------------------------------------------|----------------------------------------------------------------------------------------------------|----------------------------------------------------------------------------------------------------|
| State       MINTL-XH-US       Refresh         Image: Charge of 15.Kkm       Total       Refresh         Image: Charge of 15.Kkm       257.6kkm       State         Olscharge of 15.Kkm       273.6kkm       State         Olscharge of 15.Kkm       273.6kkm       State         Olscharge of 15.Kkm       273.6kkm       State         Olscharge of 15.Kkm       273.6kkm       State         Olscharge of 15.Kkm       7043       Total         Orgont Power       2.4kkm       2.5kkm         Ocnsumption       0.3kkm       2.5kkm         Oper power       155.0W       Orgonal constraints         Power Power       State       Oper contact         Oper power       State       Oper contact         Oper power       State       Oper contact         Oper contact       Oper contact       Oper contact         Oper contact       Oper contact       Oper contact       Oper contact         Oper contact       Oper contact       Oper contact       Oper contact         Oper contact       Oper contact       Oper contact       Oper contact         Oper contact       Oper contact       Oper contact       Oper contact         Oper contact       Oper con | 3:43         System Setting         Active power         PV Input Mode       Independent MPPT >         Export Limitation Setting         Cri-Grid Function         Off-Grid Function         AFCI Function                                                                                                    | Y       Export Limitation Setting       Read         Export Limitation Setting       Export Association       Source >         Comport Limitation Setting       Source >       Source >         Comport Limitation Setting       Source >       Source >         Prover Rain %       Source >       Source >         Prover Rain %       Source > |
| 4. Set Export Limitation<br>Setting to Enable via<br>RS485 to enable the<br>function.                                                                                                    | 5. Click Export Limitation<br>Power Ratio %. Enter the<br>percentage of power.                                                                                                    | 6. Click Default Power %<br>after Power Export<br>Limitation Failure and set<br>the percentage.                                                                                                    |
| Copport Limitation Setting       Read         Export Limitation       Enable via R5485 •         Export Limitation       50.0% •         Default Power % after       0.0% •         Pailure       0.0% •         Select the value       Disable         Enable via R5485       Cancel                                                                                                    | Image: Constraint of Constraints of Constraints of | Capace Limitation Setting       Read         Export Limitation       So.0% +         Default Power % after       So.0% +         Pailure       0.0% +         Pailure       0.0% +         Cancel       Yes                                                                                                    |

## 7 Battery Life Maintenance(Important)

- a) Unplug Battery power, Battery Communication cables and turn OFF battery modules power (Check battery quick installation guide for the detail), if the following conditions were met:
- > The installation is not completed.
- > No PV and AC power can charge the battery.
- b) Charge the battery SOC above 60% or higher after installation is complete and pending for AHJ city review and approval.

## **8 ShineServer Operation**

ShineServer is the online monitoring platform that allows remote access through the ShinePhone App or any web browser. However, the premise is that the Wi- Fi network has been configured.

Account and plant information will be the same in both the web browser version and on the ShinePhone App.

#### 8.1 Register an Account

a) Log in to our monitoring website http://server- us.growatt.com and click Register an Account.

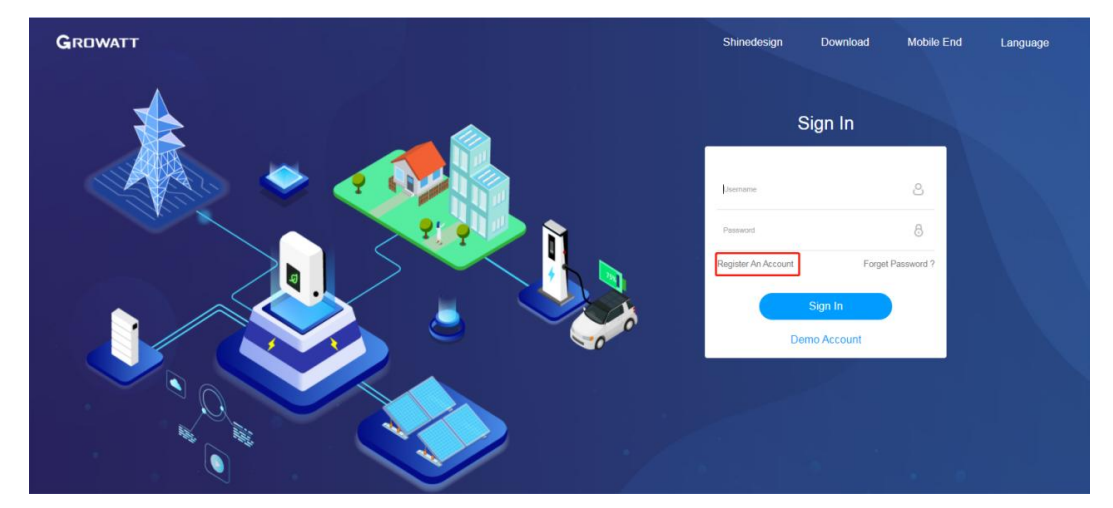

b) Fill in the appropriate information on the registration interface and log into the account after the registration is completed.

| GROWATT Register |                                         |             | Bac |
|------------------|-----------------------------------------|-------------|-----|
|                  | User                                    |             |     |
|                  | Country                                 | •           |     |
|                  | Username No More Than 30 Characters     | · · ·       |     |
|                  | Password Not Less Than 6 Digits         | •           |     |
|                  | Password Confirm Not Less Than 6 Digits |             |     |
|                  | Language English                        | · •         |     |
|                  | Phone Number                            |             |     |
|                  | E-Mail                                  |             |     |
|                  | Installer Code                          |             |     |
|                  | I have read and agree to the (Privil)   | acy policy) |     |
|                  | Next                                    |             |     |

#### 8.2 Create a power plant

- a) When you log into your account for the first time, you will be prompted to register a power plant.
- b) Click Add Plant on the upper right hand corner to create a power plant. A single account can contain multiple power plants.

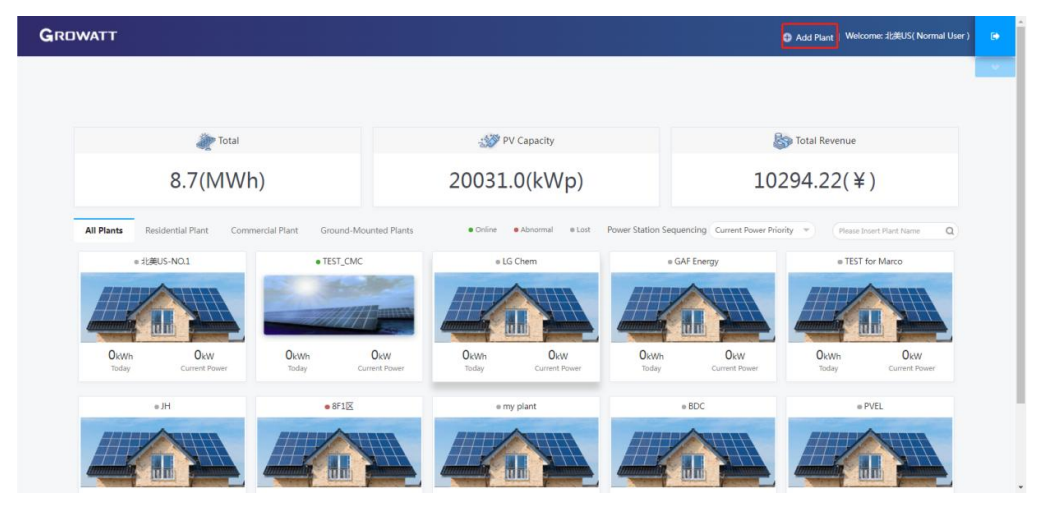

c) Fill in the appropriate power plant information in order to complete the power plant creation.

| GROWATT                              | • Add Plant                                                                                                    | × Welcome: 北美US( Normal User ) 🕞 |
|--------------------------------------|----------------------------------------------------------------------------------------------------|----------------------------------|
|                                      | Installation Information     Plant     Name     Name     Provide David 620000 Plant     Plant     Pla      | ue                               |
| 8.                                   | Country Plesse Choose v Oty Address                                                                                                    | (¥)                              |
| All Plants Residentia<br>• status-NO | Time Zone VIC-12 Conglishede Congregation Congregation Co | ease decort Plant Name           |
| OkWh<br>Today C                      | Set Revenue FormulaSet J/kuh Ar The Conversion Standard)     Selling 12 (RMR(4) - Standard Coal 0.400 Cos Reduced 0.997 Deforestation     Deforestation                                                                                                    | OkW<br>Current Power             |
| He                                   | Electricity 12 Peak Rate 13 Standing Rate 11 Off-Peak Rate 10                                                                                                    | # PVEL                           |
|                                      | the Carol                                                                                                    |                                  |

#### 8.3 Add Data Logger to power plant

 a) Click on the power plant just created, enter the power plant page, and then add a data logger. The SN number of the collector is on the barcode on the side of the inverter, starting with VC. A power plant can contain multiple data loggers.

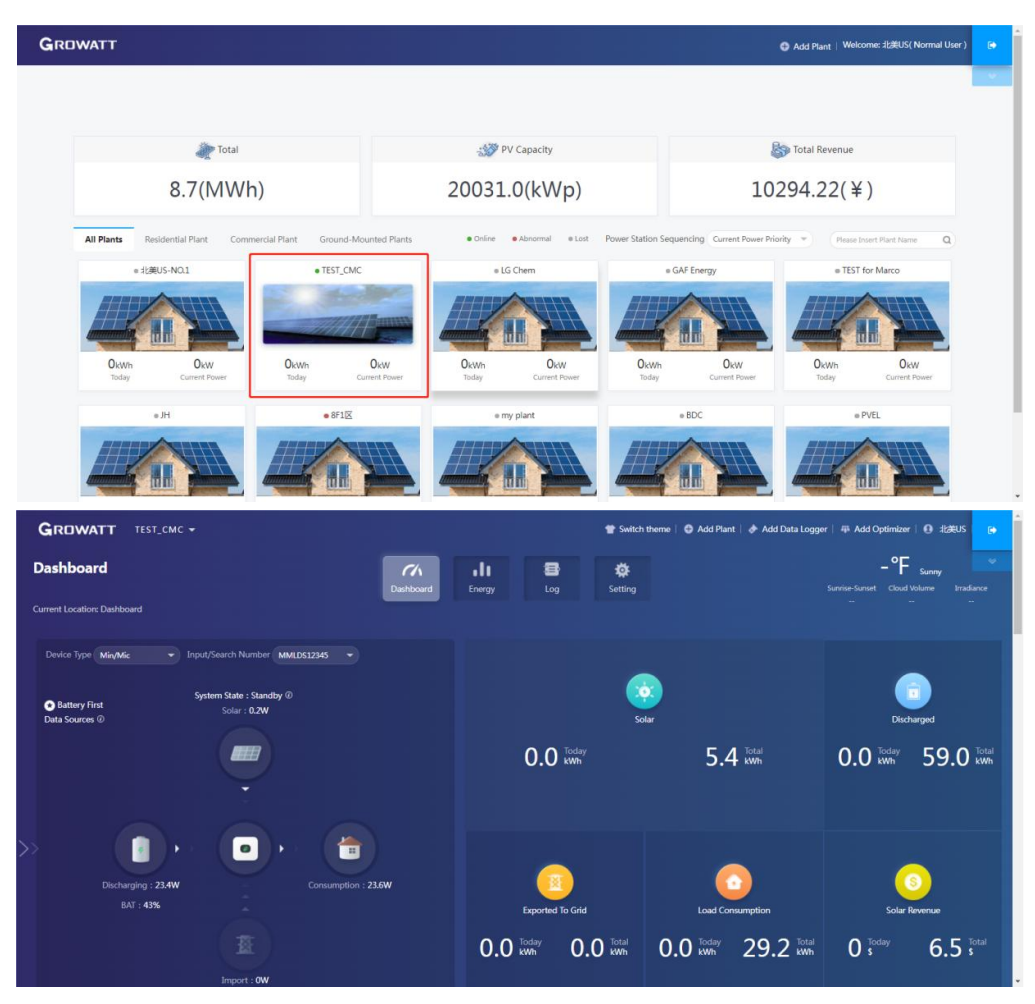

b) When you have completed these steps, you will be able to view the inverter system remotely through the ShinePhone APP and through any browser.

## **9** Shinephone Introduction

#### 9.1 APP Download

There are two ways to download the ShinePhone APP:

a) Scan the QR code

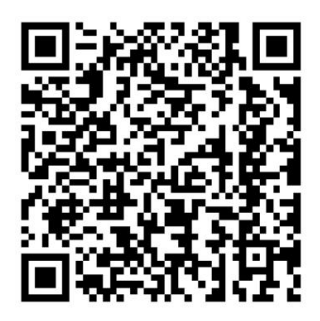

Figure 12 ShinePhone downloading QR code

Scanning the QR code through WeChat or IOS's Camera, then download the APP.

b) APP Store

Search for ShinePhone from app stores, download the installation package, and install the ShinePhone app by following the instructions. The ShinePhone icon is displayed on the home screen.

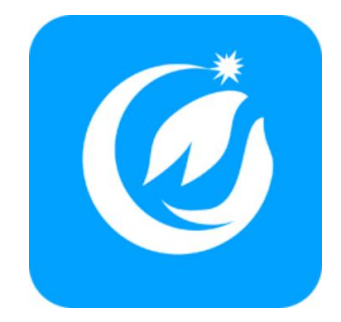

Figure 13 ShinePhone App icon

#### 9.2 APP Introduction

ShinePhone app is a tool designed for the system owner to monitor the status of the Growatt system 24/7. It displays real-time and historical data and provides reports, alarms and various notifications of the system. ShinePhone can remotely monitor the inverter system information, which has the same function as ShineServer, and the two information are shared. We can also register and create power stations through the ShinePhone app.

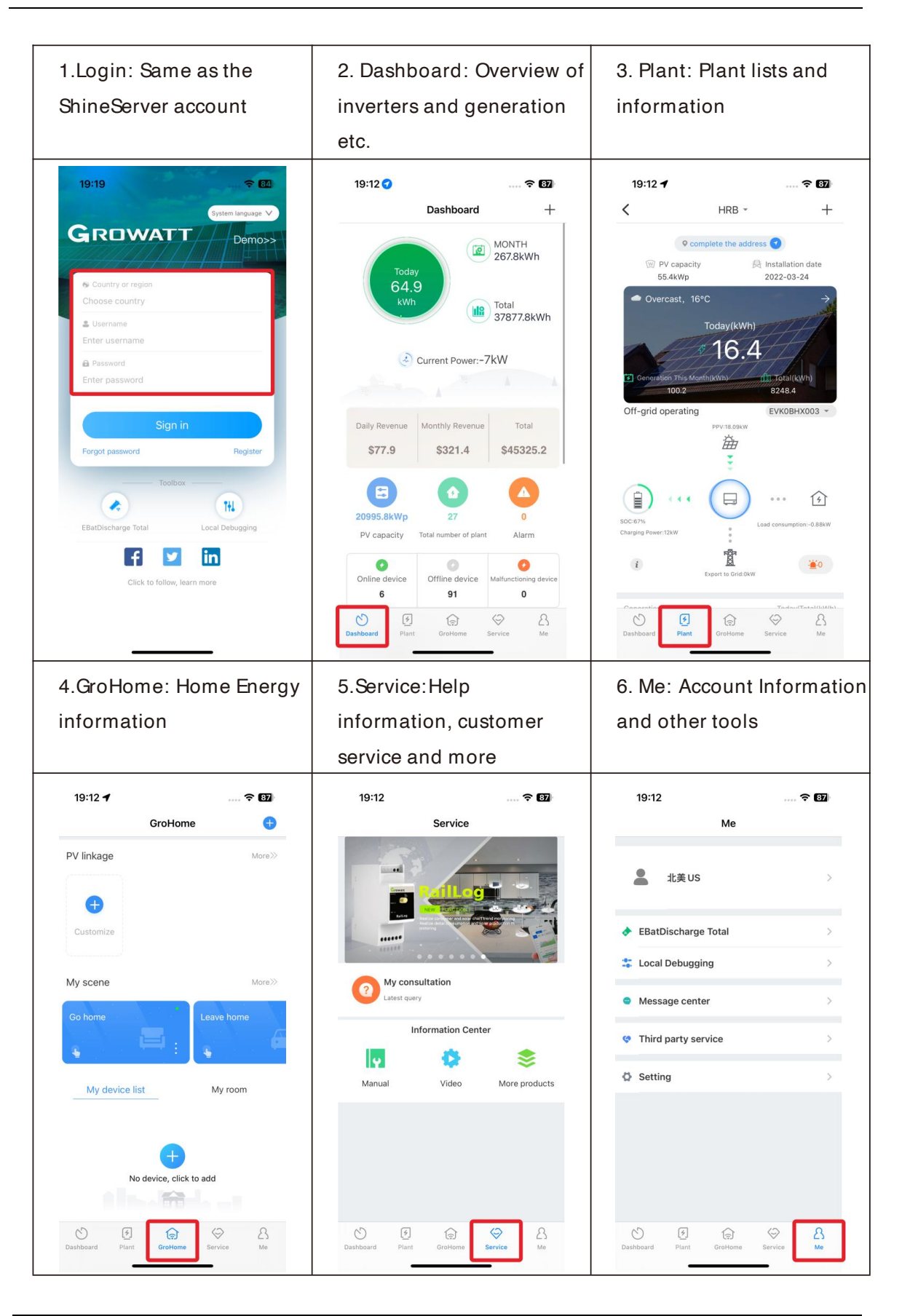

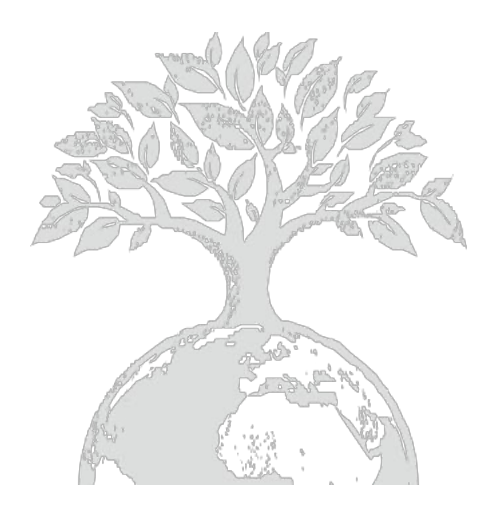

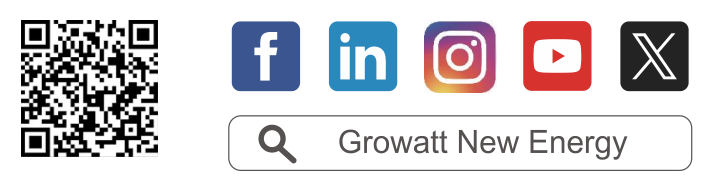

Download

Manual

#### Growatt USA,Inc.

9227 Reseda Blvd, #435 Northridge, CA 91324, USA.

- T +1-866-686-0298
- E usaservice@ginverter.com

Wus.growatt.com

GR-UM-251-A-02 (PN: 044.0093602)

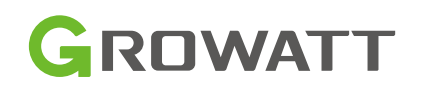

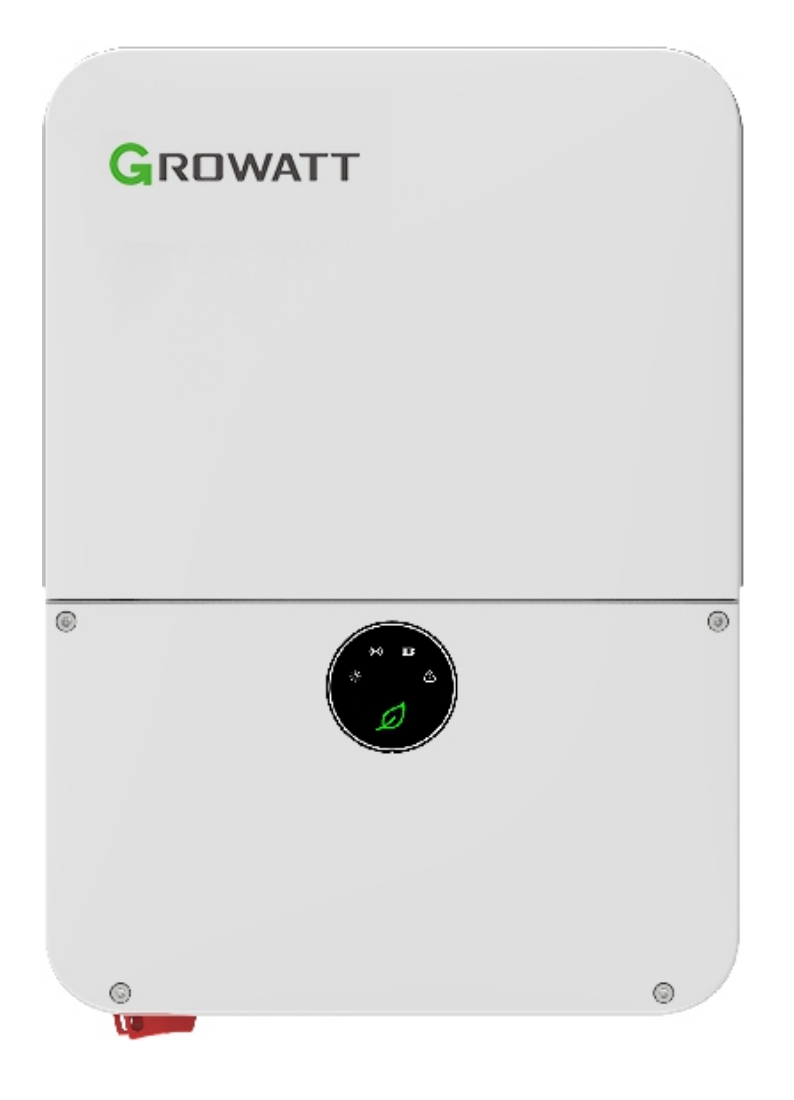

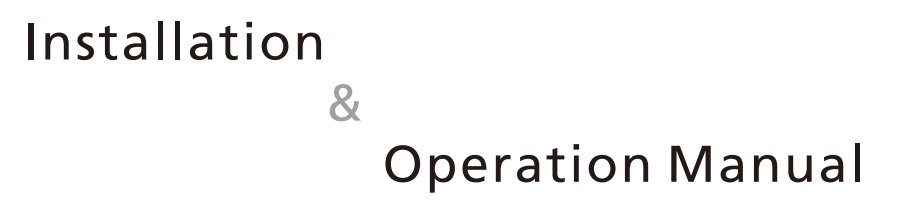

## List

| 1 Information on this document | <ul> <li>1.1 Validity</li> <li>1.2 Target Group</li> <li>1.3 Storage of the manuals</li> <li>1.4 Symbols in this document</li> <li>1.5 Glossary</li> </ul>                                                                                                    |
|--------------------------------|----------------------------------------------------------------------------------------------------|
| 2 Safety                       | <ul> <li>2.1 Intended Use</li> <li>2.2 Qualification of skilled person</li> <li>2.3 Safety instruction</li> <li>2.4 Certified countries</li> <li>2.5 DC and AC disconnect</li> <li>2.6 Grounding the PV modules</li> <li>2.7 Appropriated Usage</li> <li>2.8 Operation Warnings</li> </ul> |
| 3 Product description          | <ul> <li>3.1 Inverter Overview</li> <li>3.2 Information of Label</li> <li>3.3 Inverter Dimension and Weight</li> <li>3.4 Arc-Fault Circuit Interrupter</li> <li>3.5 Transportation</li> </ul>                                                                                              |
| 4Inspection of delivery        | 4.1 Unpacking and inspection                                                                                                    |
| 5 Instruction                  | <ul> <li>5.1 Safety instruction</li> <li>5.2 Selecting the installation location</li> <li>5.3 Opening conduit drill guides</li> <li>5.4 Mounting the inverter</li> </ul>                                                                                                    |

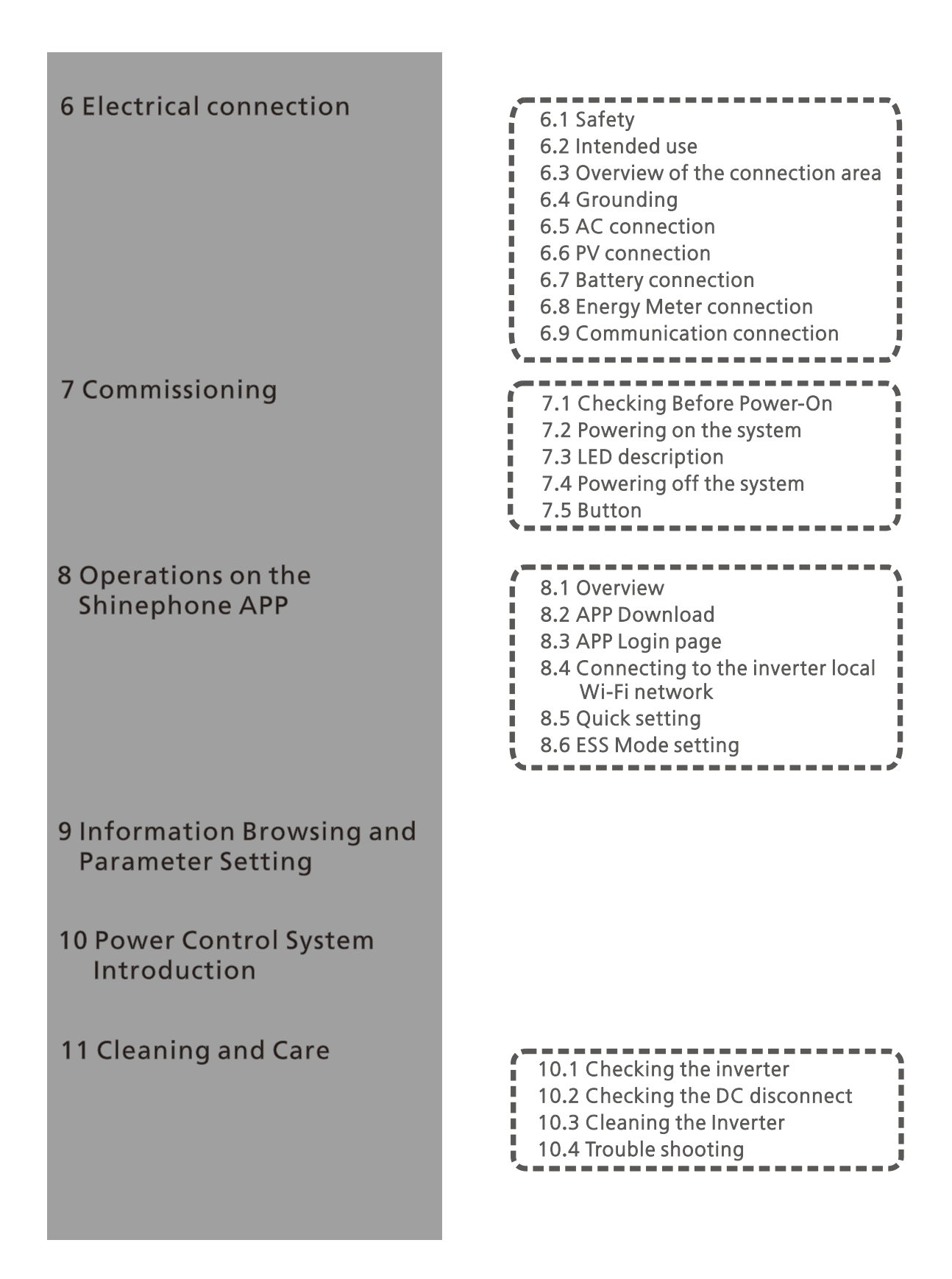

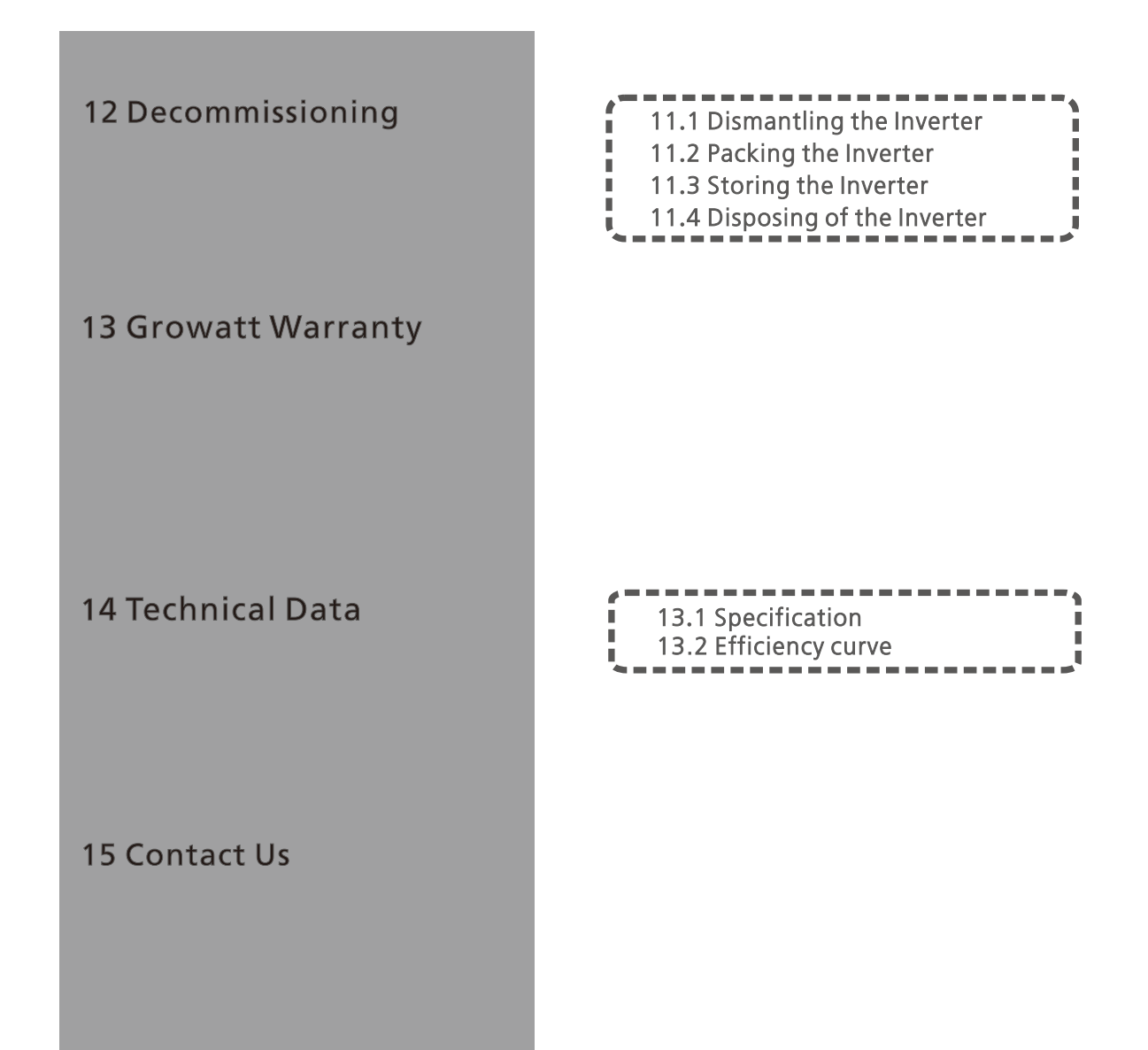

# 1 Information on this document

### 1.1 Validity

This manual describes the assembly, installation, commissioning and maintenance of the following Growatt Inverter model:

| 5                |                   |
|------------------|-------------------|
| MIN 3000TL-XH-US | MIN 8200TL-XH-US  |
| MIN 3800TL-XH-US | MIN 9000TL-XH-US  |
| MIN 5000TL-XH-US | MIN 10000TL-XH-US |
| MIN 6000TL-XH-US | MIN 11400TL-XH-US |
| MIN 7600TL-XH-US |                   |

This manual does not cover any details concerning equipment connected to the TL-XH-US( e.g. PV modules). Information concerning the connected equipment is available from the manufacturer of the equipment.

#### 1.2 Target Group

This manual is for qualified personnel.Qualified personnel have received training and have demonstrated skills and knowledge in the construction and operation of this device.Qualified Personnel are trained to deal with the dangers and hazards involved in installing electric devices.

#### 1.3 Storage of the manuals

Find further information on special topics in the download area at http://www.growattamerica.com.The manual and other documents must be stored in a convenient place and be available at all times. We assume no liability for any damage caused by failure to observe these instructions. For possible changes in this manual, GROWATT NEW ENERGY CO., LTD accepts no responsibilities to inform the users.

### 1.4 Symbols in this document

#### 1.4.1 Warnings in this document

A warning describes a hazard to equipment or personnel. It calls attention to a procedure or practice, which, if not correctly performed or adhered to, could result in damage to or destruction of part or all of the Growatt equipment and/or other equipment connected to the Growatt equipment or personal injury.

| DANGER  | DANGER indicates a hazardous situation which, if not avoided, will<br>result in death or serious injury.<br>DANGER indique une situation dangereuse qui, si elle n'est pas<br>évitée, est susceptible de provoquer un décès ou des blessures<br>graves. |  |  |  |
|---------|----------------------------------------------------------------------------------------------------|--|--|--|
| WARNING | WARNING indicates a hazardous situation which, if not avoided,<br>could result in death or serious injury.<br>AVERTISSEMENT indique une situation dangereuse qui, si elle n'est<br>pas évitée, pourrait entraîner la mort ou des blessures graves.      |  |  |  |
| CAUTION | CAUTION indicates a hazardous situation which, if not avoided,<br>could result in minor or moderate injury.<br>ATTENTION indique une situation dangereuse qui, si elle n'est pas<br>évitée, pourrait entraîner des blessures mineures ou modérées.      |  |  |  |

| NOTICE | NOTICE is used to address practices not related to personal injury.<br>AVIS est utilisé pour traiter des pratiques non liées aux blessures<br>corporelles.                                   |  |  |  |  |
|--------|----------------------------------------------------------------------------------------------------|--|--|--|--|
| l      | Information that you must read and know to ensure optimal<br>operation of the system.<br>Informations que vous devez lire et connaître pour assurer un<br>fonctionnement optimal du système. |  |  |  |  |

#### 1.4.2 Markings on this product

| Symbol | Explanation                                                                                                    |  |  |  |  |
|--------|----------------------------------------------------------------------------------------------------|--|--|--|--|
| A      | Risk of electrical shock<br>Risque d'électrocution                                                                           |  |  |  |  |
|        | Risk of burns injuries<br>Risque de brûlures                                                                                 |  |  |  |  |
| A City | Wait for 5minutes before engaging in the indicated action<br>Attendez 5 minutes avant de vous engager dans l'action indiquée |  |  |  |  |
|        | Earth Ground<br>Terre au sol                                                                                                 |  |  |  |  |
| i      | Observe the operating instructions<br>Respectez les instructions de service                                                  |  |  |  |  |

#### 1.5 Glossary

AC

Abbreviation for "Alternating Current".

DC

Abbreviation for "Direct Current".

Energy

Energy is measured in Wh (watt hours), kWh (kilowatt hours) or MWh (megawatt hours). The energy is the power calculated over time. If, for example, your inverter operates at a constant power of 4600 W for half an hour and then at a constant power of 2300 W for another half an hour, it has fed 3450Wh of energy into the power distribution grid within that hour.

Power

Power is measured in W (watts), kW (kilowatts) or MW (megawatts). Power is an instantaneous value. It displays the power your inverter is currently feeding into the power distribution grid.

Power rate

Power rate is the radio of current power feeding into the power distribution grid and the maximum power of the inverter that can feed into the power distribution grid.

Power Factor

Power factor is the ratio of true power or watts to apparent power or volt amps. They are identical only when current and voltage are in phase then the power factor is 1.0. The power in an ac circuit is very seldom equal to the direct product of the volts and amperes. In order to find the power of a single phase ac circuit the product of volts and amperes must be multiplied by the power factor.

PV

Abbreviation for photovoltaic.

wireless communication

The external wireless communication technology is a radio technology that allows the inverter and other communication products to communicate with each other. The external wireless communication does not require line of sight between the devices and it is selective purchasing.

# Safety 2

#### 2.1 Intended Use

The Growatt MIN TL-XH US series inverter converts the DC current generated by the photovoltaic (PV) modules to grid-compliant alternating current and performs single-phase feed-in into the electricity grid. this series inverter is built according to all required safety rules. Nevertheless, improper use may cause lethal hazards for the operator or third parties, or may result in damage to the units and other property.

### 2.2 Qualification of skilled person

This grid-tied inverter system operates only when properly connected to the AC distribution network. Before connecting the TL-XH US to the power distribution grid, contact the local power distribution grid company. This connection must be made only by qualified technical personnel to connect, and only after receiving appropriate approvals, as required by the local authority having jurisdiction.

#### 2.3 Safety instruction

The GROWATT TL-XH-US Inverters is designed and tested according to international safety requirements(UL1741); however, certain safety precautions must be observed when installing and operating this inverter. Read and follow all instructions, cautions and warnings in this installation manual. If questions arise, please contact Growatt's technical services at +1 (818)800-9455.

| A      | Danger to life due to lethal voltages!<br>Lethal voltages are present within the unit and on the power supply lines.<br>Therefore, only authorized electricians may install and open the unit.<br>Evenunit. Even when the unit is disconnected, high contact voltages may<br>still be present within the unit                                                                                                    |
|--------|----------------------------------------------------------------------------------------------------|
|        | Danger of burn injuries due to hot enclosure parts!<br>During operation, the four sides of the enclosure lid and the heat<br>sinkheat sink may become hot.<br>Onlyhot. Only touch the front enclosure lid during operation.                                                                                                    |
|        | Electric arc hazards<br>The product has large electrical potential differences between its<br>conductorsits conductors. Arc flashes can occur through air when high-<br>voltage<br>current flows. Do not work on the product during operation.                                                                                                    |
|        | Risk of fire<br>Improper installation of the product may cause a fire.                                                                                                    |
| ((())) | Possible damage to health as a result of the effects of radiation!<br>In special cases, there may still be interference for the specified<br>applicationspecified application area despite maintaining standardized<br>emission limit valueslimit values (e.g. when sensitive equipment is located<br>at the setup location or when the setup location is near radio or television<br>receivers). In this casethis case, the operator is obliged to take proper<br>action to rectify the situation.<br>Do not stay closer than 8inch to the inverter for any length of time. |

| NOTICE | Grounding the PV generator<br>Comply with the local requirements for grounding the PV modules<br>andmodules and the PV generator. Growatt recommends connecting<br>the generatorthe generator frame and other electrically conductive<br>surfaces in a mannera manner which ensures continuous conduction<br>with ground these in orderin order to have optimal protection of the<br>system and personnel.                                                                                                    |
|--------|----------------------------------------------------------------------------------------------------|
| NOTICE | Permanent connection<br>The inverter may only be operated with a permanent connection to<br>the public power grid. The inverter is not intended for mobile use.<br>Any other or additional use is not considered the intended use. The<br>manufacturer/supplier is not liable for damage caused by such<br>unintended use. Damage caused by such unintended use is at the sole<br>risk of the operator.                                                                                                    |
| NOTICE | PV modules Capacitive Discharge Currents<br>PV modules with large capacities relative to earth, such as thin-film<br>PV modules with cells on a metallic substrate, may only be used if<br>their coupling capacity does not exceed 1uF. During feed-in<br>operation, a leakage current flows from the cells to earth, the size of<br>which depends on the manner in which the PV modules are installed<br>(e.g. foil on metal roof) and on the weather (rain, snow). This<br>"normal" leakage current may not exceed 50mA due to the fact that<br>the inverter would otherwise automatically disconnect from the<br>electricity grid as a protective measure. |

## 2.4 Certified countries

With the appropriate settings, the unit will comply with the requirements specified in the following standards and directives

➢UL1741,UL1741SA

► IEEE1547.2018, CA Rule21, Rule 14 (HECO Compliant)

►CSA C22.2

►FCC Part15

#### ≻UL1699B

Growatt can preset special grid parameters for other countries installation locations according to customer requests after evaluation by Growatt. You can make later modifications yourself by changing software parameters with respective communication products. To change the grid-relevant parameters, an access code is required; please contact Growatt support if needed.

#### 2.5 DC and AC disconnect

Isolate the MIN TL-XH US Inverter securely from the grid ,grid, the PV generators and the HV battery using AC and DC Switch. DC and AC Switch shall be able to disconnect all ungrounded conductors after installation.

## 2.6 Grounding the PV modules

The MIN TL-XH US series product is a transformer-less inverter and has no galvanic separation. Therefore, the inverter may only be operated with ungrounded PV array. Do not ground the DC circuits of the PV modules connected to the MIN TL-XH US inverter as it must comply with National Electric Code, Article 690.35 'Ungrounded Photovoltaic Power Systems' and local regulations for ungrounded systems. Only ground the mounting frame of the PV modules. If you connect a grounded PV array to the MIN TL-XH US Inverter, the fault LED will flash, and flash, and there is aan error message 'PV ISO LOW'appearedLOW' appeared on Shinesever or Shinephone.

## 2.7 Appropriated Usage

The Growatt Inverter converts DC Current from PV generator into AC current. The inverter is suitable for mounting indoors and outdoors. You can use the AC current generated as follows:

| House grid  | Energy flows into the house grid. The consumers connected, for example, household devices or lighting, consume the energy. The energy left over is fed into the public grid. When the Growatt is not gerneratinggenerating any energy, e.g., at night, the consumers which are connected are supplied by the public grid. Thegrid. The Growatt does not have its own energy meter. When energy is fed into the public grid, the energy meter spins backwards. |
|-------------|----------------------------------------------------------------------------------------------------|
| Public grid | Energy is fed directly into the public grid. The Growatt is connected to a separate energy meter. The energy produced is compensated at a rate depending on the electric power company.                                                                                                    |

#### 2.7.1 Assembly Warnings

| WARNING | <ul> <li>Prior to installation, inspect the unit to ensure absence of any transport or handling damage, which could affect insulation integrity or safety clearances; failure to do so could result in safety hazards.</li> <li>Assemble the inverter per the instructions in this manual. Use care when choosing installation location and adhere to specified cooling requirements.</li> <li>Unauthorized removal of necessary protections, improper use, incorrect installation and operation may lead to serious safety and shock hazards and/or equipment damage.</li> <li>In order to minimize the potential of a shock hazard due to hazardous voltages, cover the entire solar array with dark material prior to connecting the array to any equipment.</li> </ul> |
|---------|----------------------------------------------------------------------------------------------------|
|---------|----------------------------------------------------------------------------------------------------|

#### 2.7.2 Electrical Connection Warnings

| DANGER  | <ul> <li>The components in the inverter are live. Touching live components can result in serious injury or death.</li> <li>Do not open the inverter except the wire box by qualified persons.</li> <li>Electrical installation, repairs and conversions may only be carried out by electrically qualified persons.</li> <li>Do not touch damaged inverters.</li> <li>Danger to life due to high voltages in the inverter.</li> <li>There is residual voltage in the inverter. The inverter takes 20 minutes to discharge.</li> <li>Wait 20 minutes before you open the wire box.</li> <li>Persons with limited physical or mental abilities may only work with the Growatt inverter following proper instruction and under constant supervision. Children are forbidden to play with the Growatt inverter.</li> </ul> |
|---------|----------------------------------------------------------------------------------------------------|
| WARNING | <ul> <li>Make all electrical connections (e.g. conductor termination, fuses, PE connection, etc.) in accordance with prevailing regulations. When working with the inverter powered on, adhere to all prevailing safety regulations to minimize risk of accidents.</li> <li>Systems with inverters typically require additional control (e.g., switches, disconnects) or protective devices (e.g., fusing circuit breakers) depending upon the prevailing safety rules.</li> </ul>                                                                                                    |

#### 2.8 Operation Warnings

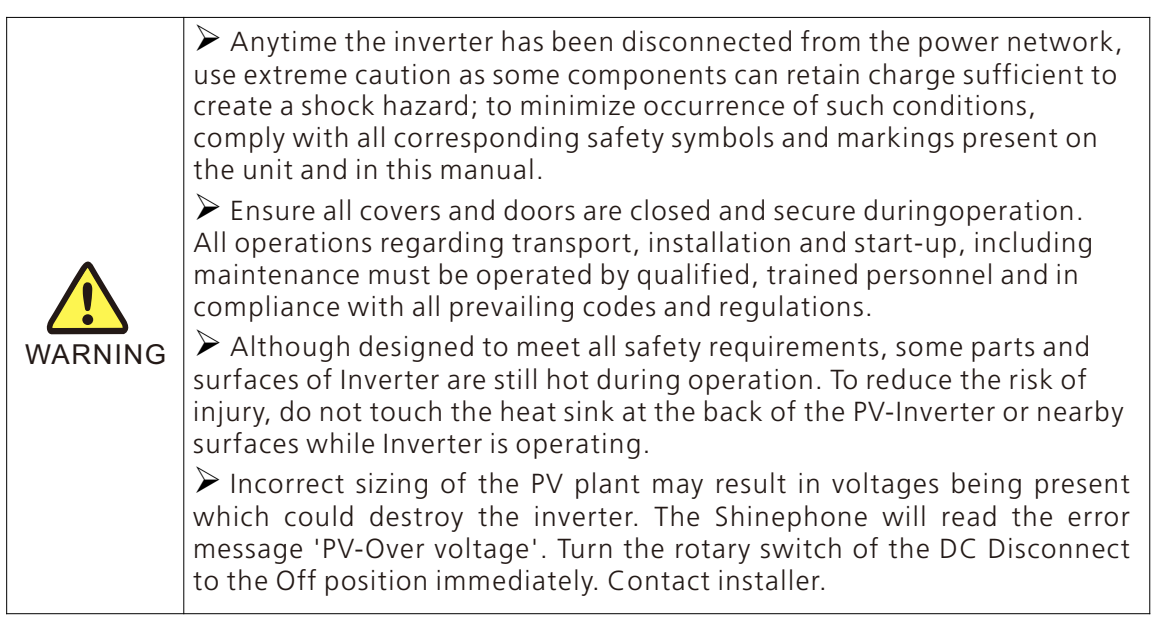

# **Product Description 3**

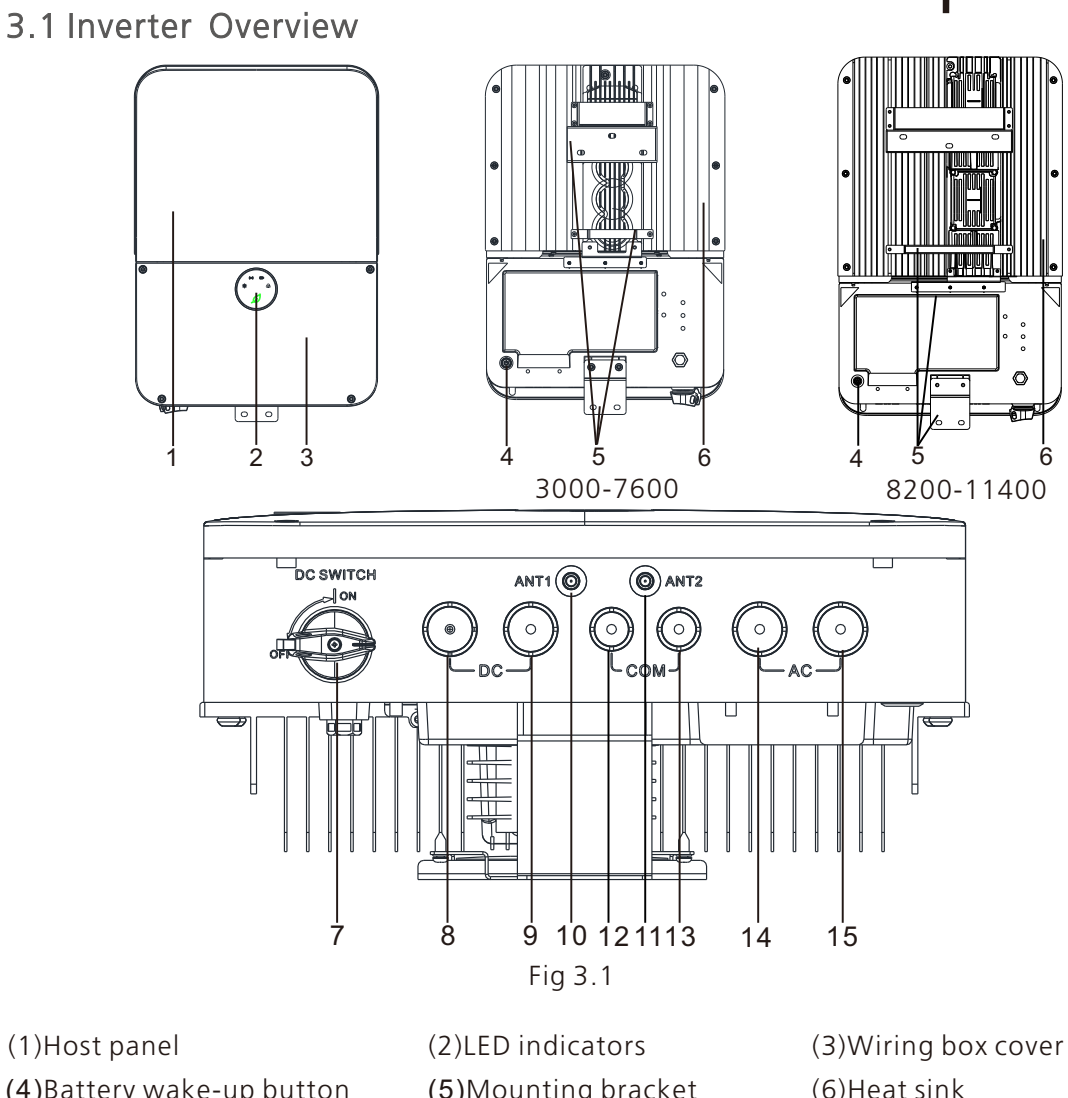

| (T)host pallel            | (Z)LED INUICATORS      | (S) withing box cover |
|---------------------------|------------------------|-----------------------|
| (4)Battery wake-up button | (5)Mounting bracket    | (6)Heat sink          |
| (7)DC switch              | (8)PV input port       | (9)Battery input port |
| (10)Antenna port 1        | (11)Antenna port 2     | (12)Comm. port 1      |
| (13)Comm. port 2          | (14)Backup output port | (15)AC output port    |
|                           |                        |                       |

## 3.2 Information of Label

The labels provide technical information of the inverter. You inverter. You can identify the inverter by the label, it label; it is located on the enclosure of the inverter. Different inverter. Different type labels can be found on the MIN TL-XH US models.

- The type of product (Type/Model)
- Device-specific characteristics
- Specifications of the inverter
- Requirements of cable & torque
- AFCI certificates
- Serial number
- ➤ Warning

#### 3.2.1 Product's label

| Growatt                                                                |
|------------------------------------------------------------------------|
| Grid Support Hybrid Inverter                                           |
| Model name:<br>MIN 11400TL-XH-US                                       |
| Range of PV input voltage:                                             |
| 50~600 Vdc                                                             |
| Max. PV input voltage:                                                 |
| 600 Vdc                                                                |
| Max. PV input current of the MPP tracker:<br>13.5 Adc                  |
| Max. PV input short circuit current:<br>16.9 Adc                       |
| DC operating voltage range:                                            |
| 360~550 V                                                              |
| Max. DC input/output current:                                          |
| 15 A/15 A                                                              |
| Max. AC output power:                                                  |
| 11400 W                                                                |
| Default grid voltage setting:                                          |
| 240 Vac Split Phase                                                    |
| Nominal grid voltage:<br>240 Vac & 208 Vac                             |
| Range of grid voltage:                                                 |
| 211~264 Vac @ 240 Vac                                                  |
| 183~228 Vac @ 208 Vac                                                  |
| Nominal grid frequency: 60 Hz                                          |
| Range of grid frequency:<br>59.5~60.5 Hz                               |
| Max. output current: 48 Aac                                            |
| Max. output overcurrent protection: 63 Aac                             |
| Output power factor:                                                   |
| 0.99 (0. 8i∼0.8c adj)                                                  |
| Nominal backup power:                                                  |
| 5000 W @ 240 Vac                                                       |
| Default backup voltage: 240 Vac                                        |
| Enclosure: <b>Type 4X</b>                                              |
| Operation ambient temperature:<br>-13°F~+140°F (de-rating above 113°F) |
| Inverter type: Grid support utility interactive                        |
| transformer-less hybrid inverter                                       |
| Conform to UL STD. UL1741,UL1741SA                                     |
| IEEE1547,UL1699B                                                       |
| Certified to CSA STD C22.2 NO.107.1                                    |
| Utility Interactive 1-Phase Inverter                                   |
|                                                                        |
| FOR HOME AND OFFICE USE Type 1                                         |
| X 4003184 Made in China                                                |

Fig 3.2

#### 3.2.2 Warning label

#### CAUTION!

- Risk of Electric Shock, Do Not Remove Cover.
   No User Serviceable Parts Inside. Refer Servicing To
   Qualified Service Personnel.
   Both ac and dc voltage sources are terminated inside this
   equipment. Each circuit must be individually disconnected
   before servicing.
   When the photovoltaic array is exposed to light, it supplies
   a dc voltage to this equipment.
   Risk of electric shock from energy stored in capacitor.
   Do not remove cover until 5 minutes after disconnecting
   all sources of supply.
   Risk of Electric Shock Normally Grounded Conductors
- Risk of Electric Shock. Normally Grounded Conductors May Be Ungrounded and Energized When a Ground-Fault is Indicated

#### **CAUTION!**

Hot surfaces - To reduce the risk of burns - Do not touch. CAUTION!

To reduce the risk of electric shock and fire-Do not connect to a circuit operating at more than 150 volts to ground.

#### **CAUTION!**

This unit has not been evaluated for some of the IEEE 1547-2018 and IEEE 1547.1-2020 Interoperability tests. This unit is provided with gateway in accordance with local code and local utility requirements.

#### **CAUTION**!

The maximum operating current of this system may be controlled electronically. Refer to manufacturer's instructions for more information.

#### **ATTENTION:**

- Risque de choc électrique, ne pas retirer la protection.
   Pas de parties utilisables à l'intérieur. Veuillez vous référer à un employé de service qualifié.
- Les sources de voltage CA et CC se trouvent à l'intérieur de l'équipement. Chaque circuit doit être déconnecté séparément avant manipulation.
- Lorsque le panneau photovoltaïque est exposé à la
- lumière, il fournit à l'équipement du courant continu. Risque de choc électrique provenant de l'énergie stockée dans le condensateur. Ne pas retirer la protection jusqu'à
- 5 minutes après avoir déconnecté toutes les sources d'énergie.
- Risque de choc électrique. Les conducteurs normalement à terre doivent être enterrés et alimentés lorsqu'une fuite à terre est signalée.

#### **ATTENTION:**

surfaces chaudes - afin de réduire les risques de brulures ne pas toucher.

#### **ATTENTION:**

Afin de réduire le risque de choc électrique et d'incendie -Ne pas se connecter à un circuit fonctionnant à plus de 150 volts à terre.

#### **ATTENTION:**

Cette unité n'a pas été évaluée pour certains des tests d'interopérabilité IEEE 1547-2018 et IEEE 1547.1-2020. Cet appareil est fourni avec une passerelle conformément au code local et aux exigences des services publics locaux

#### **ATTENTION:**

Le courant de fonctionnement maximal de ce système peut être contrôlé électroniquement. Faire référence àinstructions du fabricant pour plus d'informations

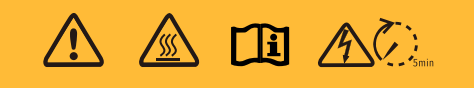

Fig 3.3

#### 3.2.3 Labels in the wire box

| 1   | 2      | 3 | 4   | 1 | 2      | 3 | 4  | +  | - |
|-----|--------|---|-----|---|--------|---|----|----|---|
| PV+ |        |   | PV- |   |        |   | B/ | ٩T |   |
|     | L2 L1  |   |     | L | L1 N L |   |    |    |   |
|     | BACKUP |   |     |   | GRID   |   |    |    |   |

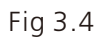

## 3.3 Inverter Dimension and Weight

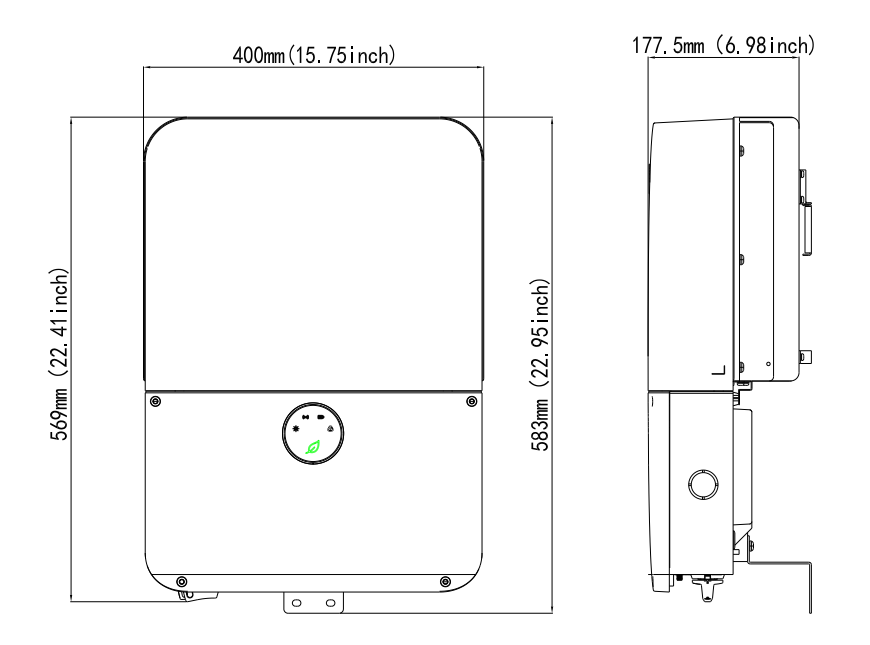

Fig 3.5

| Model     | MIN 3000~7600TL-XH-US                   |
|-----------|-----------------------------------------|
| Dimension | 400*569*177.5 mm(15.75*22.41*6.98 inch) |
| Weight    | 14.65kg(32.30lbs)                       |

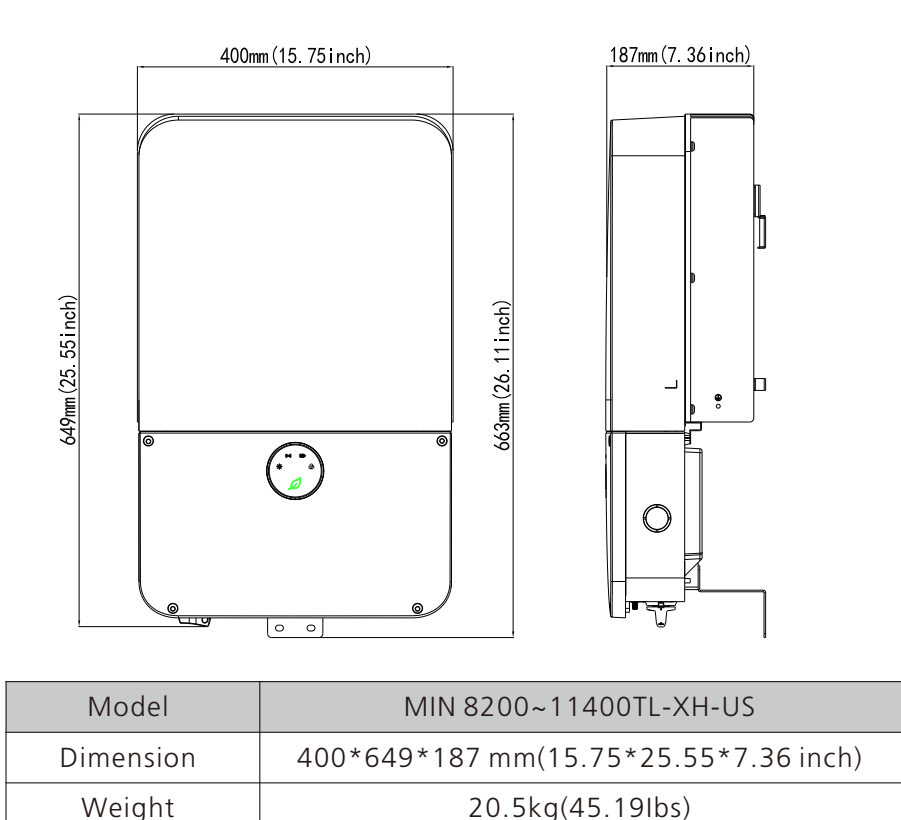

### 3.4 Arc-Fault Circuit Interrupter

In accordance with the National Electrical Code Article 690.11, the inverter has a system for the recognition of electric arc detection and interruption. An electric arc with a power of 300 W or greater must be interrupted by the AFCI within the time specified by UL 1699B. A tripped AFCI can only be reset manually. You can deactivate the automatic arc fault detection and interruption (AFCI) via a

communication product in "Installer" mode if you do not require the function. The 2011 edition of the National Electrical Code R, Section 690.11 stipulates that newly installed PV systems attached to a building must be fitted with a means of detecting and disconnecting serial electric arcs (AFCI) on the PV side.

#### 3.5. Transportation

The inverter is thoroughly tested and strictly inspected before delivery. Our inverters leave our factory in proper electrical and mechanical condition. Special packaging ensures safe and careful transportation. However, transport damage may still occur. The shipping company is responsible in such cases. Thoroughly inspect the inverter upon delivery. Immediately notify the responsible shipping company if you discover any damage to the packaging which indicates that the inverter may have been damaged or if you discover any visible damage to the inverter. We will be glad to assist you, if required. When transporting the inverter, the original or equivalent packaging should to be used, and the maximum layers for original carton is six, as this ensures safe transport.

# 4 Inspection of delivery

#### 4.1 Unpacking and inspection

The inverter is thoroughly tested and inspected strictly before delivery. Our inverters leave our factory in proper electrical and mechanical condition. Special packaging ensures safety and careful transportation. However, transportation damage may still occur. The shipping company is responsible in such cases. Thoroughly inspect the inverter upon delivery. Immediately notify the responsible shipping company if you discover any damage to the packaging which indicates that the inverter may have been damaged or if you discover any visible damage to the inverter. We will be glad to assist you, if required. When transporting the inverter, the original or equivalent packaging should be used, and the maximum layers for original carton is four, as this ensures safe transport.

After opening the package, please check the contents of the box. It should contain the following, Please check all of the accessories carefully in the carton. If anything missing, contact your dealer at once.

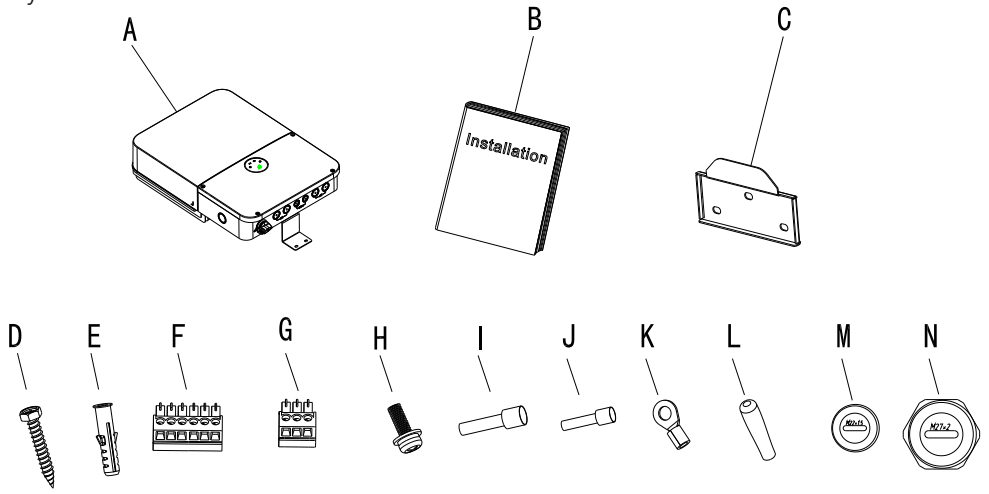

| Object | Description                          | Quantity |
|--------|--------------------------------------|----------|
| А      | MIN XH-US inverter                   | 1        |
| В      | Manual                               | 1        |
| С      | Mounting bracket                     | 1        |
| D      | Self-tapping screw                   | 3        |
| E      | Plastic expansion pipe               | 3        |
| F      | Connector for RS485                  | 1        |
| G      | Connector for Meter RS485            | 1        |
| Н      | Safety-lock screw                    | 2        |
| I      | Cord end terminal for AC side wiring | 5        |
| J      | Cord end terminal for DC side wiring | 16       |
| К      | R type terminal for grounding        | 1        |
| L      | Antenna                              | 1        |
| М      | 22# Blank cap                        | 2        |
| N      | 28# Blank cap                        | 4        |

# Instruction 5

## 5.1 Safety instruction

| DANGER  | Danger to life from electric shock due to high voltages<br>High voltages are present in the DC cables and later during<br>operation in the conductive components of the inverter. These<br>can cause fatal electric shocks.                                                                                                    |
|---------|----------------------------------------------------------------------------------------------------|
| DANGER  | Danger to life due to fire or explosion<br>Despite careful construction, electrical devices can cause fires.<br>Do not install the inverter on easily flammable materials and where<br>flammable materials are stored.                                                                                                    |
| WARNING | Risk of burns due to hot enclosure parts<br>The surface of the inverter can become very hot. Touching the surface<br>can result in burns.<br>Do not touch hot surfaces.<br>During operation, do not touch any parts other than the lower<br>enclosure lid of the inverter.<br>Mount the inverter in such a way that it cannot be touched inadv-<br>ertently. |

## 5.2 Selecting the installation location

This is the guidance for installer to choose a suitable installation location, and to avoid potential damages to device and operators. Rain-tight or wet location hubs that comply with the requirements in the Standard for Conduit, Tubing, and Cable Fittings, UL 514B, are to be used.

The unit shall be mounted at least 36inch (3 feet) above the ground. The installatio location must be suitable for the inverter's weight and dimensions for a long period time.

- Select a wall or solid vertical surface that can support the PV-Inverter.
- Select the installation location so that the status display can be easily viewed.
- Select a well-ventilated location sheltered from direct sunlight and rain.

> Do not install the inverter on structures constructed of flammable or thermo labile materials.

 $\blacktriangleright$  The humidity of the installation location should be 0~100% without condensation.

> The installation location must be freely and safely to access at all times.

When possible, mount the inverter vertically or tilted backwards by max. 15°. And make sure the connection of inverter must be downwards. Never install horizontal and avoids forward and sideways tilt.

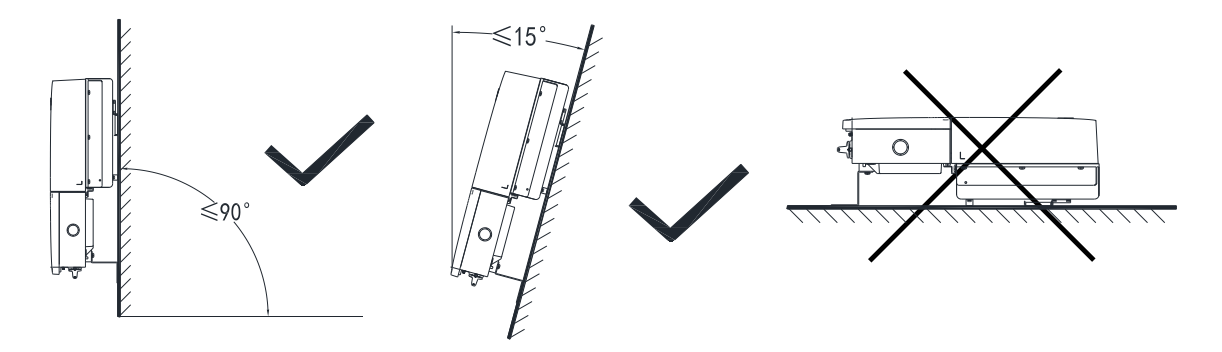

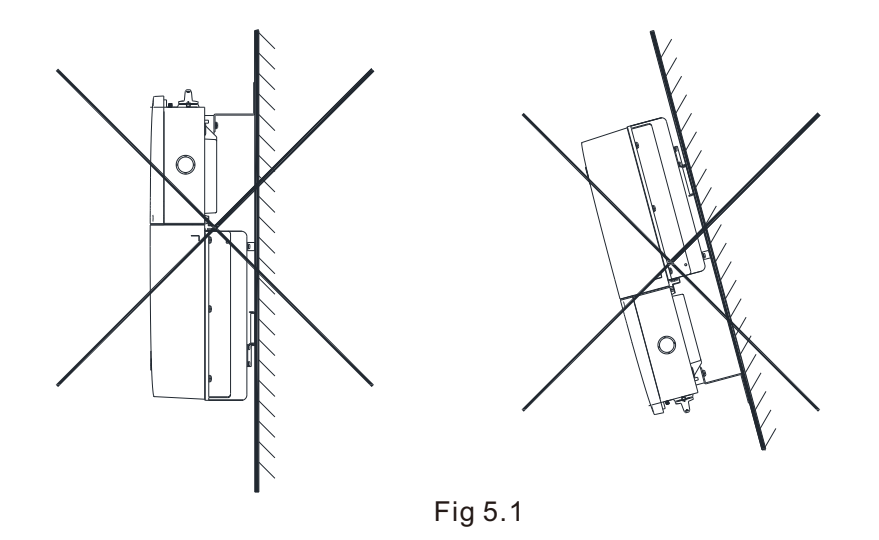

Ensure that the inverter is out of the children's reach.

> Don't put any physical item things on the inverter. Do not cover the inverter.

> The location shall be away from strong electromagnetic interference.

 $\blacktriangleright$  Do not install the inverter near television antenna or any other antennas and antenna cables.

> Providing better ventilation for the inverter to ensure the heat escape adequately. The ambient temperature should be below  $40^{\circ}C(104^{\circ}F)$  to ensure optimum operation.

> Do not expose the inverter to direct sunlight, as this can cause excessive heating and thus power reduction.

• Observe the Min. clearances to walls, other inverters, or objects as shown below:

Ambient dimensions of one inverter

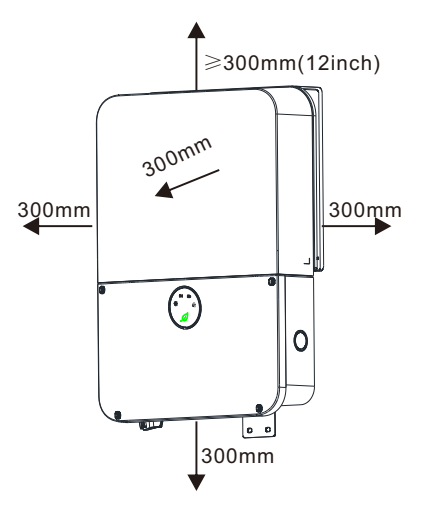

Fig 5.2

Ambient dimensions of series inverters

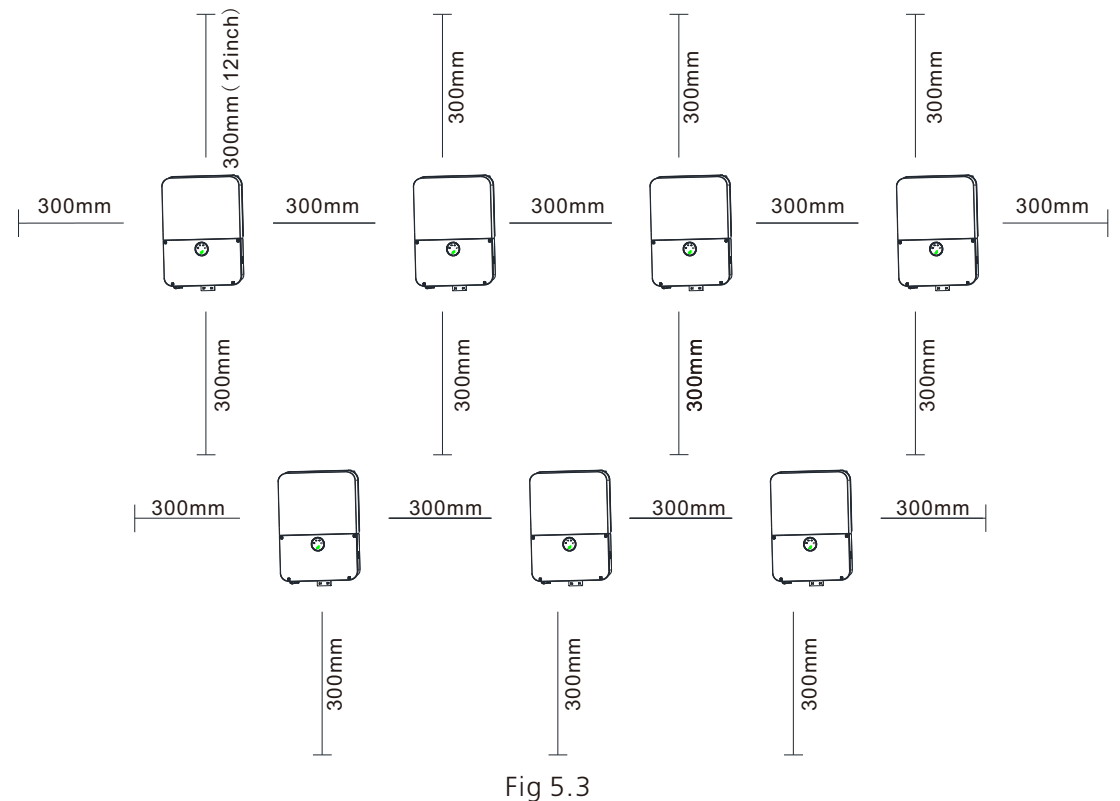

 $\blacktriangleright$  There must be sufficient clearance between the individual inverters to ensure that the cooling air of the adjacent inverter is not taken in.

 $\succ$  If necessary, increase the clearance spaces and make sure there is enough fresh air supply to ensure sufficient cooling of the inverters.

The inverter can't install to solarization, drench, firn location. We suggest that the inverters should be installed at the location with some cover or protection.

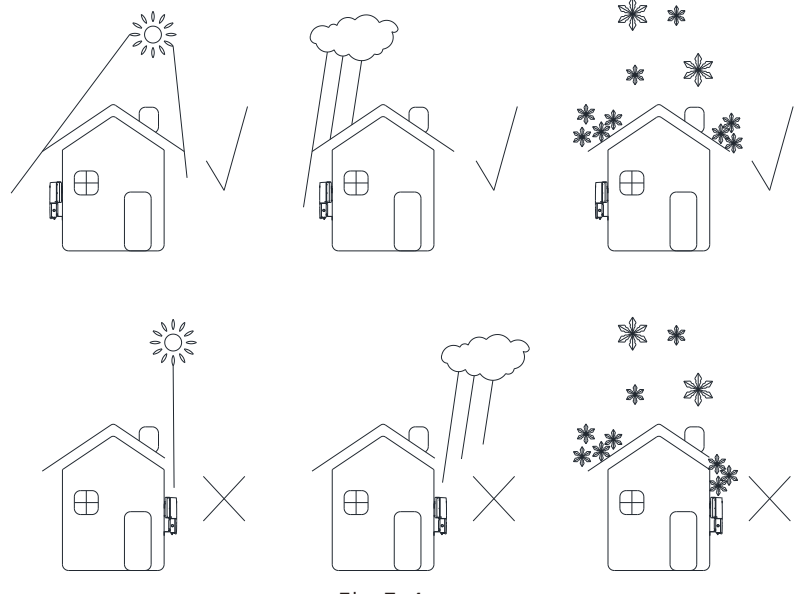

Fig 5.4

 $\succ$  Please make sure the inverter is installed at the Proper location. The inverter can't install close to trunk.

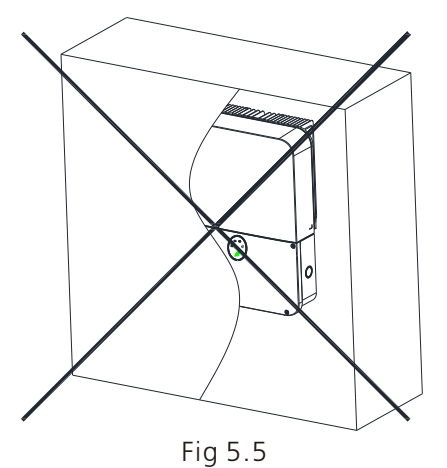

## 5.3 Opening conduit drill guides

| INFORMATION | <ul> <li>This step may be performed before or after mounting the inverter</li> <li>General tools</li> <li>Cordless drill or screwdriver and bits suitable for the surface on which the inverter will be installed and for opening the Safety Switch drill guides.</li> </ul>                                                                        |
|-------------|----------------------------------------------------------------------------------------------------|
| WARNING     | Ensure no live voltages are present on PV input and AC output circuits,<br>and verify that the DC disconnect, AC disconnect, and dedicated AC<br>branch circuit breaker are in the "OFF" position, before inverter<br>installation.<br>If no PV string is connected to a DC input terminal of the inverter, do not<br>open the conduit drill guide. |

- 1.Ensure the inverter ON/OFF switch is OFF.
- 2.Loosen the screws on the front cover of the wiring box, as shown below:

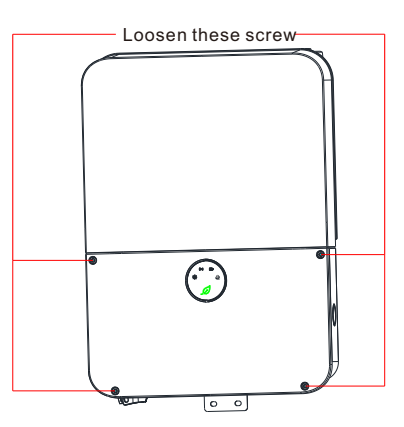

Fig 5.6
1.RemoveRemove the cover.

2.Open the required AC ,AC, DC and COM conduit drill guides according to the conduits used in the installation: The drill guides are located at the bottom and sides of the enclosure, each with two sizes:3/4'' and 1''.

3.Open the required drill guides, the number of the opened guides hole according to actual requirement, taking care not to interface with any of the internal components. It is recommended to use a Unibit drill.

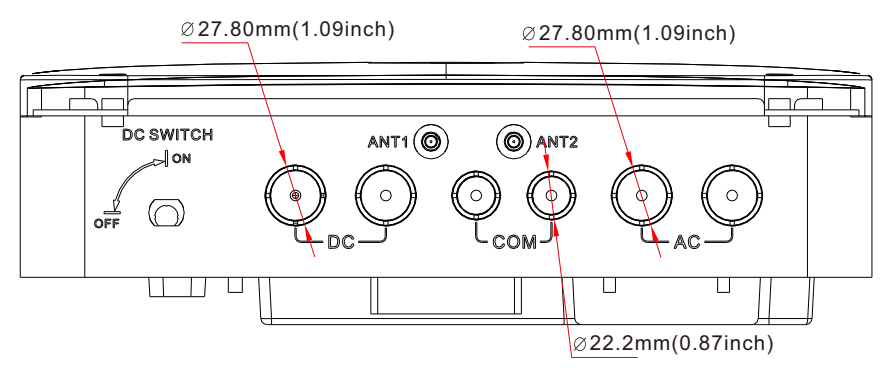

Fig 5.7

## 5.4 Mounting the inverter

#### 5.4.1 Preparatory work

|             | General tools<br>Personal safety equipment such as gloves, helmet, goggles, ear plugs,<br>safety harness etc.<br>Step ladders.<br>Knife.                                                                                                    |
|-------------|----------------------------------------------------------------------------------------------------|
| INFORMATION | <ul> <li>Tools for mechanical installation</li> <li>Equipment for transporting and lifting the inverter</li> <li>Electric(hammer) drill</li> <li>Hammer</li> <li>Set of drill bits, wrenches, sockets and screw bits</li> <li>Socket driver, screw driver</li> <li>Tape measure</li> <li>Level</li> <li>Pencil or other marker</li> </ul> |
|             | Fastening screws, plugs, etc.                                                                                                    |

#### 5.4.2 Fixed the Inverter on wall

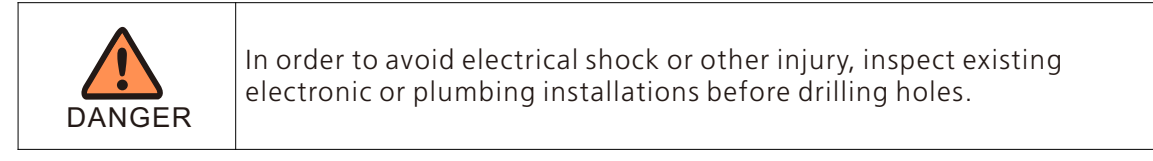

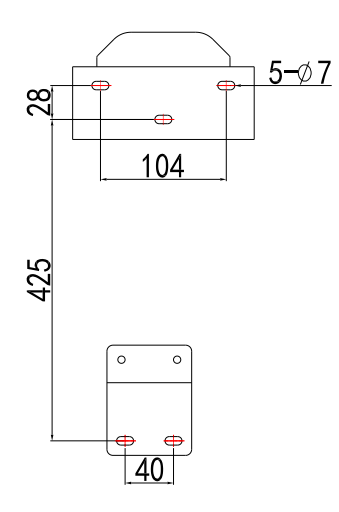

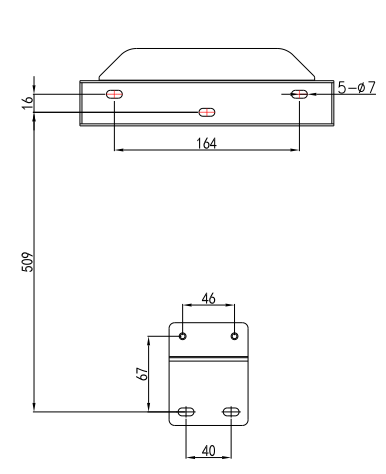

3000-7600

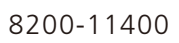

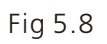

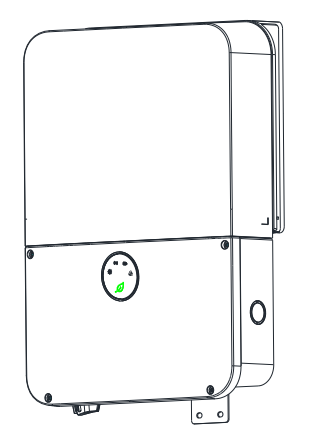

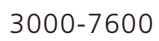

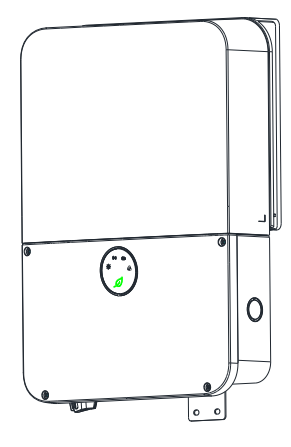

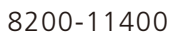

Fig 5.9

# **Electrical connection** 6

## 6.1 Safety

| • •     | Danger to life from electric shock due to high voltages High voltages<br>are present in the DC cables and later during operation in the<br>conductive components of the inverter. These can cause fatal electric<br>shocks. Before connecting, make sure the AC & DC disconnect is<br>turned off and measure the voltage within the limits of system.                                                                                                    |
|---------|----------------------------------------------------------------------------------------------------|
| DANGER  | Electric shock hazard, the DC conductors of this photovoltaic system<br>are normally ungrounded but will become intermittently grounded<br>without indication when the inverter measures the PV array<br>isolation.Becauseisolation. Because of the transformer less design,<br>the DC positive pole and DC negative pole of PV arrays are not<br>permitted to be grounded.                                                                                                    |
|         | Do not disconnect the DC connectors under load!                                                                                                    |
| WARNING | Risk of burns due to hot surfaces<br>The surface of the inverter can become very hot. Touching the surface<br>can result in burns.<br>Do not touch hot surfaces. During operation, do not touch any parts<br>other than the lower enclosure lid of the inverter. Mount the inverter<br>in such a way that it cannot be touched inadvertently.                                                                                                    |
| DANGER  | <ol> <li>All electrical installations shall be done in accordance with the local<br/>and national electrical codes. Do not remove the casing. Inverter<br/>contains no user serviceable parts. Refer servicing to qualified service<br/>personnel. All wiring and electrical installation should be conducted<br/>by a qualified service personnel.</li> <li>Carefully remove the unit from its packaging and inspect for<br/>external damage. If you find any imperfections, please contact your<br/>local dealer.</li> <li>Be sure that the inverters connect to the ground in order to protect<br/>property and personal safety.</li> <li>The inverter must only be operated with PV generator. Do not<br/>connect any other source of energy to it.</li> <li>So th AC and DC voltage sources are terminated inside the PV<br/>Inverter. Please disconnect these circuits before servicing.</li> <li>This unit is designed to feed power to the public power grid (utility)<br/>only. Do not connect this unit to an AC source or generator.</li> <li>Connecting Inverter to external devices could result in serious damage<br/>to your equipment.</li> <li>When a photovoltaic panel is exposed to light, it generates a DC<br/>voltage. When connected to this equipment, a photovoltaic panel will<br/>charge the DC link capacitors.</li> <li>Energy stored in this equipment's DC link capacitors presents a risk<br/>of electric shock. Even after the unit is disconnected from the grid and<br/>photovoltaic panels, high voltages may still exist inside the PV-<br/>Inverter. Do not remove the casing until at least 5 minutes after<br/>disconnecting all power sources.</li> <li>Although designed to meet all safety requirements, some parts and<br/>surfaces of Inverter are still hot during operation. To reduce the risk of<br/>injury, do not touch the heat sink at the back of the PV-Inverter or<br/>nearby surfaces while Inverter is operating.</li> <li>Before any electrical wiring can be connected to the inverter, the<br/>inverter wout the commenter mented.</li> </ol> |

| DANGER | Danger of damage to electronic components due to electrostatic<br>discharge.<br>Take appropriate ESD precautions when replacing and installing the<br>inverter. |
|--------|----------------------------------------------------------------------------------------------------|
| DANGER | Before connecting the power cables, you must connect both ground wire of DC and AC side in wire box first.                                                      |

## Connecting the second protective conductor

➢ If the installation requires, the earth terminal can be used to connect a second protective conductor or as equipment bonding. This prevents touch current if the original protective conductor fails.

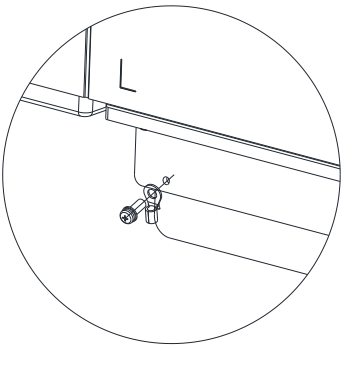

Fig 6.1

#### Electrical installations

| INFORMATION | All electrical installations must be done in accordance with all local electrical codes and the NATIOAL Electrical Code®, ANSI/NFPA 70. For installation in Canada the installations must be done in accordance with applicable Canadian standards. Before connecting the inverter to the power distribution grid, contact your local electric utility company. This connection may be made only by electrically qualified persons. |
|-------------|----------------------------------------------------------------------------------------------------|
|             | Tools for electrical installation                                                                                                    |
|             | •Hexagonal driver 3mm for securing the front cover and AC connector.                                                                                                    |
|             | •Flat screwdriver 3mm for releasing spring terminals.                                                                                                    |
| •           | •Cable and wire strippers.                                                                                                    |
| 1           | •Side cutters.                                                                                                    |
|             | •Crimping tool and cable lugs.                                                                                                    |
|             | •Cable marking equipment.                                                                                                    |
|             | •Digital multi-meter (insulation tester) with DC and AC sensitive current clamp, voltage measurement (max. 1000 VDC) and continuity testing functions.                                                                                                    |

## 6.2 Intended use

The unit converts the DC (Direct Current) generated by the photovoltaic (PV) modules to grid-compliant AC (Alternating Current) and feed-in into the electricity grid. Growatt inverters are built according to all required safety rules. Nevertheless, improper use may cause lethal hazards for the operator or third parties, or may result in damage to the units and other property.

This unit or system is provided with fixed trip limits and shall not be aggregated above 30 kW on a single Point of Common Connection.

▶ PV Panel: Provide DC power to inverter. If using MIN TL-XH-US series PV inverter With Arc fault current detection function, we recommend consumer connect the Tracker A and Tracker B to different PV module strings.

Converts DC (Direct Current) power from PV panel to AC (Alternating Current) power. Because Inverter is grid-connected, it controls the current amplitude according to the PV module power supply. Inverter always tries to convert the maximum power from your PV module.

Connection system: This 'interface' between Utility and PV inverter may consist of electrical breaker, fuse and connecting terminals. To comply with local safety standards and codes, the connection system should be designed and implemented by a qualified technician.

➢ Utility: Referred to as 'grid' in this manual, is the way your electric power company provides power to your place.

#### 6.2.1 AC circuit breaker requirements

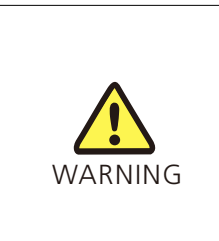

You must install a separate single-phase circuit-breaker or other load disconnection unit for each inverter in order to ensure that the inverter can be safely disconnected under load.

NOTE: The inverter has the function of detecting residual current and protecting the inverter against residual current. If your inverter has to equip an AC breaker which has the function of detecting residual current ,you must choose a AC breaker with the rating residual current more than 300mA.

#### We suggest you to choose the AC breaker rating by below table:

| MIN 3000 TL-XH-US   | 15A/240V |
|---------------------|----------|
| MIN 3800 TL-XH-US   | 20A/240V |
| MIN 5000 TL-XH-US   | 25A/240V |
| MIN 6000 TL-XH-US   | 30A/240V |
| MIN 7600 TL-XH-US   | 40A/240V |
| MIN 8200 TL-XH-US   | 63A/240V |
| MIN 9000 TL-XH-US   | 63A/240V |
| MIN 10000 TL-XH-US  | 63A/240V |
| MIN 114000 TL-XH-US | 63A/240V |

#### 6.2.2 Supported Grid Type

The MIN TL-XH-US series inverters are grid-tied to the public utility, the inverters is software configurable via the user display panel for various 208Vac or 240Vac 60Hz public utility. The following figures illustrate grids that are supported by the series inverters. Ground connection is required for all grids. Check the grid (AC utility) configuration type, you can use the tool to select the grid model to make the inverter suited for the local grid type in the inverter first time starting.

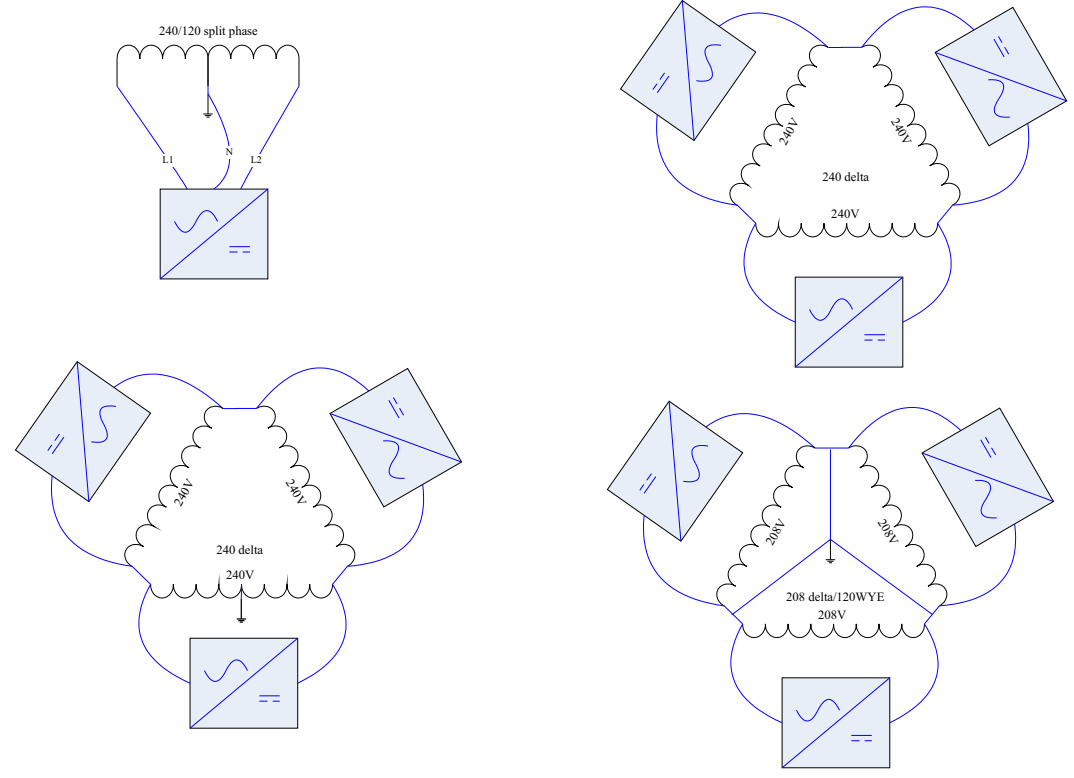

Fig 6.2

#### 6.2.3 PV string consideration

There are a large number of PV module string combinations that will offer optimal performance from either the MIN TL-XH US series inverters.

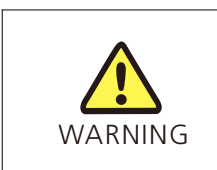

Follow the temperature multiplication factors given in NEC 690.7 table and the PV module manufacturer specified V/Temp coefficient to ensure PV string voltage is less than 600 Vdc. Maximum inverter PV input voltage for all possible weather conditions in the location of installation.

#### 6.2.4 Cable requirements

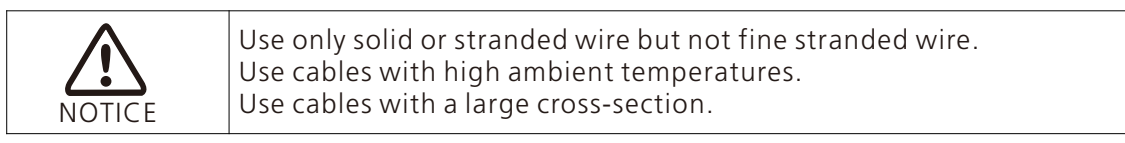

8AWG for PV, is the The maximum allowed wire size for PV cable is 8AWG. 8AWG for Battery, is the The maximum allowed wire size for battery cable is 8AWG. 4AWG for AC, is the The maximum allowed wire size for AC able is 4AWG.

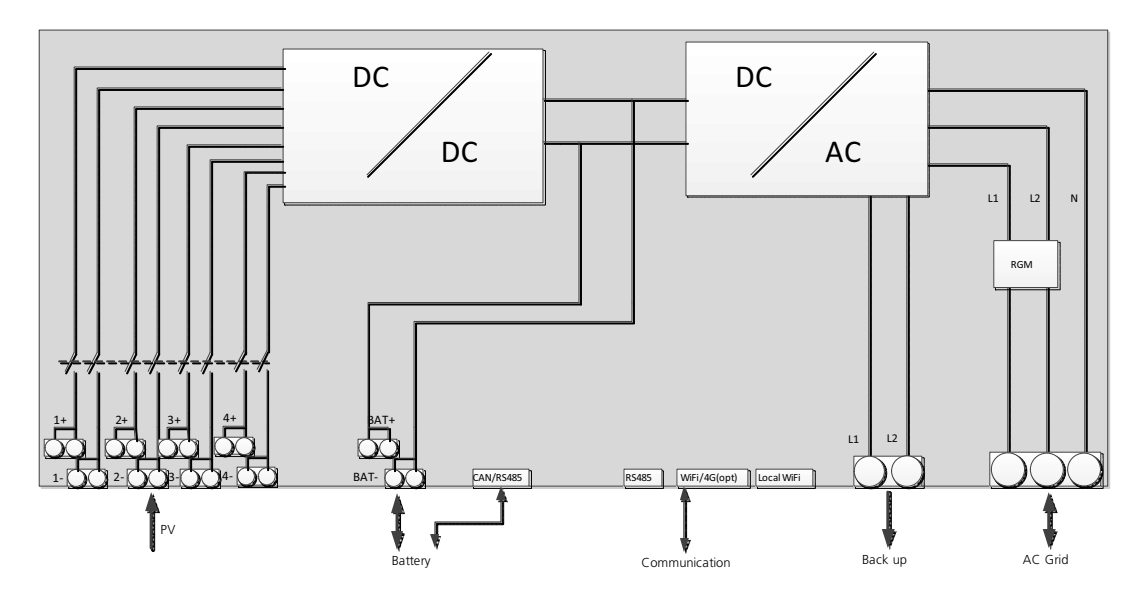

6.3 Overview of the connection area

Fig 6.3

6.3.1 AC connection area

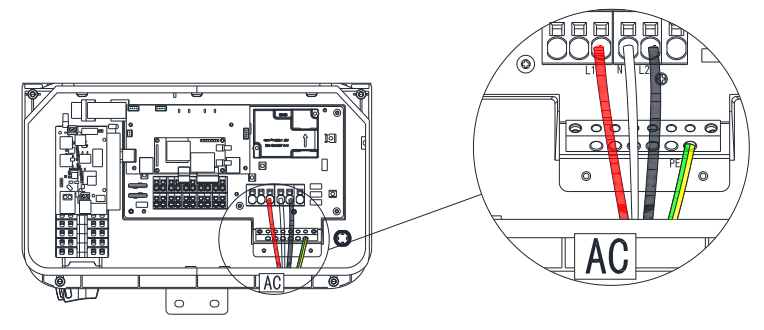

Fig 6.4

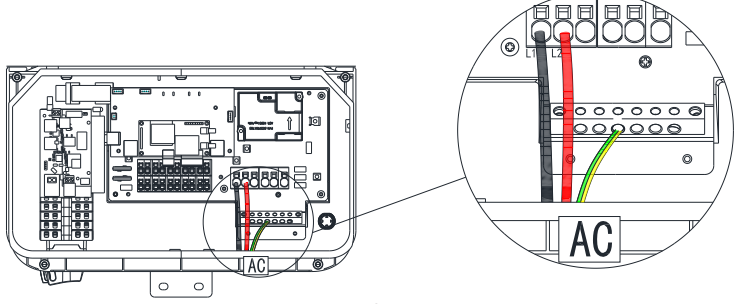

Fig 6.5

#### 6.3.2 DC connection area

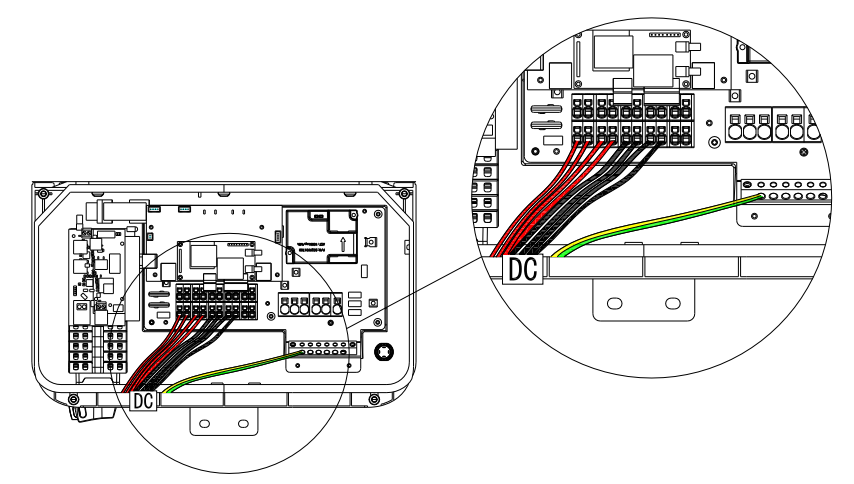

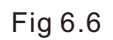

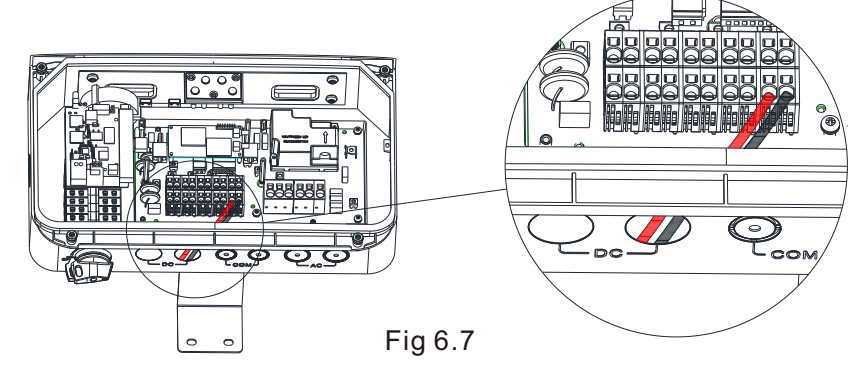

6.3.3 Communication connection area

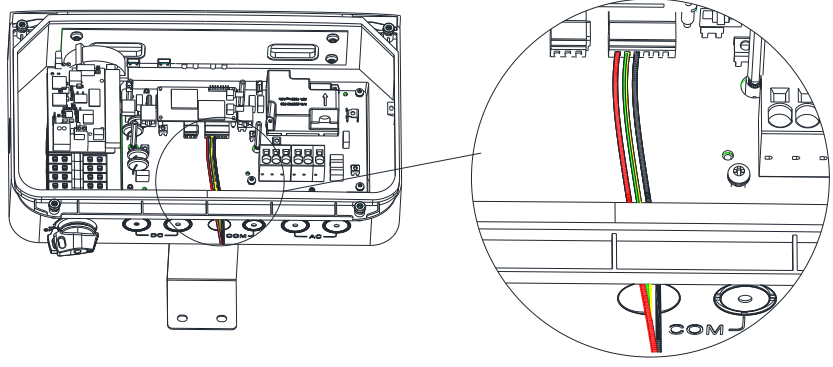

Fig 6.8

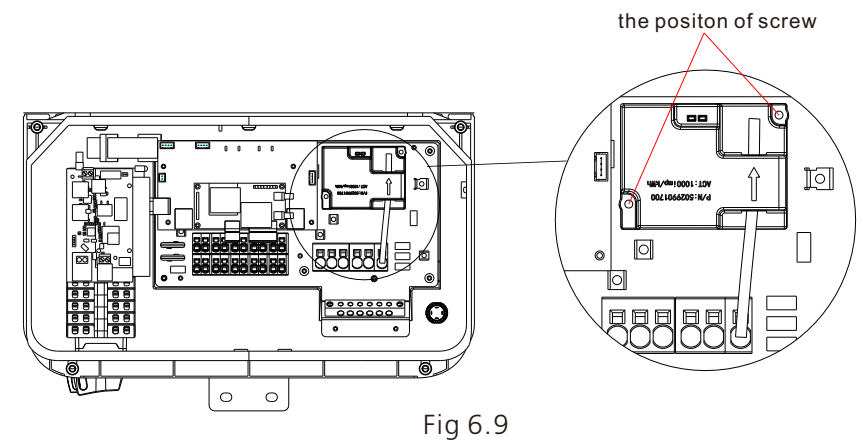

## 6.4 Grounding

#### AC Grounding

It must be connected to the AC grounding conductor of the power distribution grid via the ground terminal (PE). The AC input and AC output circuits are isolated from the enclosure and system grounding, if required by Section 250 of the National Electrical Code, ANSI/NFPA 70.

#### Grounding Electrode Terminal (GET)

A grounding electrode terminal may be required to local regulations.

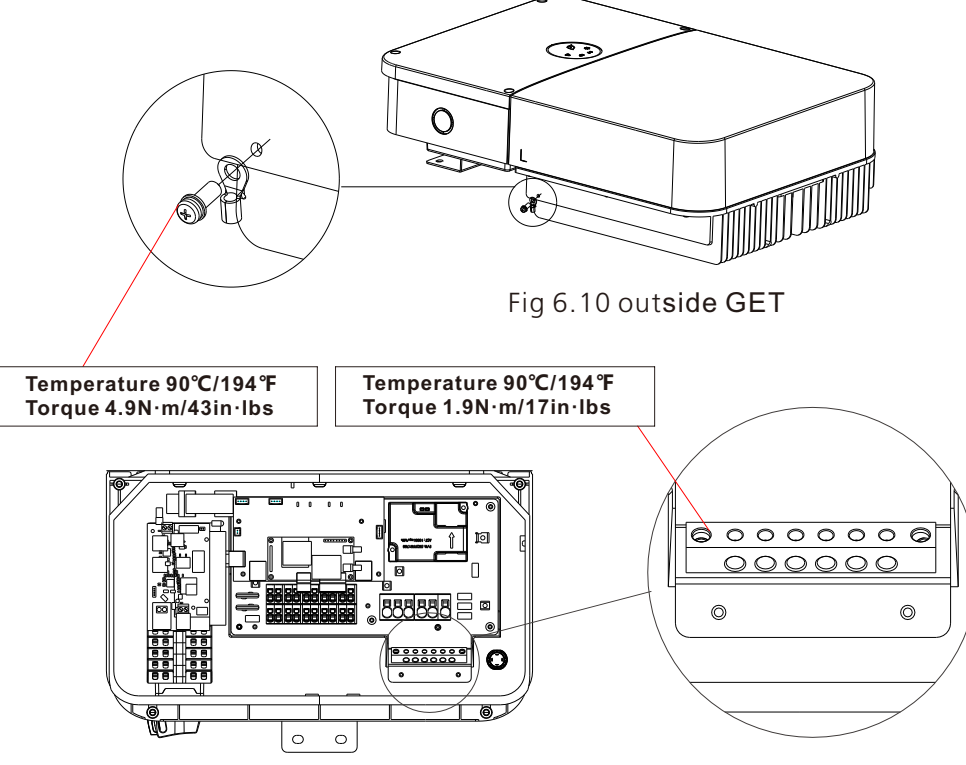

Fig 6.11 inside GET

6.5 AC connection

6.5.1 Connecting the AC output power cable for AC Grid

Strip 0.7 inches (18mm) of the AC cable insulation.

Insert the AC conduit into the AC-side drill guide that was opened

 $\blacktriangleright$  Insert the 0.8\*4.0 mm standard flat-blade screwdriver and press the release mechanism and open the clamp

 $\blacktriangleright$  Connect the cable to the appropriate terminal blocks according to the labels on the terminal blocks(L1,N,L2,of AC Grid)

 $\succ$  Insert the cable into the round opening and remove the screwdriver, then the cable is automatically clamped

Connect the PE to the Grounding terminal

➤ Keep the wiring box clean

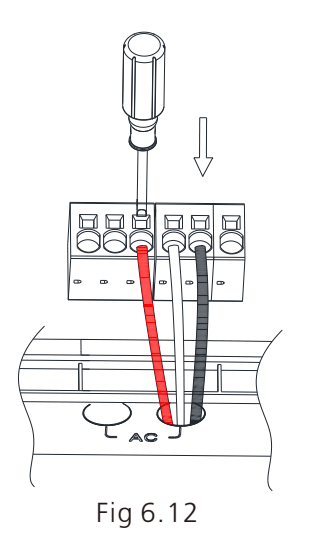

6.5.2 Connecting the AC output power cable for BACKUP

Strip 0.7 inches (18mm) of the AC cable insulation.

> Insert the AC conduit into the AC-side drill guide that was opened

> Insert the 0.8\*4.0 mm standard flat-blade screwdriver and press the release mechanism and open the clamp

 $\succ$  Connect the cable to the appropriate terminal blocks according to the labels on the terminal blocks(L1,L2,of Backup)

> Insert the cable into the round opening and remove the screwdriver, then the cable is automatically clamped

Connect the PE to the Grounding terminal

Keep the wiring box clean

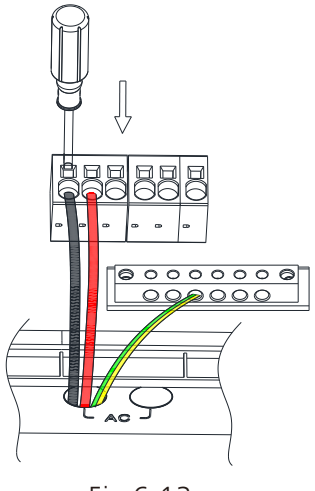

Fig 6.13

#### 6.5.3 ATS-US connection

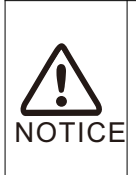

The ATS-US is used for backup storage function.

 $\blacktriangleright$  Before the ATS-US connection need to install a secondary AC panel for backup loads. Rewire the backup loads through this panel.

**NOTICE** > Cables connecting between the ATS-US and AC panel refers to ATS-US installation manual.

#### Cables connecting between the ATS-US and MIN TL-XH US inverter

| ATS-US                   | Inverter   | Туре                                   | Conductor cross-<br>sectional area range |
|--------------------------|------------|----------------------------------------|------------------------------------------|
| L1(EPS input)            | L1(backup) | solid or stranded<br>wire but not fine | 12-4 AWG                                 |
| L2(EPS input) L2(backup) |            | stranded wire                          |                                          |

- Open the ATS cover
- Remove the hole tapes for installing conduit
- Insert AC backup conduit

 $\blacktriangleright$  Insert the 0.8\*4.0 mm standard flat-blade screwdriver and press the release mechanism and open the clamp

 $\blacktriangleright$  Connect the cable to the appropriate terminal blocks according to the labels on the terminal blocks (L1, L2, of Backup)

 $\succ$  Insert the cable into the round opening and remove the screwdriver, then the cable is automatically clamped

Connect the PE to the Grounding terminal

Keep the ATS-US box clean

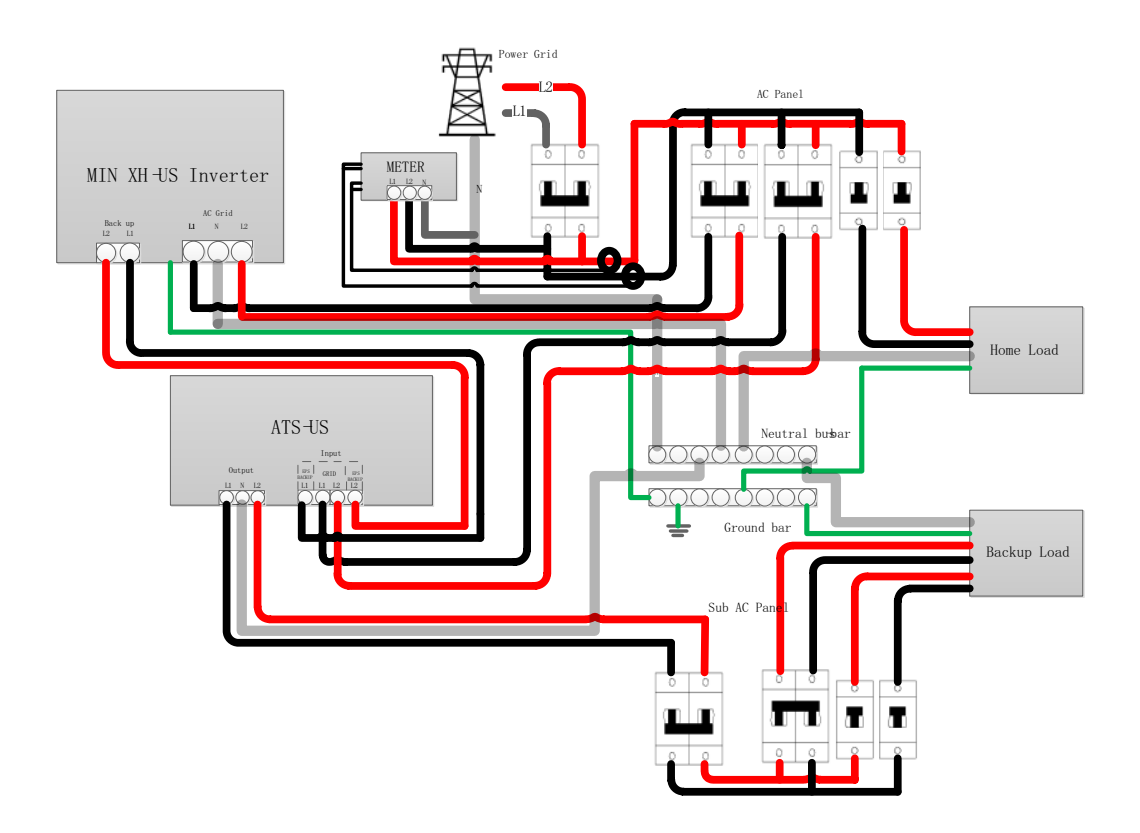

Fig 6.14

| DANGER  | <ul> <li>The output wiring terminals of PV modules or any other connected MLPE device may have hazardous voltages. Touching the terminals may cause electric shock. Before connecting PV input power cables, ensure that the DC switch is OFF and that the DC input terminals have no voltage.</li> <li>When the inverter is running, don't connect or disconnect PV string or PV module in a PV string, due to the risk of electric shock.</li> <li>To ensure maximum protection against hazardous contact voltages while assembling photovoltaic installations, both the positive and the negative leads must be strictly isolated electrically from the protective ground potential (PE).</li> <li>Risk of electric shock and fire. Use only with PV modules with a maximum system voltage of rating of 600V or Higher.</li> </ul> |
|---------|----------------------------------------------------------------------------------------------------|
| WARNING | <ul> <li>Improper operation during the wiring process can cause fatal injury to operator or unrecoverable damage to the inverter. Only qualified personnel can perform the wiring work.</li> <li>The positive and negative cables of PV strings are connected to PV positive(+) and negative(-) terminals respectively.</li> <li>Since the inverter is transformer-less, the PV string connected to the inverter cannot be grounded, ensure that the PV module output is well insulated to ground</li> </ul>                                                                                                    |

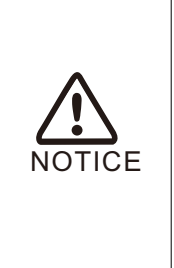

You can connect systems with multiple PV strings in parallel to the PV input terminals, each MPPT tracker have two string input terminals
 If more strings are required, they can be connected in parallel using

an external combiner box before connecting to the input terminals.

When connecting multiple independent strings, it is recommendeded to run separately.

These series inverters have Max. four MPPT,4-mppt independent operating.do not connect two string into 3mppt, it cannot work well.

Strip 0.59 inches (15mm) of the battery cable insulation.

➢ Insert the conduit into the left side DC-side drill guide that was opened.

> Insert the 0.6\*3.5 mm standard flat-blade screwdriver and press the release mechanism and open the clamp.

 $\blacktriangleright$  Connect the cable to the appropriate terminal blocks according to the labels on the terminal blocks(PV+1/2/3/4,PV-1/2/3/4).

 $\blacktriangleright$  Insert the cable into the round opening and remove the screwdriver, then the cable is automatically clamped.

Connect the PE to the Grounding terminal.

Keep the wiring box clean.

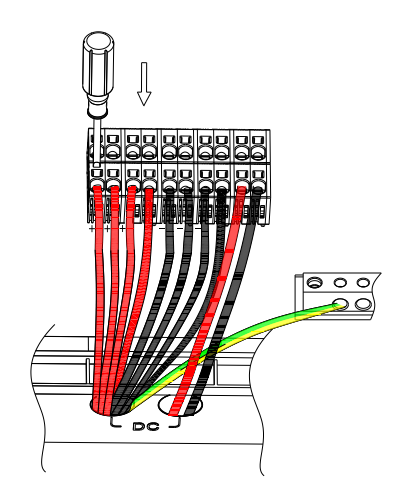

Fig 6.15

## 6.7 Battery connection

| Cable                            | Battery  | Inverter | Туре                                  | Conductor cross-<br>sectional area range     |      |
|----------------------------------|----------|----------|---------------------------------------|----------------------------------------------|------|
| Negative line of the power cable | _        | BAT-     | solid or stranded wire                |                                              |      |
| Positive line of the power cable | +        | BAT+     | wire                                  | 12-0 AVVG                                    |      |
|                                  | EN-GND   | Enable-  | CAT5/6 standard                       |                                              |      |
| Communications<br>cable          | ENABLE-H | Enable+  | cables have eight wires (four twisted | e+ cables have eight N/A wires (four twisted | NI/A |
|                                  | RS485_H  | 485A     |                                       |                                              | IV/A |
|                                  | RS485_L  | 485B     | pairs)                                |                                              |      |

#### 6.7.1 Power cable connection

| DANGER  | <ul> <li>Battery short circuits may cause personal injury. The high transient current generated by a short circuit will release a surge of energy and may even cause fire.</li> <li>To prevent the risk of electric shock, do not connect or disconnect battery cables when the inverter is running.</li> <li>Before connecting battery cables, ensure that the DC switch on the inverter and all the switches connecting to the inverter are in the OFF position, and the inverter contains no residual electricity. Otherwise, the high voltage of the inverter and battery may result in electric shock.</li> <li>Exposure to battery voltage can result in serious injury. Use dedicated insulation tools to connect cables.</li> </ul>                                                                                                    |
|---------|----------------------------------------------------------------------------------------------------|
| WARNING | <ul> <li>A battery switch and DC fuse can be configured between the inverter and the battery to ensure that the inverter can be safely disconnected from the battery. The recommended DC fuse type is littelfuse KLKD 600V/30A. Make sure the battery positive cable connecting to positive fuse holder and positive pole of the switch in series, the battery negative cable connecting to negative fuse holder and negative pole of the switch in series</li> <li>Make sure the battery cable is connected correctly. That is, the positive and negative terminals of the battery connect to the positive battery terminal and negative battery terminal on the inverter respectively</li> <li>Do not connect loads between the inverter and the battery. Since the inverter is transformer-less, the battery output is well insulated to ground</li> </ul> |
| NOTICE  | <ul> <li>The cable distance between the battery and the inverter should be less than or equal to 10 meters, ideally less than 5meters</li> <li>If the power cables are not installed or routed as required, the positive or negative terminal of the battery may be short-circuited to ground ,an AC or DC short circuit may occur and damage the inverter</li> </ul>                                                                                                    |

Strip 15mm(0.59 inches) of the battery cable insulation.

> Insert the conduit into the right-side DC-side drill guide that was opened.

 $\blacktriangleright$  Insert the 0.6\*3.5 mm(0.02\*0.14 inch) standard flat-blade screwdriver and press the release mechanism and open the clamp.

 $\succ$  Connect the cable to the appropriate terminal blocks according to the labels on the terminal blocks(BAT+,BAT-).

 $\succ$  Insert the cable into the round opening and remove the screwdriver, then the cable is automatically clamped.

➤ Keep the wiring box clean.

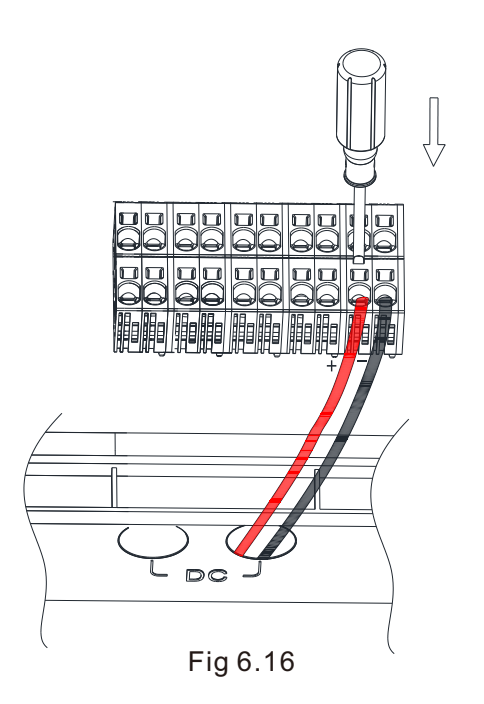

#### 6.7.2 Signal cable connection

The name of the terminal for battery signal cable connection is shown below, the terminal is standard RJ 45, and the signal cable is the CAT5/6 cable.

#### Connector pin assignment

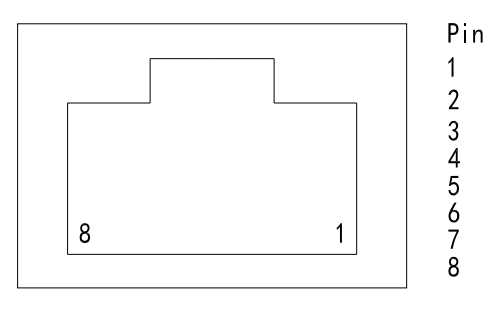

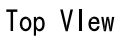

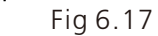

| Pi15 Din #  | Wire Color   |              | Signal   | Function               |  |
|-------------|--------------|--------------|----------|------------------------|--|
| NJ45 FIII # | T568B        | T568A        | Sigilar  | runction               |  |
| 1           | White/Orange | White/Green  | Enable+  | Battory wako-up signal |  |
| 2           | Orange       | Green        | Enable-  | Dattery wake-up signal |  |
| 3           | White/Green  | White/Orange | CANL     | Battery CAN            |  |
| 4           | Blue         | Blue         | CANH     | communication          |  |
| 5           | White/Blue   | White/Blue   | GND      | GND                    |  |
| 6           | Green        | Orange       | Received | NC                     |  |
| 7           | White/Brown  | White/Brown  | RS485B   | Battery RS485          |  |
| 8           | Brown        | Brown        | RS485A   | communication          |  |

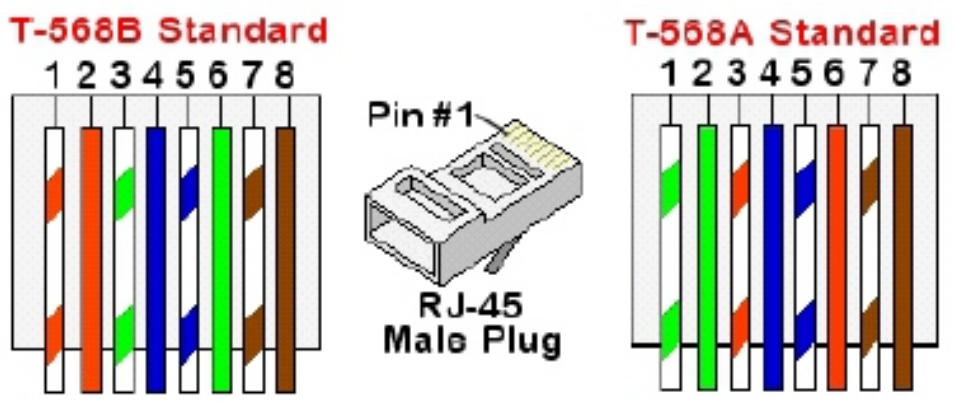

Fig 6.18 Standard cable wiring

CAT5/6 standard cables have eight wires (four twisted pairs), as shown in the diagram below. Wire colors may differ from one cable to another. You can use either wiring standard, as long as both sides of the cable have the same pin-out and color-coding.

Insert the conduit into the right side COM drill guide that was opened.

➢ Insert the CAT 5/6cable through the conduit to the inverter wiring box.

Remove the cable's external insulation using a crimping tool or cable cutter and expose eight wires.

Insert the eight wires into an RJ45 connector, as described in Fig 6.18.

Use a crimping tool to crimp the connector.

Connect the signal cable from the battery to the RJ45 port on the communication board.

➤ Keep the wiring box clean.

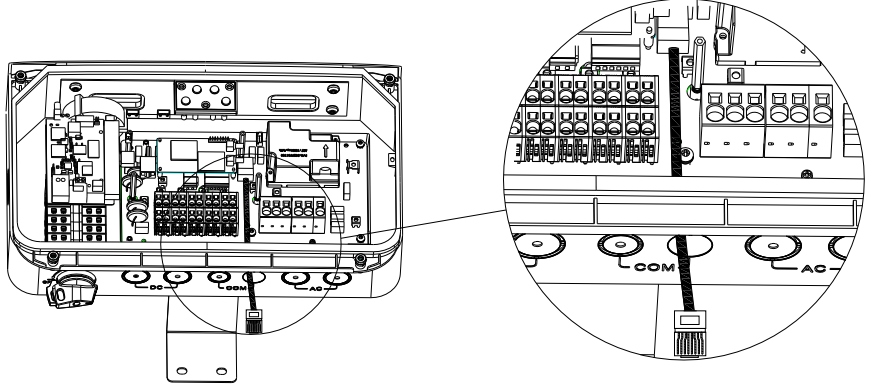

Fig 6.19

## 6.8 Energy Meter connection

The energy meter connection is required to get information about energy flow. Before connecting the energy meter to this product, install the energy meter. Refer to the installation manual of the Energy Meter for more information about energy meter installation.

#### 6.8.1 Cable connection

| Cable                | Meter     | Inverter | Туре                                              | Conductor cross-sectional area range |                   |           |
|----------------------|-----------|----------|---------------------------------------------------|--------------------------------------|-------------------|-----------|
| AC wire-L1           | $\Phi$ L1 |          |                                                   |                                      |                   |           |
| AC wire-L2           | $\Phi$ L2 | N/A      | solid or<br>stranded                              |                                      |                   |           |
| AC wire-N            | Ν         |          | N/A w                                             | N/A wire k                           | wire but not fine | 22-18 AWG |
| Ground               | PE symbol |          | stranded wire                                     |                                      |                   |           |
| CT-ΦL1               | L1 CT +/- | N/A      | N/A N/A<br>Min. 3-wire<br>shielded twisted<br>pai | N/A<br>0.2- 1 mm²/ 24-18 AWG         |                   |           |
| CT-ΦL2               | L2 CT +/- |          |                                                   |                                      |                   |           |
| Communications cable | RS485A+   |          |                                                   |                                      |                   |           |
|                      | RS485 B-  |          |                                                   |                                      |                   |           |

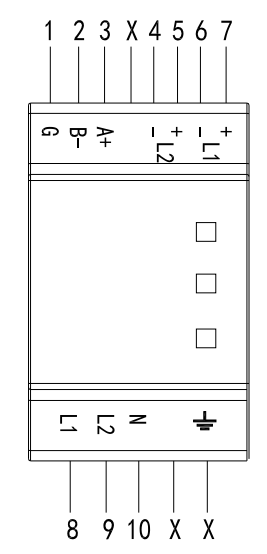

Fig 6.20 Energy Meter Terminal

Clamp the CT connected to L1 CT around the wire connected to L1.
 Clamp the CT connected to L2 CT around the wire connected to L2.
 Ensure that the source of current transformers arrow points to the

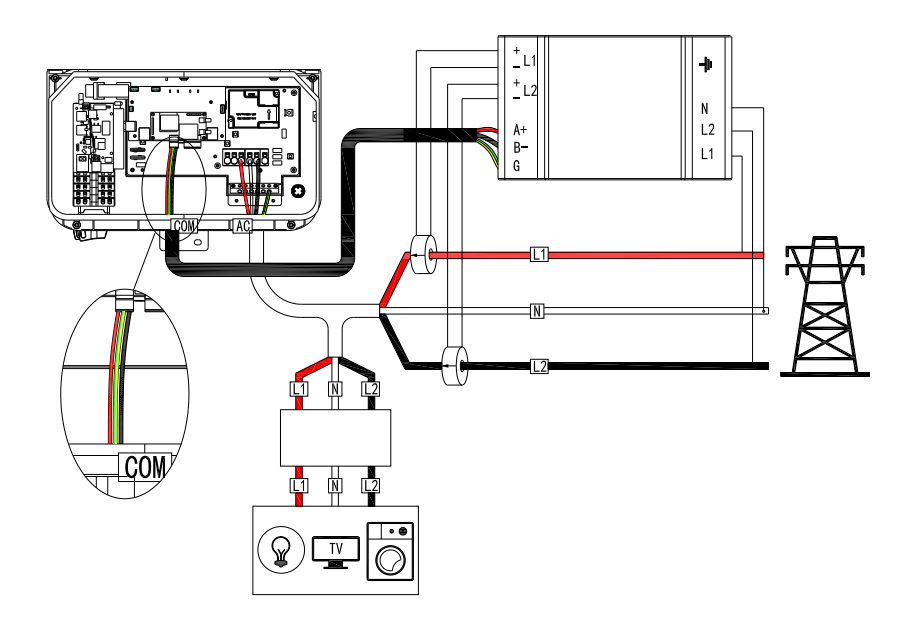

Fig 6.21 Energy Meter connection

## 6.8.2 Energy Meter troubleshooting

| LED                                   | LED color | Function                      | Indication        | Troubleshooting                                                                      |
|---------------------------------------|-----------|-------------------------------|-------------------|--------------------------------------------------------------------------------------|
|                                       | Green     | Flashing ON/OFF (for 1sec)    | Work normally     | /                                                                                    |
|                                       | Red       | ON for>3sec                   | Internal error    | Contact support                                                                      |
| RUN                                   | Yellow    | Flashing ON/OFF (for<br>1sec) | No communication  | Check that the<br>communication wires<br>are connected<br>correctly                  |
| Green<br>Green<br>L1/L2 Red<br>Yellow | Green     | ON for>3sec                   | NO Current        | /                                                                                    |
|                                       | Green     | Flashing ON/OFF (for 1sec)    | Positive power    | /                                                                                    |
|                                       | Red       | Flashing ON/OFF (for<br>1sec) | Negative power    | Check for reversed<br>CTs, swapped CT<br>wires, or CTs not<br>matched with the lines |
|                                       |           | Flashing with green<br>LED    | High voltage>130V |                                                                                      |
|                                       |           | Flashing with yellow<br>LED   | Low voltage<70V   | voltages and the                                                                     |
|                                       | Yellow    | Flashing ON/OFF (for 1sec)    | Break fault<30V   | meterrating                                                                          |
|                                       |           | ON for>3sec                   | ON for>3sec       | Frequency is below<br>45Hz or above 70Hz                                             |

6.9 Communication connection

6.9.1 RS485 BUS communication connection

The MIN TL-XH-US series inverters offer an Modbus RS485 communication interface, the RS485 option enables creating a bus of connected inverters, consisting of up to 31 follower inverters and 1 leader inverter or 1 gateway or datalogger. Using this option, inverters are connected to each other in a bus by daisy chained, via their RS485 connectors.

RS485 wiring specifications:

Cable type: Min. 3-wire shielded twisted pair (a shielded Ethernet cable (Cat5/5E STP) may be used).

Wire cross-section area: 0.2-1 mm<sup>2</sup>/24-18 AWG (a CAT5 cable may be used) Maximum nodes: 32

Maximum distance between first and last devices: 1 km /3300 ft.

The following sections describe how to physically connect the RS485.

Insert the conduit into the right side COM drill guide that was opened.

Insert the cable through the conduit to the inverter wiring box.

 $\blacktriangleright$  Remove the cable's external insulation using a crimping tool or cable cutter and expose wires.

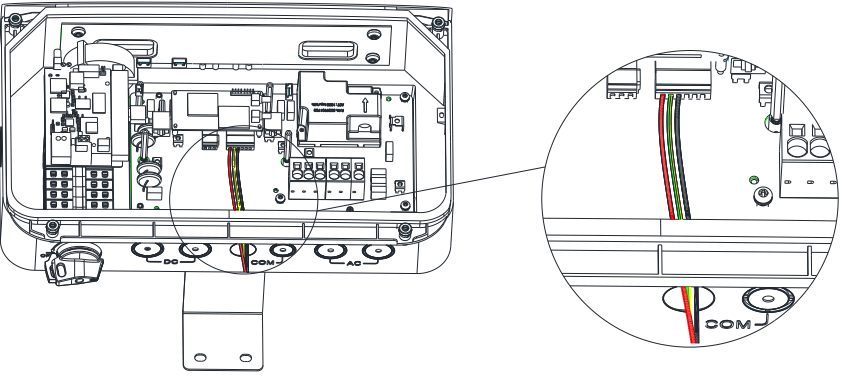

Fig 6.22 The location of RS485 BUS

Loosen the screws of the 6-pin RS485 terminal block connector.

▶ Insert the wires into the RS485A2, GND,RS485B2 pins shown below. Use four or six wire twisted pair cable for this connection. The same color wire is used for all A2 pins, the same color for all B2 pins and the same color for all GND pins. The wire for GND is not necessary.

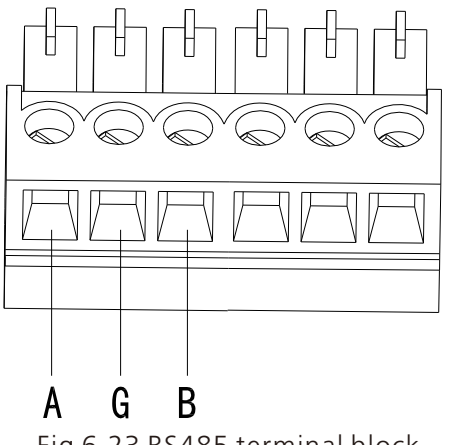

Fig 6.23 RS485 terminal block

For creating an RS485 bus-connect all RS485A2, RS485B2 and GND pins in all inverters. The following figure shown this connection:

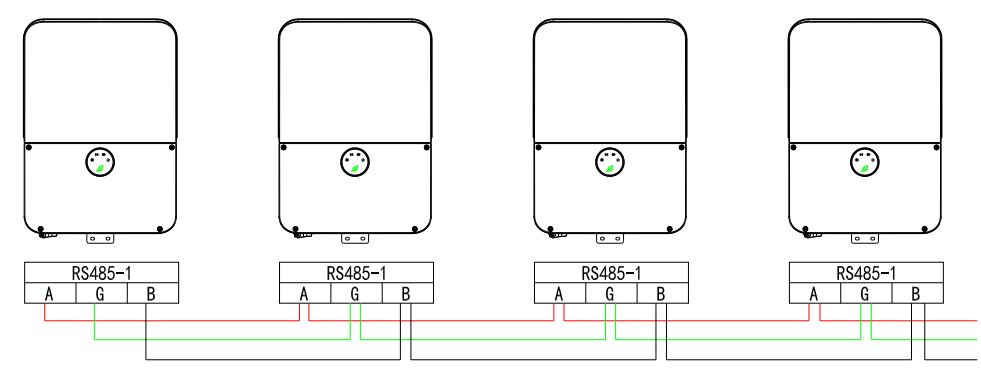

Fig 6.24 Connecting the inverters in Daisy chain

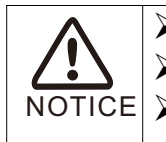

Don't Cross-connect RS485A2,B2 and GND wire. Don`t Cross-connect RS485-1,RS485-2. **NOTICE**  $\triangleright$  The wire for GND is not necessary.

ightarrow Tighten the terminal block screws, check that the wires are fully inserted and cannot be pulled out easily.

 $\triangleright$  Push the RS485 terminal block firmly all the way into the connector on the communication board.

Keep the wiring box clean.

6.9.2 LAN (Ethernet) communication connection (optional)

The MIN TL-XH US series inverter offer an LAN connection option to connect the inverter to the monitoring platform. The optional wireless communication module is Wi-Fi/LAN.

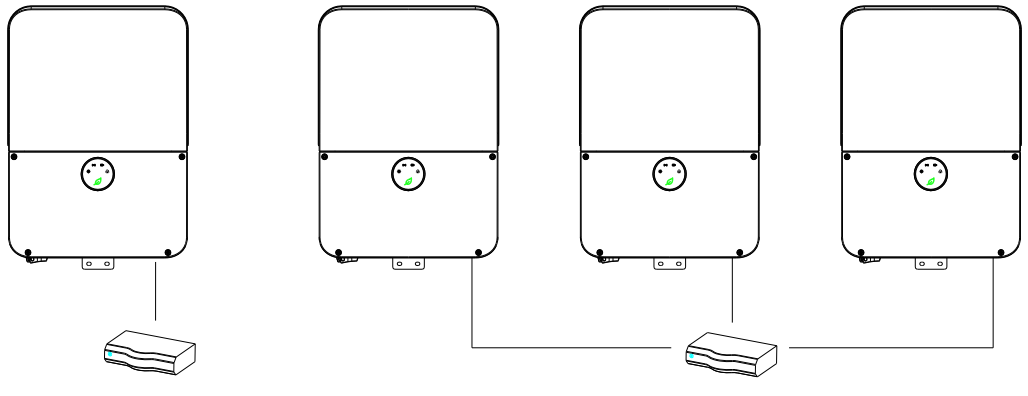

Fig 6.25

LAN wiring specifications:

Wire type: a shielded Ethernet cable (Cat5/5E STP) may be used Maximum distance between the inverter and the router is 100 m/ 330 ft.

| PLAE Din #  | Wire         | Color             | 10Base-T Signal |
|-------------|--------------|-------------------|-----------------|
| NJ45 FIII # | T568B        | 100Base-TX Signal |                 |
| 1           | White/Orange | White/Green       | Transmit+       |
| 2           | Orange       | Green             | Transmit+       |
| 3           | White/Green  | White/Orange      | Receive+        |
| 4           | Blue         | Blue              | Receive         |
| 5           | White/Blue   | White/Blue        | Receive         |
| 6           | Green        | Orange            | Receive-        |
| 7           | White/Brown  | White/Brown       | Receive         |
| 8           | Brown        | Brown             | Receive         |

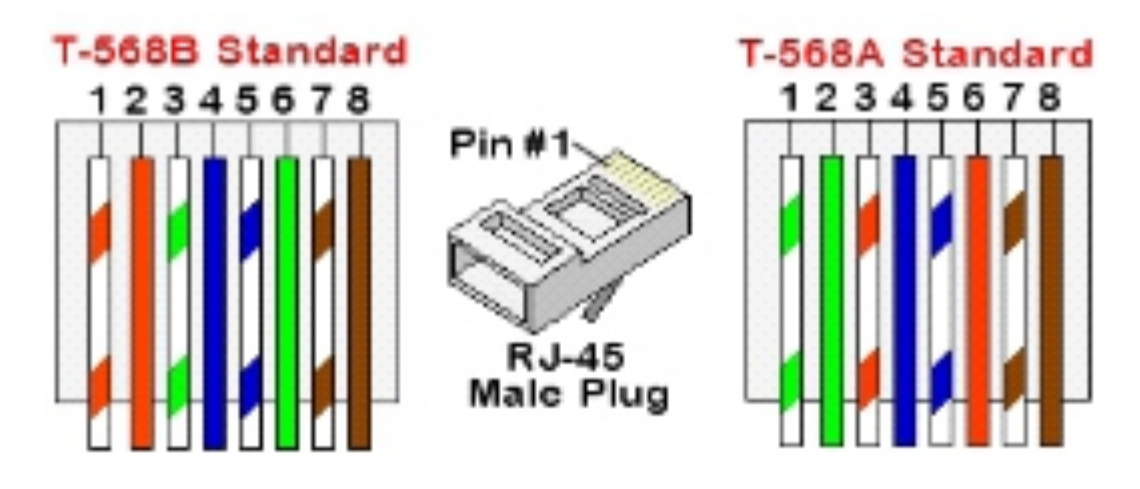

Fig 6.26 Standard cable wiring

CAT5/6 standard cables have eight wires (four twisted pairs), as shown in the diagram above. Wire colors may differ from one cable to another. You can use either wiring standard, as long as both sides of the cable have the same pin-out or color-coding.

Insert the conduit into the left- side COM drill guide that was opened.

➢ Insert the CAT 5/6cable through the conduit to the inverter wiring box.

Remove the cable's external insulation using a crimping tool or cable cutter and expose eight wires

Insert the eight wires into an RJ45 connector, as described in Fig 6.26.

Use a crimping tool to crimp the connector.

 $\blacktriangleright$  Connect the signal cable from the router to the RJ45 port on the left-side of communication board.

Keep the wiring box clean.

You can connect more than one inverter to the same switch/router or to different switches/routers as needed. Each inverter sends its data independently to the Growatt monitoring platform.

# 7 Commissioning

| DANGER  | High voltages in the PV system<br>Risk of death or serious injury due to electric shock<br>Only electrically skilled persons may perform work on the PV array                                                                                                    |
|---------|----------------------------------------------------------------------------------------------------|
| WARNING | Under any condition, make sure the maximum open circuit voltage of each<br>PV string is less than 600Vdc<br>Read all of these instructions, cautions, and warnings for the MIN TL-XH US<br>series inverter and associated PV array documentation.<br>Installation and commissioning must be performed by a licensed electrician<br>in accordance with local, state, and National Electrical Code ANSI/NFPA 70<br>requirements |
|         | Disconnect in the "OFF" position, verify the PV input polarity once more simply by carefully using a 600 V, DC rated digital volt meter and probing the positive (+) and negative (-) PV array connections.                                                                                                    |

## 7.1 Checking Before Power-On

| No. | Check Item                                 | Acceptance Criteria                                                                                                    |
|-----|--------------------------------------------|----------------------------------------------------------------------------------------------------|
| 1   | Inverter installation                      | The inverter is installed correctly, securely, and reliably                                                                       |
| 2   | Antenna installation                       | The antenna is installed correctly, securely, and reliably.                                                                       |
| 3   | Cable layout                               | Cables are routed properly as required by the customer.                                                                           |
| 4   | Cable tie                                  | Cable ties are secured evenly, with no sharp protrusions.                                                                         |
| 5   | Grounding                                  | The ground cable is connected correctly, securely, and reliably.                                                                  |
| 6   | Switches                                   | The DC switch and all the switches connecting to the MIN TL-XH US are in the OFF position                                         |
| 7   | Cable connections                          | The AC output power cable, DC input power cable, battery cable, and signal cable are connected correctly, securely, and reliably. |
| 8   | Unused terminals and ports                 | Unused terminals and ports are fitted with waterproofing bolts or watertight caps.                                                |
| 9   | Cable routing pipe sealing                 | All cable routing pipes at the bottom of the enclosure are sealed.                                                                |
| 10  | Cleanliness in the maintenance compartment | The maintenance compartment interior is clean and tidy                                                                            |
| 11  | Installation environment                   | An appropriate installation space has been chosen, and the installation environment is clean and tidy.                            |

## 7.2 Powering on the system

 $\blacktriangleright$  Before turning on the AC switch between the power grid with MIN TL-XH US inverter, check that the AC voltage on the power grid side of the AC switch is within the specified range.

Turn on the AC switch/breaker between the power grid with MIN TL-XH US inverter. (Optional)if there is an optional breaker on the PV side, turn on the breaker.

Turn on the DC switch at the bottoms of the MIN TL-XH US inverter.

 $\succ$  If the battery terminal connects to the batteries, turn on the battery power switch and then the battery switch. Also if there is an optional breaker on the battery side, turn on the breaker.

Perform quick setting and set the MIN TL-XH US inverter parameters on the local tool function of Shinephone APP. for details, see the Operations on the Shinephone APP.

Observe the LEDs to check the MIN TL-XH US operating status.

#### 7.3 LED description

There are four LEDs in the cover of wiring box, from left to right, it is used for indicating status of POWER, COMM, BAT. and FAULT.

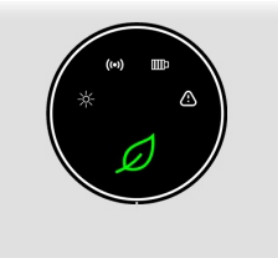

Fig 7.1

| 7.J.I LLD Status | 7 | .3. | .1 | LED | Status |
|------------------|---|-----|----|-----|--------|
|------------------|---|-----|----|-----|--------|

| Label | Designation                     | Color |
|-------|---------------------------------|-------|
|       | Power(POWER)                    | Green |
|       | Wireless<br>communication(COMM) | Green |
| ((0)) | Battery(BAT)                    | Green |
|       | Fault(FAULT)                    | Red   |

#### 7.3.2 LED description

| LED Designation | Color | Status | Action           | Message                       |
|-----------------|-------|--------|------------------|-------------------------------|
|                 | Green | ON     | steady           | Feed in grid                  |
|                 | Green | Blink  | 3s on/1s off     | DC ON/AC OFF                  |
| POWER           | Green | Blink  | 1s on/3s off     | DC OFF/AC ON                  |
|                 | Green | Blink  | 0.5s on/0.5s off | synchronizing with grid       |
|                 | Green | Blink  | 2s on/2s off     | standby mode                  |
|                 | Green | ON     | steady           | BAT is in normal operation    |
|                 | Green | Blink  | 1s on/3s off     | BAT is in low power           |
| COMM            | Green | Blink  | 0.5s on/0.5s off | BAT is in fault mode          |
|                 | Green | Blink  | 1s on/1s off     | BAT interal comm. Fail        |
|                 | Green | Blink  | 2s on/2s off     | BAT is in standby mode        |
|                 | Blank | ON     | steady           | No BAT , PV inverter mode     |
|                 | Green | ON     | steady           | 4G/WiFi,local WiFi ok         |
|                 | Green | Blink  | 0.5s on/0.5s off | Local WiFi connecting         |
| BAT             | Green | Blink  | 1s on/1s off     | WiFi/ 4G fail,Local WiFi ok   |
|                 | Green | Blink  | 1s on/3s off     | Local WiFi fail,4G/WiFi ok    |
|                 | Blank | ON     | steady           | Comm. Fail                    |
|                 | Red   | ON     | steady           | Arc Fault(with the buzzer on) |
| FAULT           | Red   | Blink  | 1s on/1s off     | Warning                       |
|                 | Red   | ON     | steady           | Fault                         |

The single LED indicates the operational status of inverter.

The LED combination indicate the operational status of inverter.

| LED Designation | Color       | Status | Action       | Message               |
|-----------------|-------------|--------|--------------|-----------------------|
| POWER           | Green       | ON     |              |                       |
| BAT             | Green       | ON     |              | DSR Eirmware Undate   |
| СОММ            | Green       | ON     | in sequence  | DSF Filliware Opuate  |
| FAULT           | Red         | ON     |              |                       |
| POWER           | Green       | Blink  |              |                       |
| BAT             | Green       | Blink  | 1c op/1c off | M2 Eirmwara Undata    |
| СОММ            | Green Blink |        | 15 01/15 011 | INIS FITTIWATE Opuale |
| FAULT           | Red         | Blink  |              |                       |
| POWER           | Green       | Blink  | 3s on/1s off | Packup mode           |
| BAT             | Green       | ON     | steady       | backup mode           |
| BAT             | Green       | Blink  | 1s on/1s off | PATintornal comm. Eai |
| СОММ            | Green       | Blink  |              |                       |

## 7.4 Powering off the system

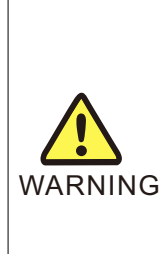

After the inverter powers off, the remaining electricity and heat may still cause electric shock and burns. After power-off, wait 5 minutes before servicing the inverter. Always wear protective gloves when servicing the inverter.

➢ If the inverter is connected to the battery, ensure that a shutdown command is sent from the APP. Power off the system after the inverter has

shut down. If no shutdown command is sent from the app, the inverter will shut down after the power grid is off, the inverter will wait for meanwhile, then charge the battery by solar power and the inverter enter off grid mode.

Power off both Grid, PV and Battery totally, can shut down the system.

 $\blacktriangleright$  Send a shutdown command from the APP. for details, see the Operations on the Shinephone APP.

- Turn off the AC switch between the inverter and the power grid.
- > Turn off the DC switch at the bottom of the inverter.
- ➢ If a battery connects to the battery port of the inverter, power off the battery.
- The system is shutdown.

## 7.5 Button

#### 7.5.1 Reset button

There is a button located inside the wiring box. for this button, there are the The ffollowing functions are for reset botton:

| Button        | Application                                 | Trigger condition                         |
|---------------|---------------------------------------------|-------------------------------------------|
| Arc reset     | Clear arc fault                             | Press the button for 3-5 seconds          |
| Arc self-test | If there is no arc fault, run arc self-test | Press the button for 3-5 seconds          |
| Gateway reset | Gateway reset to factory status             | Press the button for more than 10 seconds |

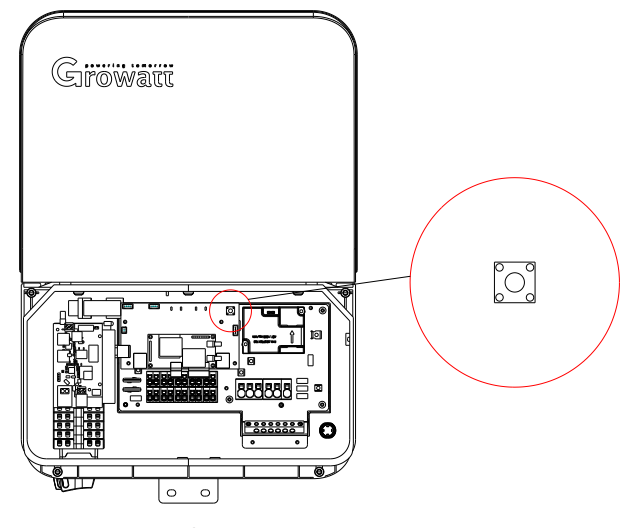

Fig 7.2

## 7.5.2 Blackout dark start button

| Button     | Application                                                                                                    | Trigger condition                         |
|------------|----------------------------------------------------------------------------------------------------|-------------------------------------------|
| Dark start | During grid outage, when the whole system<br>shutdowns for some reason, and can't<br>recover by itself. Press this button to wake<br>up battery or the whole system. | Press the button for more than 5 seconds. |

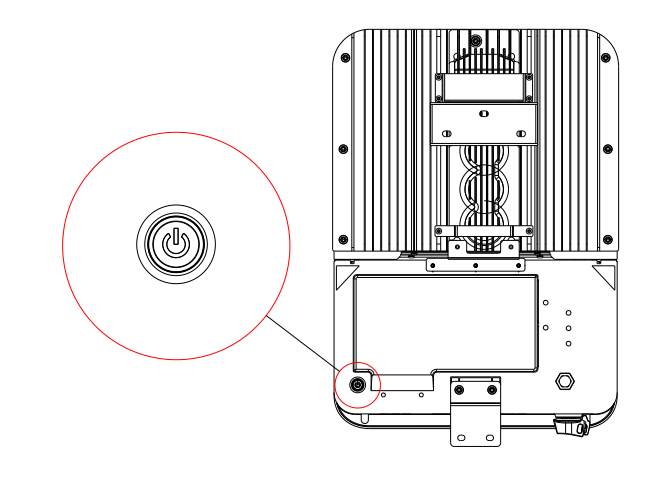

Fig 7.3

# Operations on the Shinephone APP 8

## 8.1 Overview

The Shinephone APP is a mobile phone app that can locally communicates with the MIN TL-XH US over WiFi to allow for real-time status monitoring, system mode management, performing routine maintenance, and commissioning.

After the PV or Power Grid side of the MIN TL-XH US is energized, the APP can connect to the inverter in either of the following ways:

The mobile phone connects to the local WiFi generated by the MIN TL-XH US directly, it is used for Local Tool.

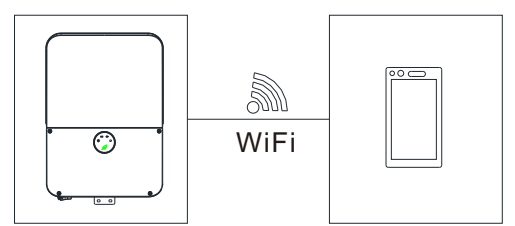

Fig 8.1 Mobile phone connecting to the inverter local WiFi

 $\blacktriangleright$  The mobile phone connects to the MIN TL-XH US inverter through a router. Do not use this method for the first login. Ensure that the inverter has connected to the router if you need to use this method. It is used for remote and mobile monitoring and setting.

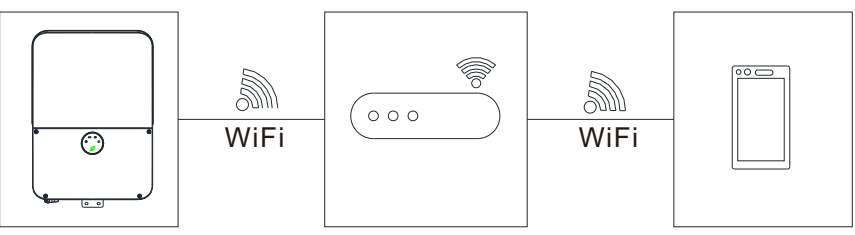

Fig 8.2 Mobile phone connecting to the inverter via a router

## 8.2 APP Download

There are two ways to download the ShinePhone APP.

➢ Scan the QR code

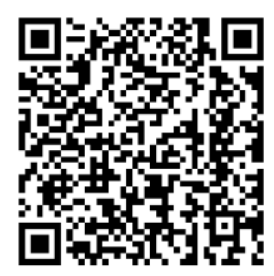

Fig 8.3 ShinePhone downloading QR code

Scanning the QR code with the WeChat sweep function, then download the APP APP Store

Search for Shinephone from one of the following app stores in the following list, download the installation package, and install the Shinephone app by following the in instructions.

- Google Play (Android)
- App store (iOS)
- > Website

Log in to our monitoring website http://server-us.growatt.com to download.

After the app is installed, the ShinePhone icon is displayed on the home screen.

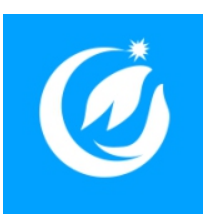

Fig 8.4 Tab the ShinePhone icon to access the home screen of the app.

#### 8.3 APP Introduction

#### 8.3.1 Home screen of the APP

ShinePhone supports multiple languages. APP language automatically switches according to the user's mobile language.

#### 8.3.2 Local tool

You can choose to configure the local debugging tool by clicking the tool below the login interface. There are real-time device control and device information function.

## 8.4 Connecting to the inverter local Wi-Fi network

Connecting to the inverter local Wi-Fi to allow for real-time status monitoring, system mode management, performing routine maintenance, and commissioning. It's also the first step in remote network configuration. Let's talk about how to connect the local WIFI. 1) The DC or AC side of the inverter has been energized.

2)Open the APP and click on the local commissioning ,Then click on the MIN/MIC button,then choose the "TL-XH-US".There will be prompt information at this time,tell us to connect to the local WIFI.

| 11:11 all 5G 🕞                                | 11:01           |                  | al 5G 💽 | 11:10 | 1                    | att | 5G 🗈 |
|-----------------------------------------------|-----------------|------------------|---------|-------|----------------------|-----|------|
| C                                             | < Me            |                  |         | < Me  |                      |     |      |
| Lusername                                     | Local commissic | oning            | \$      | Loca  | l commissioning      | -   | ₽    |
| Enter username     Password                   | 1 Connect US    | B/232-WiFi       | >       | 1     | Connect USB/232-WiFi |     | >    |
| Enter password                                |                 |                  |         |       | Please Sele          | ct  |      |
| Sign in                                       | 2 Please selec  | t a product type |         | 2     | TL-X/TL-XE           | 1   | Ш    |
| Forgot password Register                      |                 |                  |         |       | TL-XH                | _   |      |
|                                               | MAX/MAC         | /MOD/MID         | >       |       | TL-XH-US             |     | >    |
|                                               | MINIMIC         |                  |         | 10    | Cancel               |     |      |
| Configure WiFi datalogger Local commissioning | IVIII 4/IVIIC   |                  | 1       |       | WINA/IVIIC           |     | 1    |
| Click to follow, learn more                   | -S/MTL-S/T      | 'L3-S 🐵          | >       |       | -S/MTL-S/TL3-S       | ۲   | >    |
|                                               | SPH/SPA         |                  | >       |       | SPH/SPA              |     | >    |
|                                               | _               |                  |         |       |                      | _   |      |

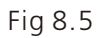

3)Open the Wi-Fi function on the mobile phone.4)Choose the inverter's local WIFI to connect, The WIFI name is the S/N numbers on the label on the left side off the inverter, The passwort is 12345678.

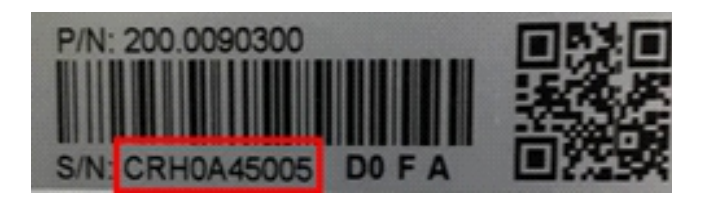

Fig 8.6

| 11:15 7                                |                            | .11 5G 💽        |
|----------------------------------------|----------------------------|-----------------|
| Settings                               | WLAN                       |                 |
|                                        |                            |                 |
| WLAN                                   |                            |                 |
| New WLAN network<br>from Control Cente | k connections have b<br>r. | been turned off |
| MY NETWORKS                            |                            |                 |
| CRH0A4500                              | )5                         | l 🗢 🚺           |
| GUOJIANBA                              | 0                          | a 🗟 🚺           |
| MGD                                    |                            | 🔒 후 🚺           |
| OTHER NETWORKS                         | 5                          |                 |
| 1440813651                             | 1358                       | a 🗢 i           |
| 1f                                     |                            | 🕯 🗢 🚺           |
| ASUS                                   |                            | ê 🗟 🚺           |
| ASUS_5G                                |                            | 🕯 후 🚺           |
| ChuNengLa                              | b                          | ê 🗢 🚺           |
| ChuNengLa                              | b_5G                       | 🔒 🗟 🚺           |
| CRH0A5100                              | 12                         | 🔒 후 🧻           |
| DD0726101                              | 5                          | a 🗟 🗊           |

Fig 8.7

When connecting to the inverter local Wi-Fi from the mobile phone, keep the mobile phone visible within 3 meters of the inverter ensure the communication quality between the Phone and the inverter.

## 8.5 Configuring the WIFI network

#### 8.5.1 Quick setting

After you log in the Local tool successfully, the Home screen is displayed. You can tap in the Auto refresh icon, If there is data, it means the connection is successful. if not, then reconnect the local WIFI. Then start configuring the network. 1)tap in the quick setting icon, Then choose the with default password.

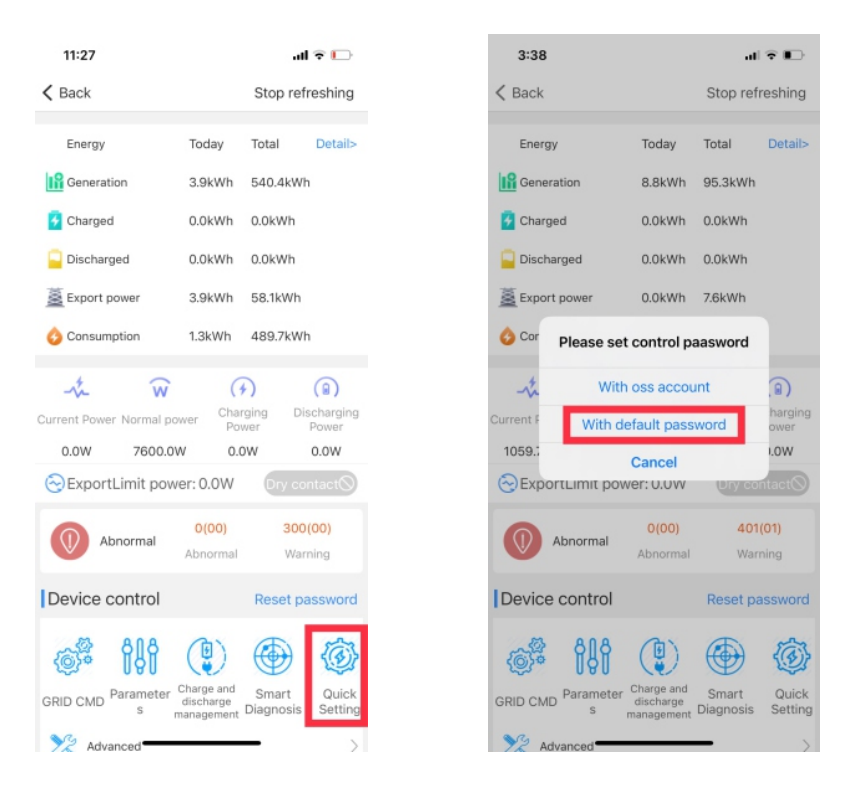

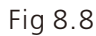

2)Enter the default password, the default password is oos+tadoy, like oss20201229.

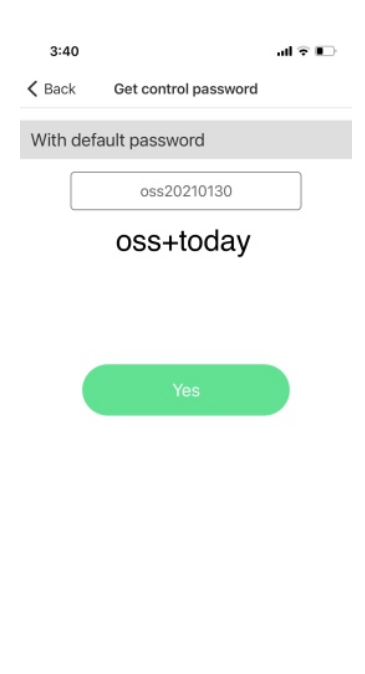

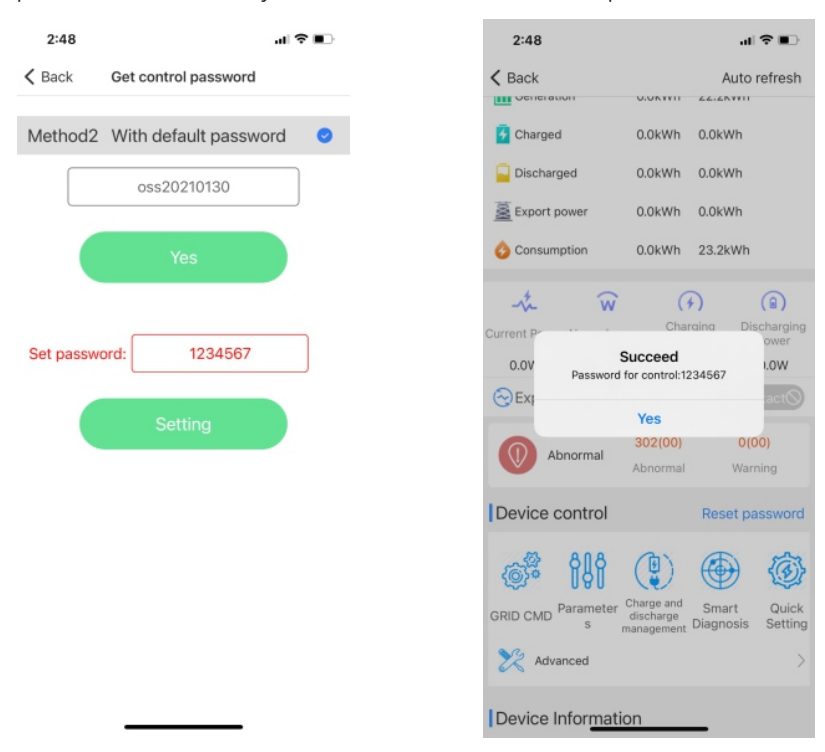

3)Set your own password ,like123,you have to remember this password.

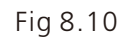

4) tap in the quick setting icon again, Enter the password you just set 123.

| 11:27    II      5:58       C Back     Stop refreshing        Energy     Today     Total     Details       If Generation     3.9kWh     540.4kWh     If Generation     9.8kWh       If Charged     0.0kWh     0.0kWh     If Generation     9.8kWh       If Charged     0.0kWh     0.0kWh     If Generation     9.8kWh       Discharged     0.0kWh     0.0kWh     If Generation     9.8kWh       Discharged     0.0kWh     0.0kWh     If Generation     9.8kWh       Consumption     1.3kWh     489.7kWh     If Generation     0.0w       Consumption     1.3kWh     489.7kWh     If Generation     0.0w     If Generation       O.0W     7600.0W     0.0W     0.0W     0.0W     If Generation     0.0W       O.0W     7600.0W     0.0W     0.0W     0.0W     11400.0W     If Generation                                                                                                    |                                                      |                           |                    |                                    |  |                    |             |                          |                              |                                |                                |                   |            |
|----------------------------------------------------------------------------------------------------|------------------------------------------------------|---------------------------|--------------------|------------------------------------|--|--------------------|-------------|--------------------------|------------------------------|--------------------------------|--------------------------------|-------------------|------------|
| C Back     Stop refreshing       Energy     Today       Today     Total       Details     Energy       Charged     0.0kWh       OkWh     0.0kWh       Discharged     0.0kWh       Obicharging     Discharging       Power     Obicharging       Ocharging     Obicharging       Out     Charging       Out     Out       Out     Today       Total     Details       Consumption     1.3kWh       Out     Charging       Power     Out       Out     Out       Out     Today       Total     Details       Charging     Discharging       Power     Out       Out     Today       Total     Details                                                                                                    | 11:27                                                |                           |                    | d 🕈 🕞                              |  | 5:                 | 58          |                          |                              |                                |                                |                   |            |
| Energy       Today       Total       Details         If Generation       3.9kWh       540.4kWh       If Generation       9.8kWh       96         If Generation       3.9kWh       0.0kWh       0.0kW       0.0kW       0.0kW       0.0kW       0.0kW       0.0kW       0.0kW       0.0kW       0.0kW       0.0kW       0.0kW       0.0kW       0.0kW       0.0kW       0.0kW       0.0kW       0.0kW       0.0kW       0.0kW       0.0kW       0.0kW       0.0kW       0.0kW       0.0kW       0.0                                                                                                    | Back                                                 |                           | Stop re            | freshing                           |  | < Ba               | ck          |                          |                              |                                |                                |                   | s          |
| Image: Generation       3.9kWh       540.4kWh         Image: Generation       9.8kWh       96         Image: Generation       9.8kWh       96                                                                                                    | Energy                                               | Today                     | Total              | Detail>                            |  | Er                 | nergy       |                          |                              | То                             | day                            | 1                 | То         |
| Charged O.0kWh O.0kWh O.0kWh Discharged O.0kWh O.0kWh Discharged O.0kWh O.0kWh Charging Power Charging Power O.0W 7600.0W O.0W Ordentiation Charging Power O.0W 7600.0W O.0W Ordentiation Charging Power O.0W 7600.0W O.0W O.0W Ordentiation Charging Power O.0W 7600.0W O.0W O.0W Ordentiation Charging Power O.0W 7600.0W O.0W Ordentiation Charging Power O.0W 7600.0W O.0W O.0W O.0W O.0W O.0W O.0W O.0W                                                                                                    | Generation                                           | 3.9kWh                    | 540.4kW            | /h                                 |  | <mark>IP</mark> Ge | enera       | tion                     |                              | 9.                             | BkWh                           | 1                 | 96         |
| Export power       3.9kWh       58.1kWh         Consumption       1.3kWh       489.7kWh         Consumption       1.3kWh       489.7kWh         Image: Consumption       1.3kWh       489.7kWh         Image: Consumption       1.3kWh       489.7kWh         Image: Consumption       1.3kWh       489.7kWh         Image: Consumption       1.3kWh       489.7kWh         Image: Consumption       1.3kWh       489.7kWh         Image: Consumption       1.3kWh       489.7kWh         Image: Consumption       1.3kWh       489.7kWh         Image: Consumption       1.3kWh       489.7kWh         Image: Consumption       1.3kWh       489.7kWh         Image: Consumption       1.3kWh       489.7kWh         Image: Consumption       0.0km       Consumption         0.0W       7600.0W       0.0W         Image: Consumption       0.0W       0.0W         Image: Consumption       0.0W       0.0W         Image: Consumption       0.0W       0.0W         Image: Consumption       0.0W       0.0W         Image: Consumption       0.0W       0.0W                                                                                                    | Charged                                              | 0.0kWh<br>0.0kWh          | 0.0kWh<br>0.0kWh   |                                    |  | 🛃 Cł               | ha<br>isi h | Not allo<br>Wrong<br>wor | wed fr<br>setting<br>king.Pl | No<br>or una<br>g may<br>lease | ote<br>authro<br>make<br>enter | rized<br>syst     | i p<br>ter |
| Image: Second second second | Export power                                         | 3.9kWh<br>1.3kWh          | 58.1kWh<br>489.7kW | /h                                 |  | Ex<br>Co           | or          | Ca                       | ncel                         |                                |                                | Y                 | 'es        |
|                                                                                                    | wirrent Power Normal pr 0.0W 7600.0 Export limit pow | ower Chan<br>Pov<br>W 0.0 | ging D<br>ver      | (a)<br>ischarging<br>Power<br>0.0W |  | Current            | Powe        | er Nor<br>11             | w<br>mal po<br>400.0         | ower<br>W                      | Ch<br>P                        | ()<br>argi<br>owe | ng<br>r    |
|                                                                                                    | Device control                                       | Abnormal                  | Pecet r            | ming                               |  | а                  | s           | d                        | f                            | ç                              |                                | h                 |            |
| a s d f g h                                                                                                    | Device control                                       |                           | Reset p            | assword                            |  | $\hat{\mathbf{O}}$ | z           | x                        | с                            | N                              | / 1                            | b                 | r          |
| Device control Reset password $2 \times 2 \times 2 \times 2 \times 2 \times 2 \times 2 \times 2 \times 2 \times 2 $                                                                                                    | <b>()</b>                                            | Charman                   | ۲                  |                                    |  | 123                | ٢           | Ĺ                        |                              | spa                            | ace                            |                   |            |
| Abnormal     warning       Device control     Reset password                                                                                                    | RID CMD Parameter<br>s                               | discharge<br>management   | Smart<br>Diagnosis | Quick<br>Setting                   |  |                    | )           |                          |                              |                                |                                |                   |            |

Fig 8.11

5)tap in the Config Wifi icon, enter the configpage. In this page, Enter the right information. The router name and password is your house WIFI name and password. The hostname and server both enter the "server-us.growatt.com".

| 2:48 🕈         | al S                | > <b>••</b> | 2:50                    | .d 🕈 🔳 |
|----------------|---------------------|-------------|-------------------------|--------|
| Back           |                     | Read        | K Back                  |        |
| Config Wifi    |                     | >           |                         |        |
| id code        | IEEE1547-240        | >           | Enter name of router    | +      |
| oltage level   | 240 V               |             | Enter the router passwo | ord O  |
| Dutput mode    | Split phase         |             | -                       |        |
| Time           | 2021-01-30 14:48:35 | >           | server-us.growatt.co    | om     |
| Jse phone time |                     | C           | server-us.growatt.c     | om     |
|                | Setting             |             |                         |        |
|                | Setting             |             | 配网                      |        |
|                |                     |             |                         |        |
|                |                     |             |                         |        |
|                |                     |             |                         |        |
|                |                     |             |                         |        |
| -              |                     |             |                         |        |

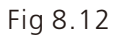

6)After finishing this, tap in the setting icon and waiting, if failed, try again.

After Configuring the WIFI network, We can use the server and the remote monitoring and setting fouction.

## 8.6 ESS Mode setting

ESS has four working modes: unrestricted mode, export only mode, import only mode and no exchange mode, here are the steps to set four modes.

1)connect to the inverter local Wi-Fi from the mobile phone, follow the method described above.

2)tap in the charge an discharge management icon again, Enter the password you just set above.

3) Then choose 1. Time Clot Priority setting, enter the setting page.

| 11:14                   |                                 | at                | 4G 🔳             |  |  |
|-------------------------|---------------------------------|-------------------|------------------|--|--|
| K Back                  |                                 | Auto              | refresh          |  |  |
| Energy                  | Today                           | Total             | Detail>          |  |  |
| Generation              | 0.0kWh                          | 96.3kWh           |                  |  |  |
| 🛃 Charged               | 0.0kWh                          | 0.0kWh            |                  |  |  |
| Discharged              | 0.0kWh                          | 0.0kWh            |                  |  |  |
| Export power            | 0.0kWh                          | 7.6kWh            |                  |  |  |
| 👌 Consumption           | 0.0kWh                          | 94.2kWh           |                  |  |  |
| Current Power Normal po | Char<br>wer Por                 | P<br>rging Dis    | (a)<br>scharging |  |  |
| 1476.0W 11400.0         | w 0.0                           | DW .              | 0.0W             |  |  |
| ExportLimit power: 0.0W |                                 |                   |                  |  |  |
| Abnormal                | <mark>0(00)</mark><br>Abnormal  | <b>401</b><br>War | (01)<br>ning     |  |  |
| Device control          |                                 | Reset pa          | assword          |  |  |
| GRID CMD Paramete<br>s  | Charge and discharge management | Smart<br>iagnosis | Quick<br>Setting |  |  |

| 11:17 .II 5G I                             | Ð |
|--------------------------------------------|---|
| K Back                                     |   |
| 1.Time Slot Priority setting of Charge/Dis | > |
| 2.Constant Voltage(3030)                   | > |
| 3.Constant Current(3024)                   | > |
| 4.Enable AC Charging(3049)                 | > |
| 5.Charge Power %(3047)                     | > |
| 6.Stop Charging SOC(3048)                  | > |
| 7.Dischrage Power %(3036)                  | > |
| 8.Stop Discharging SOC(3037)               | > |

Fig 8.13

Fig 8.14

4)In this page, we can setting the ESS Mode, there are many choise boxes. The quarter , month, enable, week, time period, ESS mode.

• First, choose the quarter you want to set, Enable box choose enable, Enter the month number to the start and end box, Check in the small box behind, Slip down the bottom of the page, tap in the stting icon.

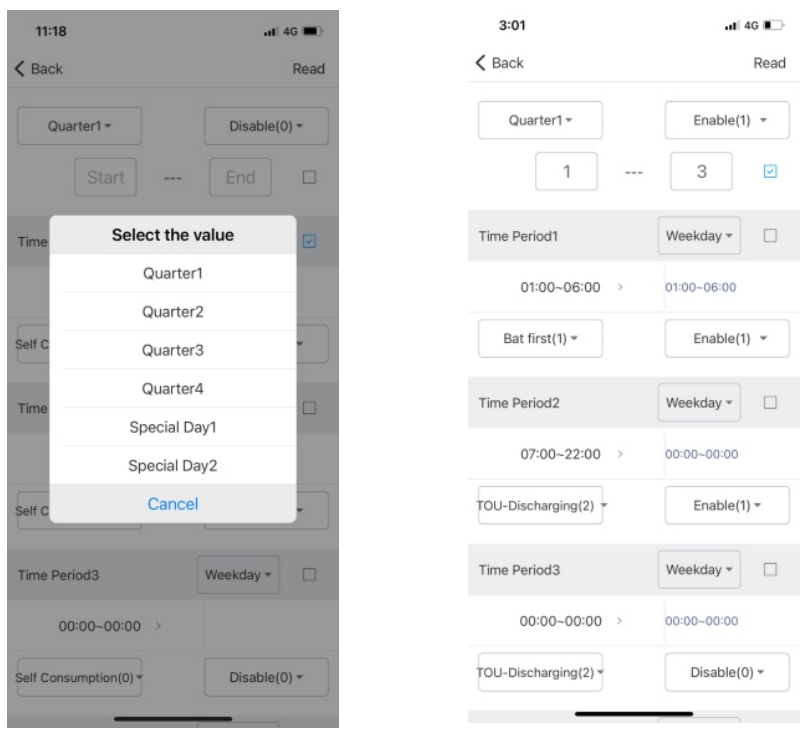

Fig 8.15

• Choose the week choise, choose the time period you want, then choose the ESS mode you want to set. Enable box choose enable.

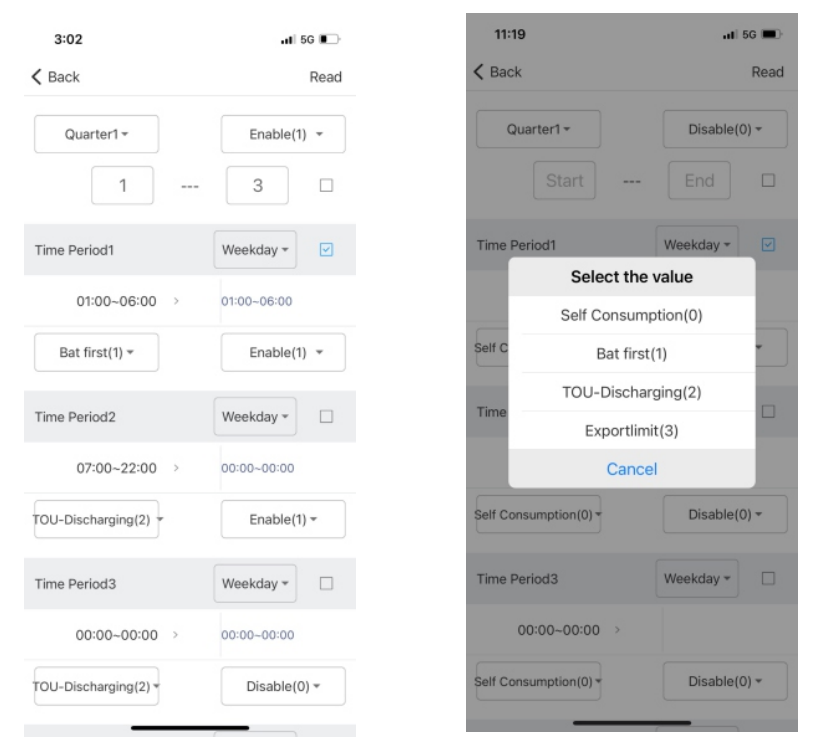

Fig 8.16

| Setting Mode     | Ess Mode          |  |
|------------------|-------------------|--|
| Self consumption | Unrestricted mode |  |
| BAT first        | Export only mode  |  |
| TOU-Discharge    | Import only mode  |  |
| Exportlimit      | No exchange mode  |  |
• Example for setting, When finishing the setting, We can tap in the read to check whether the settings are duccessful.

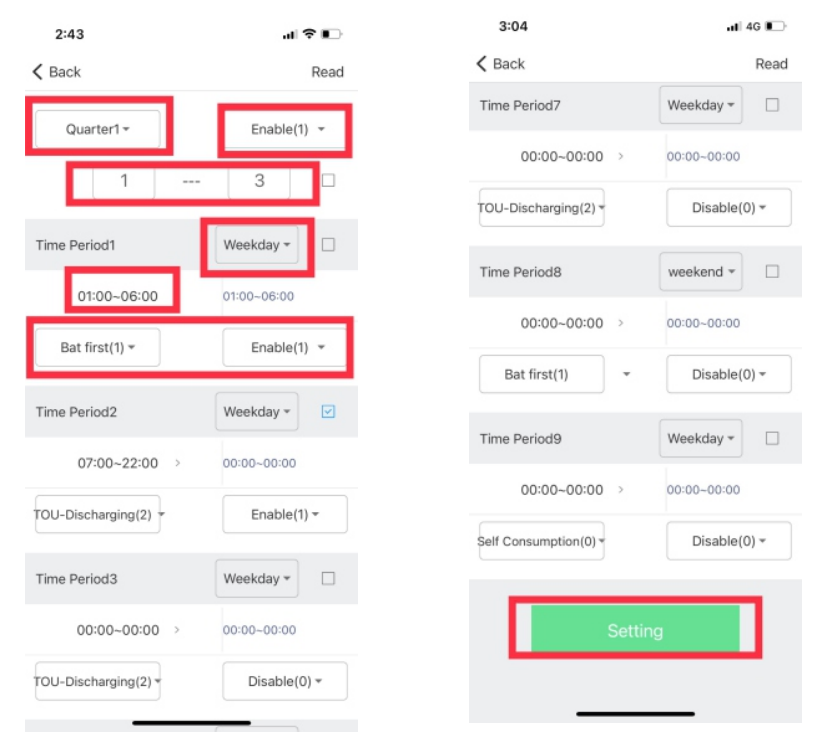

Fig 8.17

## 9 Information browsing and parameter setting

When we log in to the APP and connect to the local WIFI, Then we can browse and set the inverter information, This procedure has been introduced in the previous chapter.

### 9.1 Inverter information browsing

On the main page, we can see the main power generation information of the inverter. For further detailed information, We can tap in the icon in the upper right corner to view.

| 10:05                |                                       | .ıl ? ■                         |        | 10:06      |               |                  | .al 🗢 🔳    |
|----------------------|---------------------------------------|---------------------------------|--------|------------|---------------|------------------|------------|
| K Back               |                                       | Stop refreshing                 |        | < Back     |               |                  |            |
| Energy               | Today                                 | Total Detail                    |        | Hour       | DAY           | MONTH            | YEAR       |
| Generation           | 0.6kWh                                | 42.8kWh                         |        |            |               |                  |            |
| Gharged              | 1.0kWh                                | 653.0kWh                        |        | Gene       | eration in    | the last 24 h    | ours       |
| Discharged           | 0.0kWh                                | 558.4kWh                        |        |            |               |                  |            |
| Export power         | 0.5kWh                                | 42.7kWh                         |        | Energy(kWh | )             |                  |            |
| Consumption          | 0.7kWh                                | 5.4kWh                          |        | 6          |               |                  |            |
| Current Power Normal | power Pov                             | ging Dischargin<br>Power        | 3      | 5          |               |                  |            |
| 168.1W 7600          | .0W 0.0                               | W 0.3W                          |        |            |               |                  |            |
| ExportLimit po       | ower: -164.0                          | W Dry contact                   |        | 3          |               |                  |            |
| Abnormal             | 0<br>Abnormal                         | 0<br>Warning                    |        | 2          |               |                  |            |
| Device control       |                                       | Reset passwor                   | 1      | 1          |               |                  | 11         |
| GRID CMD Paramete    | Charge and<br>discharge<br>management | Smart Quici<br>Diagnosis Settin | 2<br>9 | 27/10 27/  | 07 27/04 27/0 | 1 26/22 26/19 26 | (Day/Hour) |
| X Advanced           |                                       |                                 |        |            | _             |                  |            |

Drag the screen down, we can see more inverter information. Contains PV input information, grid-side information, battery-related information, software version information, and other information.

| 10:06                                                  | .ıl ≎ ∎⊃            |  |
|--------------------------------------------------------|---------------------|--|
| < Back                                                 | Auto refresh        |  |
| Device control                                         | Reset password      |  |
| GRID CMD Parameter S Charge and discharge management D | Smart Quick Setting |  |
| X Advanced                                             | >                   |  |
| Device Information                                     |                     |  |
| PV Volt/Current/Power                                  | ~                   |  |
| AC Volt/Freq/Current/Power                             | ~                   |  |
| Off-grid parameter                                     | >                   |  |
| BDC parameter                                          | >                   |  |
| Battery parameter                                      | >                   |  |
| Internal parameters                                    | ~                   |  |
| About inverter                                         | ~                   |  |

| 10:07              |                 |           |      | d ? ■     |
|--------------------|-----------------|-----------|------|-----------|
| K Back             |                 |           | Auto | o refresh |
| Device             | Informa         | tion      |      |           |
| PV Volt            | /Current        | /Power    |      | ^         |
|                    | PV1             | PV2       | PV3  | PV4       |
| voltage(V)         | 307.6           | 19.6      | 21.4 | 0.0       |
| current(A)         | 0.6             | 0.0       | 0.0  | 0.0       |
| Power(W)           | 202.3           | 0.0       | 0.0  | 0.0       |
| AC Volt            | /Freq/Cu        | rrent/Pov | ver  | ^         |
|                    |                 | A         | C    |           |
| voltage(V)         |                 | 22        | 5.7  |           |
| current(A)         | 0.7             |           |      |           |
| Power(W)           |                 | 16        | 5.8  |           |
| F(Hz)              |                 | 50        | 0.0  |           |
| PF                 |                 | 0.        | 97   |           |
| Off-grid parameter |                 |           |      |           |
| On-grid parameter  |                 |           |      |           |
| BDC pa             | BDC parameter > |           |      |           |
| Battery            | parame          | rer       | _    | >         |

| 10:07           |                  | .ıl † ∎      |
|-----------------|------------------|--------------|
| K Back          |                  |              |
|                 | Normal<br>Status |              |
| Abnormal        | 0<br>Abnormal    | 0<br>Warning |
| voltage(V)      |                  | 53.10        |
| current(A)      |                  | -0.90        |
| SOC             |                  | 96%          |
| Temperature(°C) |                  | 28.5         |
| CVvoltage(V)    |                  | 56.80        |
| _               |                  |              |

| 10:07                          | all 🗢 💷                     |
|--------------------------------|-----------------------------|
| K Back                         | Auto refresh                |
| AC Volt/Freq/Current           | /Power ~                    |
| Off-grid parameter             | >                           |
| BDC parameter                  | >                           |
| Battery parameter              | >                           |
| Internal parameters            | ~                           |
| About inverter                 | ^                           |
| Manufacture                    | PV Inverter                 |
| Model name                     | 7.6K TL-XH US               |
| SN                             | GUOJIANBAO                  |
| Model code                     | S25B00D00T00P0FU01M004<br>C |
| Control software version       | (UE1.0)UEaa13010112         |
| Communication software version | ZAca-0012                   |
| BDC software version           | VBaa6                       |

### 9.2 Inverter parameters seeting

Through this APP, in addition to viewing the detailed information of the inverter, We can also set the parameters of the inverter system. The content of the setting is divided into five aspects:GRID CMD,Parameters,Charge and discharge management,smart Dignosis,Quick Setting. We can tap in these icons to enter the internal setting interface.

#### 9.2.1 GRID CMD setting

| 6:37                   | -11                                                     | ?∎               | 6:38                                | al 🗢 🗈     | 6:38                     | all 🗟 🔳           |
|------------------------|---------------------------------------------------------|------------------|-------------------------------------|------------|--------------------------|-------------------|
| K Back                 | Auto                                                    | refresh          | K Back AFCI (                       | Curve Scan | < Back                   | AFCI Curve Sca    |
| Energy                 | Today Total                                             | Detail>          | 1.Inverter Power On/Off(0)          | >          | 13.Export Limitation(12  | 2)                |
| Generation             | 0.2kWh 42.4kWh                                          |                  | 2.Active Power %(3)                 | >          | 14.Export power limit(1  | 23)               |
| Discharged             | 0.0kWh 558.4kWh                                         | 1                | 3.Set PF as 1(89)                   | >          | 15.Failsafe power limit( | 3000)             |
| Export power           | 0.2kWh 42.4kWh                                          |                  | 4.Cap.PF(5)                         | >          | 16.Dynamometer(533)      |                   |
| Consumption            | 0.1kWh 4.8kWh                                           |                  | 5.Ind.ReactivPower %(4)             | >          | 17.Status of Dry Contac  | et(3016)          |
| -t 😿                   | Charging Dis                                            | (a)<br>scharging | 6.Cap.ReactivPower %(4)             | >          | 18.Power(%) Dry Conta    | act Enable(3017)  |
| -37.8W 7600.           | ow 0.0w                                                 | 0.2W             | 7.Ind.PF(5)                         | >          | 19.Power(%) Dry Conta    | act Disable(3019) |
| ExportLimit po         | wer: 39.0W Ory co                                       | ntact            | 8.Default PF Curve(89)              | >          | 20.Enable the Detectio   | n of N-PE(235)    |
| Abnormal               | Abnormal War                                            | ning             | 9.PF Curve In/Out Vac(99/100)       | >          | 21.Enable Wide Range     | Gride Volatage(23 |
| Device control         | Reset pa                                                | assword          | 10.Limit Point of PF Load %1~4(110  | /112/1 >   | 22.Safety standard ena   | able(1)           |
| <b>i</b> }i            | ۲                                                       | @}               | 11.Limit Point of Power Factor1~4(1 | 11/113 >   | 23.Neutral line Enable(  | 232)              |
| RID CMD Parameter<br>s | r Charge and Smart<br>discharge<br>management Diagnosis | Quick<br>Setting | 12.PV Input Mode(399)               | >          | 24.Enable Assigned Sp    | ecification(237)  |
| Advanced               |                                                         | >                | 12 Evenent Limitation (122)         |            |                          |                   |

Setup steps introduction: When we need to set a item, such as active power, We can tap in this, and then it will jump to the setting interface. If you want to get the current setting information, tap in Read in the upper right corner. If you need to set new content, fill in the information you want to set in the upper input box, and then tap in the Setting below.

| 6:54                             | ul 🗢 🔳        | 10:34             | al 🗢 🗈 |
|----------------------------------|---------------|-------------------|--------|
| K Back AF                        | CI Curve Scan | < Back            | Read   |
| 1.Inverter Power On/Off(0)       | >             | Active Power %(3) |        |
| 2.Active Power %(3)              | >             |                   |        |
| 3.Set PF as 1(89)                | >             | (Valu             | ue:88) |
| 4.Cap.PF(5)                      | >             | Recall enable     |        |
| 5.Ind.ReactivPower %(4)          | >             | Y                 | /es    |
| 6.Cap.ReactivPower %(4)          | >             |                   | 11 m   |
| 7.Ind.PF(5)                      | >             | Se                | tung   |
| 8.Default PF Curve(89)           | >             |                   |        |
| 9.PF Curve In/Out Vac(99/100)    | >             |                   |        |
| 10.Limit Point of PF Load %1~4(  | 110/112/1 >   |                   |        |
| 11.Limit Point of Power Factor1~ | 4(111/113 >   |                   |        |
| 12.PV Input Mode(399)            | >             |                   |        |
| 40 Europet Limitation (400)      |               |                   |        |

There are many other functions that can be set here, and the setting methods are the same.

#### 9.2.2 Parameters setting

After tapping in the parameter button, enter the detailed setting interface, There are many setting options here, we can choose the items that need to set, and the setting method is the same as that described above. for example, if we want to set the Ramp Rate, tap in the option, enter the setting interface, Tap in read to view the current information, then enter the content that needs to be set in the input box, and finally tap in Setting.

| 11:19                              | ul ≎ ∎⊃   |
|------------------------------------|-----------|
| < Back                             | Set Model |
|                                    |           |
| 9.Protect Value of 10min Vac Avg(8 | ) >       |
| 10.Limit of PV Over Voltage(81)    | >         |
| 11.Modbus Version(88)              | >         |
| 12.Fan Check(231)                  | >         |
| 13.Modify total power generation(7 | 147-7 >   |
| 14.Voltage Ride Through            | >         |
| 15.Frequency Ride Through          | >         |
| 16.Ramp Rate                       | >         |
| 17.Frq/Watt                        | >         |
| 18.Volt/Watt                       | >         |
| 19.Volt/Var                        | >         |
| 20.Grid Parameters                 | >         |

| K Back               |      | Read   |  |
|----------------------|------|--------|--|
| Normal Ramp Rate     | 20.0 | %./mir |  |
| Soft Start Ramp Rate | 20.0 | Sidmir |  |
| Setti                | ng   |        |  |

#### 9.2.3 Charge and discharge management setting

Charge and discharge management is only for the system with battery, The setting items inside are all related to battery charging and discharging, The setting method of each option is the same as the previous one.

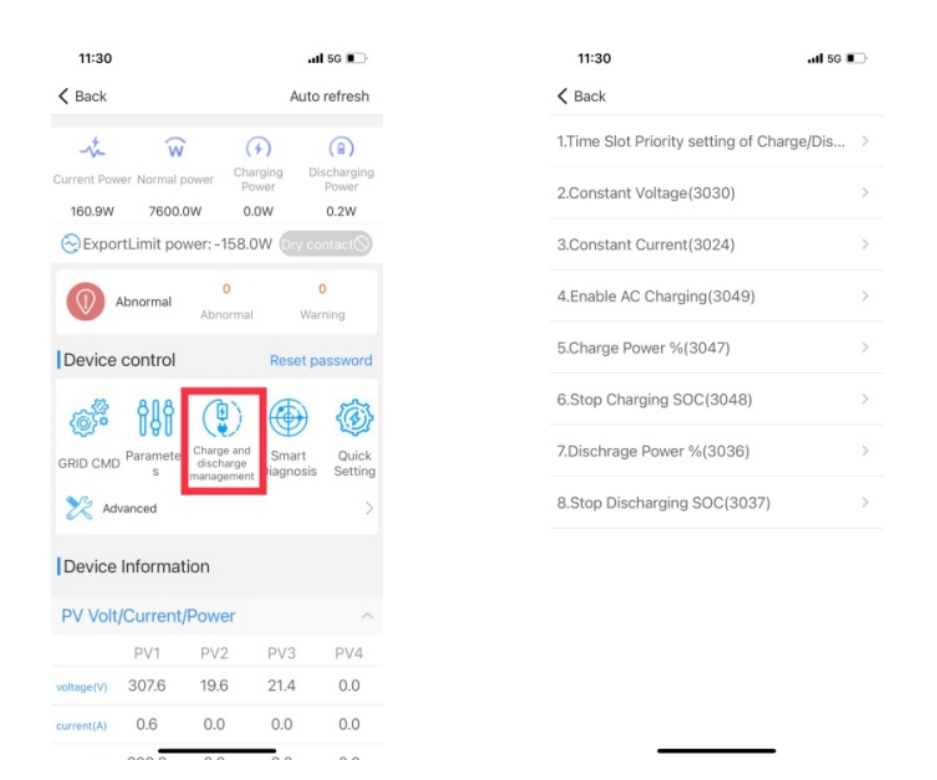

If you need to know more details, you can contact the manufacturer by phone or email.

## **10 Power Control System Introduction** The MIN 3000-11400TL-XH US inverter can form a power control system(PCS) with other

The MIN 3000-11400TL-XH US inverter can form a power control system(PCS) with other parts.T.The PCS is divided into two types:DC coupled system an AC coupled system. he PCS includes inverter, battery and smart meter.The diagram of the PCS is shown in the figure below.

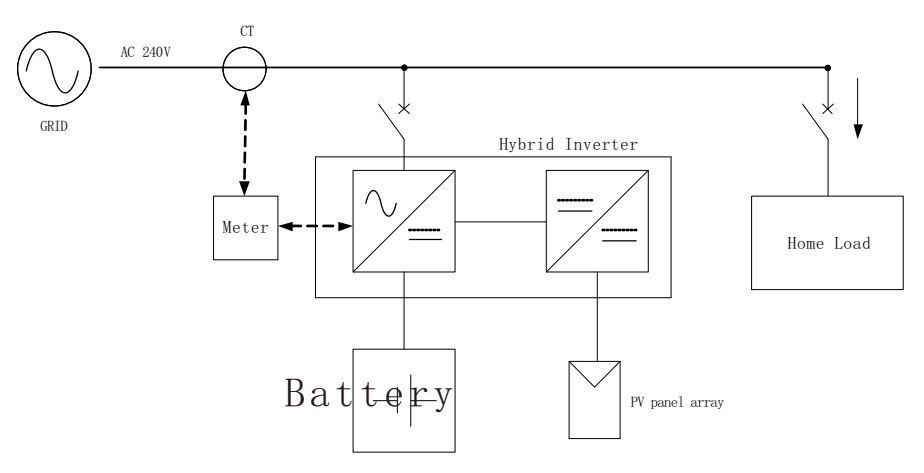

Fig 10.1 DC Coupled System

| Part            | Model                   | Quantity |
|-----------------|-------------------------|----------|
| Hybrid Inverter | MIN 3000-11400 TL-XH US | 1        |
| Battery         | ARO 6.6-19.8L-C1-US     | 1        |
| Meter           | SM-US-200               | 1        |

Four parts of the PCS system can be purchased from our company, The detailed parameters and installation instructions of the parts can refer to the manual of the parts. The manual can be dowmload from official website of the company. When bought the parts, There will be manual in the package of the parts.

Notice: Ensure that the source of current transformers arrow points to the load.

## Cleaning and Care11

## 11.1 Checking the inverter

If the inverter regularly reduces its output power due to high temperature, please improve the heat dissipation condition. Maybe you need to clean the heat sink.

## 11.2 Checking the DC disconnect

Check for externally visible damage and discoloration of the DC Disconnect and the cables at regular intervals. If there is any visible damage to the DC Disconnect, or visible discoloration or damage to the cables, contact the installer.

Once a year, turn the rotary switch of the DC Disconnect from the On position to the Off position 5 times in succession. This cleans the contacts of the rotary switch and prolongs the electrical endurance of the DC Disconnect.

#### 11.3 Cleaning the Inverter

If the inverter is dirty, turn-off the AC breaker and DC switch ,waiting the inverter shut down ,then clean the enclosure lid, the display, and the LEDs using only a wet cloth. Do not use any cleaning agents (e.g. solvents or abrasives).

#### 11.4 Trouble shooting

Sometimes, the PV Inverter does not work normally, we recommend the following solutions for common troubleshooting. The following table can help the technician to understand the problem and take action.

11.4.1 Error Messages displayed on LED and APP

An error message will be displayed on the LED screen when a fault occurs. The faults consist of system fault and inverter fault.

You may be advised to contact Growatt in some situation, please provide the following information.

Information concerning the inverter:

- Serial number
- Model number
- Error message on LED
- Short description of the problem
- ➢ Grid voltage
- DC input voltage
- Can you reproduce the failure? If yes, how?
- ➤ Has this problem occurred in the past?
- What was the ambient condition when the problem occurred?

Information concerning the PV panels:

- Manufacturer name and model number of the PV panel
- Output power of the panel
- ➢ Voc of the panel
- ➢ Vmp of the panel
- ▶ Imp of the panel

Number of panels in each string

If it is necessary to replace the unit, please ship it in the original box.

#### 11.4.2 System fault

System fault (system faults are mainly caused by system instead of inverter, please check the items as instructed below before replacing inverter).

| Error message                  | Description                                                    | Suggestion                                                                                                    |
|--------------------------------|----------------------------------------------------------------|----------------------------------------------------------------------------------------------------|
| Residual I High<br>Error: 201  | Leakage current too high                                       | 1.Restart the invert.<br>2.If error message still exists, contact<br>Growatt.                                                                                                    |
| PV Voltage High<br>Error: 202  | The DC input voltage is exceeding the maximum tolerable value. | <ol> <li>Disconnect the DC switch<br/>immediately.</li> <li>Check the voltage of each PV string<br/>with multimerter.</li> <li>If the voltage of PV string is lower<br/>than 550V, contact Growatt.</li> </ol>                                                                                                    |
| PV Isolation Low<br>Error: 203 | Insulation problem                                             | 1.Check if panel enclosure ground<br>properly.<br>2.Check if inverter ground properly.<br>3.Check if the DC breaker gets wet.<br>4.Check the impedance of PV (+) & PV<br>(-) between ground (must be more than<br>25 K $\Omega$ or 550K $\Omega$ (VDE 0126)). If the<br>error message is displayed despite the<br>above checking passed, contact<br>Growatt. |
| AC V Outrange<br>Error: 300    | Utility grid voltage is out of permissible range.              | <ol> <li>Please switch off DC switch.</li> <li>Check AC wiring, especially neutral<br/>and ground wire.</li> <li>Check grid voltage is complied with<br/>local grid standard. Restart inverter, if<br/>problem still exist, Contact Growatt.</li> </ol>                                                                                                    |
| No AC connection<br>Error: 302 | No AC connection                                               | 1.Check AC wiring.<br>2.Check the status of AC breaker                                                                                                    |
| AC F Outrange<br>Error: 304    | Utility grid frequency out of permissible range.               | <ol> <li>Please switch off DC switch.</li> <li>Check AC wiring, especially neutral<br/>and ground wire.</li> <li>Check grid frequency is complied<br/>with local grid standard. Restart<br/>inverter, if problem still exist, Contact<br/>Growatt.</li> </ol>                                                                                                |
| PE abnormal<br>Error: 303      | Voltage of Neutral and PE<br>above 30V.                        | <ol> <li>Check the voltage of Neutral and PE.</li> <li>Check AC wiring.</li> <li>Restart inverter, if error message still exisits, contact Manufacturer</li> </ol>                                                                                                    |
| Auto Test Failed<br>Error: 407 | Auto test didn't pass.                                         | Restart inverter, repeat Auto Test, if problem still exist, contact Growatt.                                                                                                    |

#### 11.4.3 Inverter warning

| Warning code | Meanings                                        | Suggestion                                                                                                    |
|--------------|-------------------------------------------------|----------------------------------------------------------------------------------------------------|
| Warning 203  | PV1 or PV2 Circuit<br>short                     | 1.Check the PV panel polarity.<br>2.Restart the inverter. If the warning still<br>exist, please contact Growatt customer<br>service to replace the POWER board.                  |
| Warning204   | Dryconnect function<br>abnormal                 | 1.After shutdown,Check the dry<br>Dryconnect wiring.<br>2.If the error message still exists, contact<br>manufacturer                                                             |
| Warning 205  | PV1 or PV2 boost<br>broken                      | Restart the inverter. If the warning still exist, please contact Growatt customer service to replace the power board.                                                            |
| Warning207   | USB over-current                                | <ol> <li>Unplug the U disk or monitor.</li> <li>Re-access U disk or monitor after<br/>shutdown.</li> <li>If the error message still exists, contact<br/>manufacturer.</li> </ol> |
| Warning 401  | Inverter<br>communicates with<br>Meter abnormal | 1.Check if the meter is on.<br>2.Check the inverter and the meter<br>connection is normal.                                                                                       |
| Warning404   | EEPROM abnormal                                 | Restart the inverter. If the warning still exist, please contact Growatt customer service to replace the M3 board.                                                               |
| Warning405   | Firmware version is not consistent              | Uptate the right version firmware                                                                                                    |

#### 11.4.4 Inverter fault

| Error code | Meanings                                                      | Suggestion                                                                                                    |
|------------|---------------------------------------------------------------|----------------------------------------------------------------------------------------------------|
| Error: 402 | Output High DCI                                               | Restart inverter, if problem still exist, contact Growatt                                                                                            |
| Error: 404 | Bus sample fault                                              | Restart inverter, if problem still exist, contact Growatt                                                                                            |
| Error: 405 | Relay fault                                                   | Restart inverter, if problem still exist,<br>contact Growatt                                                                                         |
| Error: 408 | Over Temperature                                              | If the ambient temperature of inverter is<br>lower than 60°C, restart inverter, if error<br>message still exists, contact Growatt.                   |
| Error: 409 | Bus over voltage                                              | Restart inverter, if problem still exist, contact Growatt.                                                                                           |
| Error: 411 | DSP communicates with<br>M3 abnormal                          | Restart inverter, if problem still exist,<br>update the DSP&M3 firmware;<br>change DSP board or M3 board, if<br>problem still exist, contact Growatt |
| Error: 414 | EEPROM fault.                                                 | Restart inverter, if problem still exist, contact Growatt.                                                                                           |
| Error: 417 | The data sampled by the DSP and redundant M3 is not the same. | Restart inverter, if problem still exist, contact Growatt.                                                                                           |
| Error: 420 | GFCI fault.                                                   | Restart inverter, if problem still exist, contact Growatt.                                                                                           |

# Decommissioning12

## 12.1 Dismantling the Inverter

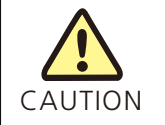

Danger of burn injuries due to hot enclosure parts! Wait 20 minutes before disassembling until the housing has cooled down.

1.Disconnect the inverter as described in section 6.

- 2.Remove all connection cables from the inverter.
- 3.Screw off all projecting cable glands.
- 4.Lift the inverter off the bracket and unscrew the bracket screws.

## 12.2 Packing the Inverter

If possible, always pack the inverter in its original carton and secure it with tension belts. If it is no longer available, you can also use an equivalent carton. The box must be capable of being closed completely and made to support both the weight and the size of the inverter.

## 12.3 Storing the Inverter

Store the inverter in a dry place where ambient temperatures are always between -22°F to 149°F(-30°C to 65°C).

### 12.4 Disposing of the Inverter

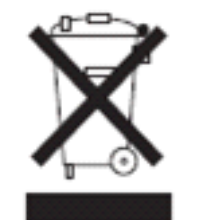

Do not dispose of faulty inverters or accessories together with household waste. Please accordance with the disposal regulations for electronic waste which apply at the installation site at that time. Ensure that the old unit and, where applicable, any accessories are disposed of in a proper manner

## Growatt Warranty13

Please refer to the warranty card.

## 14 Technical Data

14.1 Specification

| Model                                             | MIN<br>3000TL<br>–XH-US | MIN<br>3800TL-<br>XH-US | MIN<br>5000TL-<br>XH-US | MIN<br>6000TL<br>-XH-US | MIN<br>7600TL-<br>XH-US |  |  |
|---------------------------------------------------|-------------------------|-------------------------|-------------------------|-------------------------|-------------------------|--|--|
| Input data(PV)                                    |                         |                         |                         |                         |                         |  |  |
| Max. recommended<br>PV power(for<br>module STC)   | 4500W                   | 5700W                   | 7500W                   | 9000W                   | 11400W                  |  |  |
| DC/AC Ratio                                       | 1.5                     |                         |                         |                         |                         |  |  |
| Max. DC voltage                                   |                         |                         | 600V                    |                         |                         |  |  |
| Startup voltage                                   |                         |                         | 50V                     |                         |                         |  |  |
| Nominal voltage                                   |                         |                         | 360V                    |                         |                         |  |  |
| Operating MPPT<br>range                           |                         | 50~550                  |                         |                         |                         |  |  |
| No. of MPP trackers                               |                         | 2                       |                         | 3                       |                         |  |  |
| No. of PV strings per<br>MPP trackers             |                         | 2/2                     |                         | 2/2/2                   |                         |  |  |
| Max. input current<br>per MPP trackers            | 12.5A                   |                         |                         |                         |                         |  |  |
| Max. short-circuit<br>current per MPP<br>trackers |                         |                         | 16.6A                   |                         |                         |  |  |
| Input/Output Data (Battery)                       |                         |                         |                         |                         |                         |  |  |
| I/O Voltage range                                 | ge range                |                         | 360V~550V               |                         |                         |  |  |
| Nominal DC Voltage                                |                         | 360V                    |                         |                         |                         |  |  |
| I/O DC Current                                    |                         |                         | 15A                     | 4                       |                         |  |  |
| I/O DC Power                                      | 5000W                   |                         |                         |                         |                         |  |  |
| Battery Technology                                | LFP                     |                         | LFP                     |                         |                         |  |  |
| Battery Capacity per<br>module                    | 9.9kWh                  |                         | 9.9kWh                  |                         |                         |  |  |
| Scalability                                       |                         |                         | Up to 4                 |                         |                         |  |  |

| Output data(AC)                          |                         |        |           |        |        |  |
|------------------------------------------|-------------------------|--------|-----------|--------|--------|--|
| AC nominal power<br>@240V AC             | 3000W                   | 3800W  | 5000W     | 6000W  | 7600W  |  |
| Max. AC apparent power                   | 3000VA                  | 3800VA | 5000VA    | 6000VA | 7600VA |  |
| Nominal AC voltage                       |                         |        | 208V/240V |        |        |  |
| AC voltage range<br>@208V AC<br>@240V AC | 183V~229V<br>211V~264V  |        |           |        |        |  |
| AC grid frequency                        |                         |        | 50/60Hz   |        |        |  |
| AC grid frequency range                  | 45~65Hz                 |        |           |        |        |  |
| Max. output current                      | 12.5A                   | 16A    | 21A       | 25A    | 32A    |  |
| Power<br>factor(@nominal<br>power)       | >0.99                   |        |           |        |        |  |
| Adjustable power<br>factor               | 0.8 leading~0.8 lagging |        |           |        |        |  |
| THDi                                     | <3%                     |        |           |        |        |  |
| AC grid connection type                  | L1/L2/N/PE              |        |           |        |        |  |
| Output Data(Backup)                      |                         |        |           |        |        |  |
| AC nominal<br>power@240V                 | 3000W                   | 3800W  | 5000W     | 5000W  | 5000W  |  |
| Max AC Powe<br>Output                    | 3680VA                  | 4000VA | 5000VA    | 6000VA | 6000VA |  |
| Nominal AC Voltage                       | 240V/208V               |        |           |        |        |  |
| Rated. Output<br>Current                 | 16A                     |        | 21A       |        |        |  |
| PCS controlled current setting           | 0- 16 A                 |        | 0- 21 A   |        |        |  |
| THD@RCD load                             | 5%                      |        |           |        |        |  |
| Efficiency                               |                         |        |           |        |        |  |
| Max. efficiency                          | 98%                     | 98%    | 98.2%     | 98.40% | 98.40% |  |
| CEC efficiency                           | 97% 97%                 |        | 97.50%    | 97.50% | 98%    |  |
| Protection devices                       | Protection devices      |        |           |        |        |  |
| DC reverse-polarity protection           | Integrated              |        |           |        |        |  |

| DC switch                           | Integrated                                        |  |  |
|-------------------------------------|---------------------------------------------------|--|--|
| DC Surge protection                 | Type II                                           |  |  |
| AC surge protection                 | Туре III                                          |  |  |
| AC short-circuit protection         | Integrated                                        |  |  |
| Ground fault<br>monitoring          | Integrated                                        |  |  |
| Grid monitoring                     | Integrated                                        |  |  |
| Anti-islanding<br>protection        | Integrated                                        |  |  |
| Residual-current monitoring unit    | Integrated                                        |  |  |
| AFCI protection                     | Integrated                                        |  |  |
| General data                        |                                                   |  |  |
| Dimensions (W / H /<br>D)           | 16.43*21.65*6.69 inch(425*550*170mm)              |  |  |
| Weight                              | 39.68 lbs(18kg)                                   |  |  |
| Operating<br>temperature range      | –13°F(–25 °C ~ +60 °C) de-rating above 113°F      |  |  |
| Noise emission<br>(typical)         | ≤ 35 dB(A)@3 ft                                   |  |  |
| Altitude                            | 9842ft(3000m)                                     |  |  |
| Internal<br>consumption at<br>night | <1W(For PV Inverter)<br><5W(For Storage Inverter) |  |  |
| Тороlоду                            | Transformerless                                   |  |  |
| Cooling                             | Natural Convection                                |  |  |
| Electronics<br>protection degree    | NEMA4X (IP65)                                     |  |  |
| Relative humidity                   | 0~95%                                             |  |  |
| DC connection                       | Spring Contact Type                               |  |  |
| AC connection                       | Screw terminals                                   |  |  |
| Interfaces                          |                                                   |  |  |
| Display                             | LED                                               |  |  |
| RS485                               | Integrated                                        |  |  |

| WIFI/ 4G                   | Optional                                            |  |  |
|----------------------------|-----------------------------------------------------|--|--|
| Warranty: 10 / 12<br>years | yes/optional                                        |  |  |
| RSD(NEC2017<br>690.12)     | Integrated                                          |  |  |
| Revenue Grade Meter        | ANSI C12.20(meet 0.5% accuracy)                     |  |  |
| Certification              |                                                     |  |  |
| Grid support<br>regulation | IEEE1547,CA Rule21,Rule14(HECO Compliant)           |  |  |
| EMC                        | FCC Part15 Class B                                  |  |  |
| Safety                     | UL1741,UL1741SA,CSA C22.2,UL1998,UL1699B,UL1741 CRD |  |  |

| Model                                             | MIN<br>8200TL<br>–XH-US | MIN<br>9000TL-<br>XH-US | MIN<br>10000TL-<br>XH-US | MIN<br>11400TL<br>-XH-US |  |  |
|---------------------------------------------------|-------------------------|-------------------------|--------------------------|--------------------------|--|--|
| Input data(PV)                                    |                         |                         |                          |                          |  |  |
| Max. recommended<br>PV power(for<br>module STC)   | 12300W                  | 13500W                  | 15000W                   | 17100W                   |  |  |
| DC/AC Ratio                                       |                         | 1.                      | 5                        |                          |  |  |
| Max. DC voltage                                   |                         | 600                     | 600V                     |                          |  |  |
| Startup voltage                                   |                         | 50                      | V                        |                          |  |  |
| Nominal voltage                                   |                         | 360                     | )V                       |                          |  |  |
| Operating MPPT<br>range                           | 50~550V                 |                         |                          |                          |  |  |
| No. of MPP trackers                               | 4                       |                         |                          |                          |  |  |
| No. of PV strings per<br>MPP trackers             | 2                       |                         |                          |                          |  |  |
| Max. input current<br>per MPP trackers            | 13.5A                   |                         |                          |                          |  |  |
| Max. short-circuit<br>current per MPP<br>trackers | 16.9A                   |                         |                          |                          |  |  |
| Input/Output Data (DC)                            |                         |                         |                          |                          |  |  |
| Battery Voltage<br>Range                          | 350V~480V               |                         |                          |                          |  |  |
| Nominal DC Voltage                                | 400V                    |                         |                          |                          |  |  |
| I/O DC Current                                    | 15A                     |                         |                          |                          |  |  |
| I/O DC Power                                      | 5000W                   |                         |                          |                          |  |  |
| Battery Technology                                | LFP                     |                         |                          |                          |  |  |
| Battery Capacity per<br>module                    | 9.9kWh                  |                         |                          |                          |  |  |
| Scalability                                       | Up to 4                 |                         |                          |                          |  |  |

| Output data(AC)                          |                         |                        |         |         |
|------------------------------------------|-------------------------|------------------------|---------|---------|
| AC nominal power<br>@240V AC             | 8200W                   | 9000W                  | 10000W  | 11400W  |
| Max. AC apparent power                   | 8200VA                  | 9000VA                 | 10000VA | 11400VA |
| Nominal AC voltage                       |                         | 208V.                  | /240V   |         |
| AC voltage range<br>@208V AC<br>@240V AC |                         | 183V~229V<br>211V~264V |         |         |
| AC grid frequency                        |                         | 50/6                   | 50Hz    |         |
| AC grid frequency range                  | 45~65Hz                 |                        |         |         |
| Max. output current                      | 35A                     | 38A                    | 42A     | 48A     |
| Power<br>factor(@nominal<br>power)       | >0.99                   |                        |         |         |
| Adjustable power<br>factor               | 0.8 leading~0.8 lagging |                        |         |         |
| THDi                                     | <3%                     |                        |         |         |
| AC grid connection type                  | L1/L2/N/PE              |                        |         |         |
| Output Data(Backup)                      |                         |                        |         |         |
| AC nominal<br>power                      | 10000W                  |                        |         |         |
| Max AC Powe<br>Output                    | 11400VA                 |                        |         |         |
| Nominal AC Voltage                       | 240V                    |                        |         |         |
| Max. Output<br>Current                   | 47A                     |                        |         |         |
| PCS controlled current setting           | 0- 21 A                 |                        |         |         |
| THD                                      | 5%                      |                        |         |         |
| Efficiency                               |                         |                        |         |         |
| Max. efficiency                          | 98.50%                  |                        |         |         |
| CEC efficiency                           | 98.00%                  |                        |         |         |
| Protection devices                       |                         |                        |         |         |
| DC reverse-polarity protection           |                         | Y                      | es      |         |

| DC switch                           | Yes                                               |  |  |
|-------------------------------------|---------------------------------------------------|--|--|
| DC Surge protection                 | Type II                                           |  |  |
| Insulation Resistance<br>Monitoring | Yes                                               |  |  |
| AC surge protection                 | Type III                                          |  |  |
| AC short-circuit protection         | Yes                                               |  |  |
| Ground fault<br>monitoring          | Yes                                               |  |  |
| Grid monitoring                     | Yes                                               |  |  |
| Anti-islanding<br>protection        | Yes                                               |  |  |
| Residual-current<br>monitoring unit | Yes                                               |  |  |
| AFCI protection                     | Yes                                               |  |  |
| General data                        |                                                   |  |  |
| Dimensions (W / H /<br>D)           | 15.8*25.2*7.4 inch(400*638*187mm)                 |  |  |
| Weight                              | 45.2 lbs(20.5kg)                                  |  |  |
| Operating<br>temperature range      | −13°F(−25 °C ~ +60 °C) de-rating above 113°F      |  |  |
| Altitude                            | 9843ft(3000m)                                     |  |  |
| Internal<br>consumption at<br>night | <1W(For PV Inverter)<br><5W(For Storage Inverter) |  |  |
| Тороlоду                            | Transformerless                                   |  |  |
| Cooling                             | Natural Convection                                |  |  |
| Electronics<br>protection degree    | NEMA4X (IP65)                                     |  |  |
| Relative humidity                   | 0~95%                                             |  |  |
| DC connection                       | Spring Contact Type                               |  |  |
| AC connection                       | Screw terminals                                   |  |  |
| Interfaces                          |                                                   |  |  |
| Display                             | LED                                               |  |  |
|                                     | Integrated                                        |  |  |

| WIFI/4G                    | Optional                                            |  |  |
|----------------------------|-----------------------------------------------------|--|--|
| Warranty: 10 years         | yes(optional for extended 15 and 20 years warranty) |  |  |
| Revenue Grade Meter        | ANSI C12.20(meet 0.5% accuracy)                     |  |  |
| Certification              |                                                     |  |  |
| Grid support<br>regulation | IEEE1547,CA Rule21,Rule14(HECO Compliant)           |  |  |
| EMC                        | FCC Part15 Class B                                  |  |  |
| Safety                     | UL1741,UL1741SA,CSA C22.2,UL1998,UL1699B,UL1741 CRD |  |  |

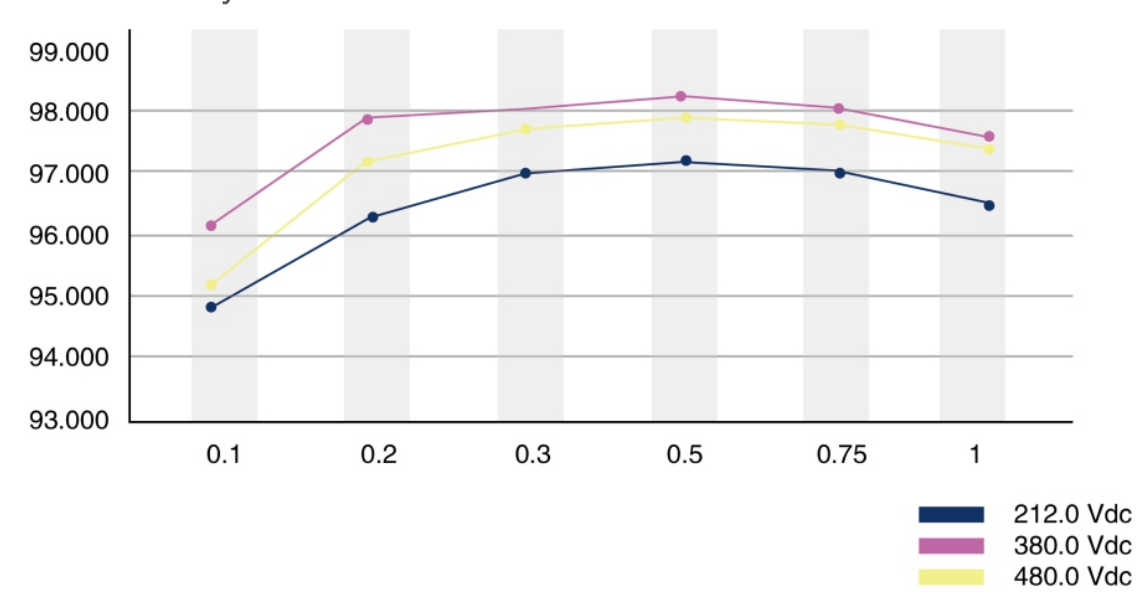

14.2 Efficiency curve

Fig 14.1

### 14.3 Ambient temperature

The inverter can be operated in an ambient temperature from  $-13^{\circ}$ F to  $140^{\circ}$ F ( $-25^{\circ}$ C to  $60^{\circ}$ C). The MIN TL-XH-US series inverter operate at full power and full currents up to a certain temperature, above which they may operate with reduced ratings to prevent device damage. The following diagram illustrates how the output power of the solar inverter is reduced automatically in accordance with ambient temperature. The device should be installed in a well-ventilated, cool and dry location. Due to tolerance of temperature sensor and inverter efficiency difference under different PV voltage, this derating curve may be a little different from each.

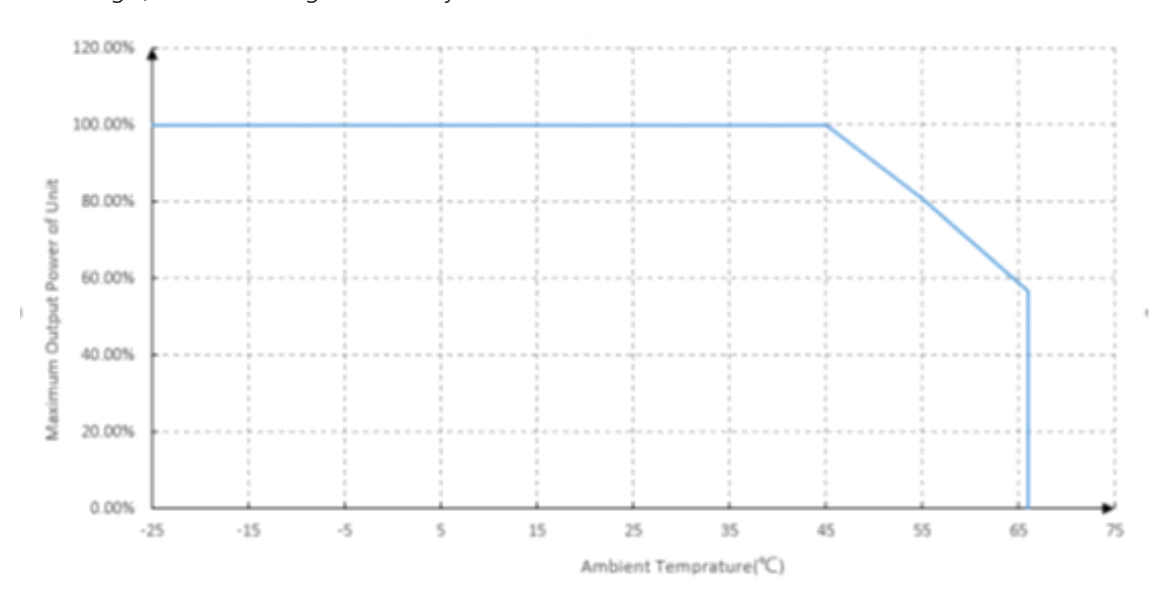

Fig 14.2

## Contact 15

If you have technical problems about our products, contact the GROWATT Serviceline. We need the following information in order to provide you with the necessary assistance:

- ➢ Inverter type
- Serial number of the inverter
- > Event number or display message of the inverter
- > Type and number of PV modules connected
- ➢ Optional equipment

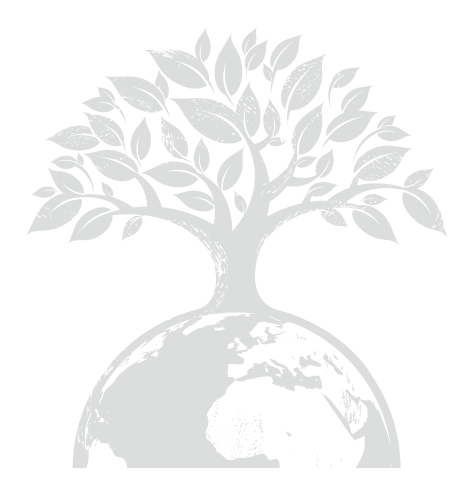

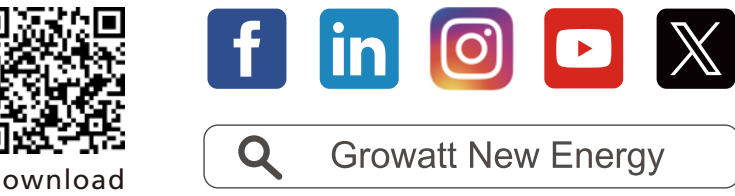

Download Manual

Growatt USA, Inc. 9227 Reseda Blvd, #435 Northridge, CA 91324, USA.

**T** +1-866-686-0298

- **E** usaservice@ginverter.com
- **W** us.growatt.com

GR-UM-210-A-00 (PN:044.0133600)